# Ministero del Turismo

Sostegno guide turistiche e accompagnatori turistici (D.L. n. 4/2022)

**Manuale Piattaforma Informatica** 

Funzionalità: Registrazione utente e Fase di richiesta di contributo

**Ruolo: Beneficiario** 

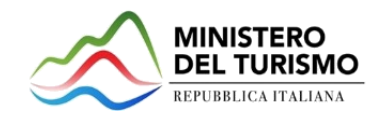

# INDICE

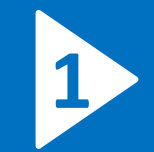

#### Primo Accesso - Registrazione

- Principi di navigazione Accesso alla piattaforma
- Abilitazione Utente
  - Primo accesso Persona fisica
  - Primo accesso Delegato persona fisica
  - Primo accesso Persona giuridica
  - Primo accesso Delegato persona giuridica

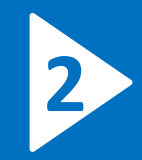

- Secondo Accesso
- Principi di navigazione Accesso alla piattaforma
- <u>Secondo Accesso Utente registrato in piattaforma</u>
- Richiesta di contributo
- Principi di navigazione Homepage
- Principi di navigazione Menù
- Compilazione
  - 1 Dati Identificativi
    - Persona fisica
    - Delegato persona fisica
    - Persona giuridica
    - Delegato persona giuridica
  - <u>2 Dettaglio richiesta</u>
  - <u>3 Scarica PdF richiesta e Firma digitalmente</u>
- <u>Richiesta di contributo Homepage Richiesta inviata</u>

PRIMO ACCESSO Registrazione

# Principi di navigazione – Accesso alla piattaforma

|                            | 🚱 Ministero del Turismo                                                                                                    |
|----------------------------|----------------------------------------------------------------------------------------------------|
|                            | MO<br>INA                                                                                                    |
|                            | Pagina principale Domande frequenti ~                                                                                                    |
|                            | Benvenuto nella pagina di autenticazione SPID per il Ministero del turismo<br>SPID è il sistema di accesso che consente di utilizzare, con un'identità digitale unica, i servizi online della Pubblica Amministrazione e dei privati accreditati.<br>Se sei glà in possesso di un'identità digitale, accedi con le credenziali del tuo gestore. Se non hai ancora una identità SPID richiedila ad uno dei gestori.<br>Seleziona il Provider di Identità presso il quale desideri autenticarti<br>Entra con SPID<br>sped MgID <sup>Agregia per</sup> |
| Amministrazione Trasparent | e Privacy <u>Note Legali Social media policy Contatti</u>                                                                                                    |

- 1. Accedere al seguente link: <u>Accedi Con SPID</u> (<u>ministeroturismo.gov.it</u>) per poter essere reindirizzati nella pagina di login
- 2. Login tramite il provider SPID desiderato
- 3. Accesso alla piattaforma

N.B. L'accesso tramite SPID consente il recupero delle informazioni circa i dati dell'utente registrato.

# Principi di navigazione – Accesso alla piattaforma

#### Selezione del Bando e tipologia beneficiario

Compila i campi obbligatori contrassegnati da asterisco.

|                    |                                               | $\sim$  |
|--------------------|-----------------------------------------------|---------|
| Bando Montagna     |                                               | 1       |
| Sostegno guide tur | istiche e accompagnatori turistici (D.L. n. 4 | 4/2022) |
| eleziona Ruo       | 0*                                            |         |
|                    |                                               | ~       |
|                    |                                               |         |
|                    |                                               |         |
|                    |                                               |         |
|                    | Accedi                                        |         |
|                    |                                               |         |

- Selezionare il bando «Sostegno guide turistiche e accompagnatori turistici (D.D. n. 4/2022)
- Una volta selezionato il Bando, mediante il tasto «Registrati» sarà possibile navigare sulla Piattaforma, quindi procedere con la compilazione dei campi utili ai fini della registrazione.

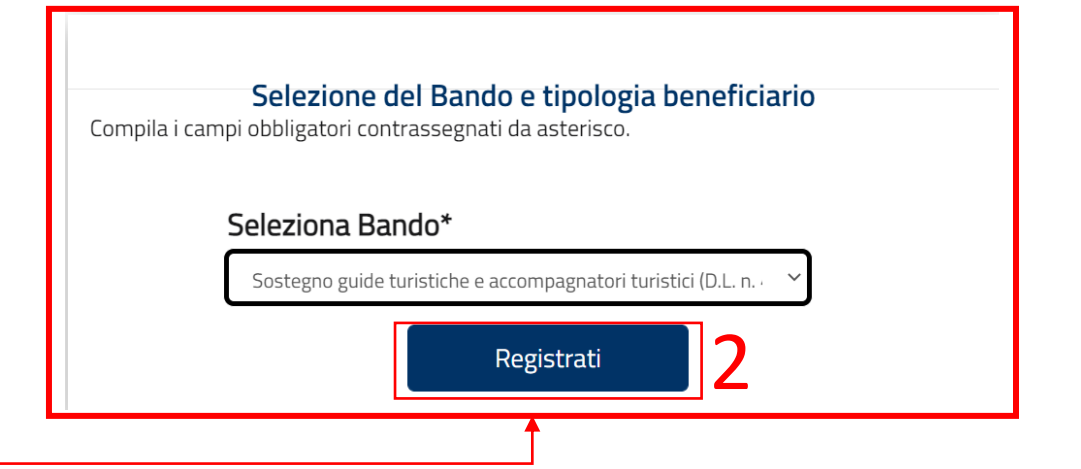

## Abilitazione Utente 1. Primo Accesso – Persona fisica

| 👰 Ministero del Turismo                      |           |             |                     | Esci     |
|----------------------------------------------|-----------|-------------|---------------------|----------|
|                                              |           |             |                     |          |
|                                              |           |             |                     | <br>     |
| Abilitazione Utente                          |           |             |                     |          |
|                                              | Dati Ider | ntificativi |                     |          |
| Informazioni Utente                          |           |             |                     |          |
| Seleziona il ruolo*<br>Persona Fisica ~      | ]2        |             |                     |          |
| Nome*                                        |           | Cognome*    |                     | 3        |
| Codice Fiscale*                              |           | P.IVA*      |                     |          |
| SLVRRT63A01H501M                             |           |             |                     |          |
| Posta Elettronica Ordinaria*                 |           |             |                     |          |
|                                              |           |             |                     |          |
|                                              |           |             | 4 🗖                 | Salva    |
|                                              |           |             |                     |          |
| Amministrazione Accessibilità<br>Trasparente | Privacy   | Note legali | Social media policy | Contatti |

Se l'Utente non risulta presente nella Piattaforma viene presentata la maschera per acquisire i dati dell'utente.

- 1. Consente all'utente di **effettuare il log-out** e riconduce l'utente all'Homepage del sito web del Ministero del Turismo.
- 2. Consente la scelta del Ruolo mediante il quale accreditarsi sulla Piattaforma
- 3. Consente di inserire i **dati relativi all'Utente** che si sta accreditando (Nome, Cognome e CF saranno prepopolati a seguito dell'accesso mediante SPID).
- 4. Consente il Salvataggio dei dati inseriti.

N.B. Effettuerà la registrazione come Persona Fisica, qualora a presentare la richiesta di contributo sia personalmente la guida turistica/accompagnatore turistico.

## Abilitazione Utente 1. Primo Accesso – Delegato persona fisica

| Ministero del Turismo                                                                          |                                           | Esci       |
|------------------------------------------------------------------------------------------------|-------------------------------------------|------------|
| MINISTERO<br>DEL TURISMO                                                                       |                                           | <b>*</b>   |
|                                                                                                |                                           | 2.1        |
| Abilitazione Utente                                                                            |                                           |            |
| ① Tutti i campi contrassegnati da * sono obbligatori                                           | Dati Identificativi                       |            |
| <ul> <li>La dimensione massima complessiva dei file che pos<br/>Informazioni Utente</li> </ul> | isono essere allegati è pari a 7 Megabyte |            |
| Seleziona il ruolo*<br>Delegato Persona Fisica                                                 | ]2                                        |            |
| Nome*                                                                                          | Cognome*                                  |            |
| Codice Fiscale*<br>SLVRRT63A01H501M                                                            | Posta Elettronica Ordinaria*              | 3          |
| Informazioni delegante<br>Nome delegante*                                                      | Cognome delegante*                        | 4          |
| Codice Fiscale delegante*                                                                      | P.IVA delegante*                          |            |
| Email delegante*                                                                               |                                           |            |
| Allegati<br>Documento di delega<br>da sottoscrivere*                                           | te* 5.2 Nessun file selezionato           | 5          |
| Carta di                                                                                       | identită del delegante <sup>*</sup>       | <b>—</b> 6 |
| Amministrazione Accessibilità Priva                                                            | cy Note legali Social media policy        | Contatti   |

Se l'Utente non risulta presente nella Piattaforma viene presentata la maschera per acquisire i dati dell'utente.

- 1. Consente all'utente di **effettuare il log-out** e riconduce l'utente all'Homepage del sito web del Ministero del Turismo.
- 2. Consente la scelta del Ruolo mediante il quale accreditarsi sulla Piattaforma
- 3. Consente di inserire i **dati relativi all'Utente** che si sta accreditando (Nome, Cognome e CF saranno prepopolati a seguito dell'accesso mediante SPID).
- 4. Consente di inserire i dati relativi al soggetto delegante
- 5. Nella sezione Allegati è possibile:
  - 5.1 Scaricare il modulo del documento di delega5.2 Caricare gli allegati corrispondenti
- 6. Consente il **Salvataggio** dei dati inseriti.

N.B. Effettuerà la registrazione come Delegato di Persona Fisica, qualora a presentare la richiesta di contributo sia un soggetto delegato ad operare in Piattaforma dalla guida turistica/accompagnatore turistico.

## Abilitazione Utente 1. Primo Accesso – Persona giuridica

| inistero del Turismo                  |        |                              | Esci  |
|---------------------------------------|--------|------------------------------|-------|
|                                       |        |                              |       |
|                                       |        |                              | e     |
| ilitazione Utente                     |        |                              |       |
|                                       | Dati I | dentificativi                |       |
| Informazioni Utente                   | _      |                              |       |
| Seleziona il ruolo* Persona Giuridica | 2      |                              |       |
| Nome*                                 | _      | Cognome*                     |       |
| Codice Fiscale*                       |        | Posta Elettronica Ordinaria* | 3     |
| SLVRRT63A01H501M                      |        |                              |       |
| Informazioni Società                  |        |                              |       |
| Denominazione società*                |        | P.IVA società*               | 4     |
|                                       |        |                              | Salva |
|                                       |        |                              |       |
|                                       |        |                              |       |

Se l'Utente non risulta presente nella Piattaforma viene presentata la maschera per acquisire i dati dell'utente.

- 1. Consente all'utente di **effettuare il log-out** e riconduce l'utente all'Homepage del sito web del Ministero del Turismo.
- 2. Consente la scelta del Ruolo mediante il quale accreditarsi sulla Piattaforma
- 3. Consente di inserire i **dati relativi all'Utente Rappresentante legale** che si sta accreditando (Nome, Cognome e CF saranno prepopolati a seguito dell'accesso mediante SPID).
- 4. Consente di inserire i dati relativi alla società.
- 5. Consente il **Salvataggio** dei dati inseriti.

N.B. Effettuerà la registrazione come Persona Giuridica, qualora a presentare la richiesta di contributo sia il Rappresentante legale della società.

### Abilitazione Utente 1. Primo Accesso – Delegato persona giuridica

| 😡 Ministero del Turismo                                        |                                          | Esci       |
|----------------------------------------------------------------|------------------------------------------|------------|
| MINISTERO<br>DEL TURISMO                                       |                                          |            |
| HEF BADCATTALISSA                                              |                                          | 0 -        |
|                                                                |                                          | G•         |
| Abilitazione Utente                                            |                                          |            |
| Dati Ider                                                      | tificativi                               |            |
| ① Tutti i campi contrassegnati da * sono obbligatori           |                                          |            |
| ① La dimensione massima complessiva dei file che possono esser | e allegati è pari a 7 Megabyte           |            |
| Informazioni Utente                                            |                                          |            |
| Seleziona il ruolo*                                            |                                          |            |
| Delegato Persona Giuridica 🗸 🗸                                 |                                          |            |
|                                                                |                                          |            |
| Nome*                                                          | Cognome*                                 |            |
| Codice Fiscale*                                                | Posta Elettronica Ordinaria*             | <u>ا</u>   |
| SLVRRT63A01H501M                                               |                                          |            |
|                                                                |                                          |            |
| Informazioni società delegante                                 |                                          |            |
| Denominazione società*                                         | P.IVA società delegante*                 | 4          |
|                                                                |                                          | -          |
| Nome rappresentante legale delegante*                          | Cognome rappresentante legale delegante* |            |
|                                                                |                                          | -          |
| Codice Fiscale rappresentante legale delegante*                | Email rappresentante legale delegante*   |            |
|                                                                |                                          |            |
| Allegati                                                       |                                          |            |
| Documento di delega<br>da sottoscrivere*                       | sottoscritto dal Nessun file selezionato | 15         |
| 5.1                                                            | 5.2                                      |            |
| Carta di identita de                                           | I delegante" Nessun file selezionato     |            |
|                                                                | Salva                                    | <b>–</b> 6 |
|                                                                |                                          | _          |
|                                                                | Note legali Social media policy Co       | ntatti     |

Se l'Utente non risulta presente nella Piattaforma viene presentata la maschera per acquisire i dati dell'utente.

- 1. Consente all'utente di **effettuare il log-out** e riconduce l'utente all'Homepage del sito web del Ministero del Turismo.
- 2. Consente la scelta del Ruolo mediante il quale accreditarsi sulla Piattaforma
- Consente di inserire i dati relativi all'Utente Delegato che si sta accreditando (Nome, Cognome e CF saranno prepopolati a seguito dell'accesso mediante SPID).
- 4. Consente di inserire i dati relativi alla società delegante
- 5. Nella sezione Allegati è possibile:
  - 5.1 Scaricare il modulo del documento di delega
  - 5.2 Caricare gli allegati corrispondenti
- 6. Consente il Salvataggio dei dati inseriti.

N.B. Effettuerà la registrazione come Delegato di Persona Giuridica, qualora a presentare la richiesta di contributo sia un soggetto delegato ad operare in Piattaforma dal Rappresentante legale della società.

# **SECONDO ACCESSO**

# Principi di navigazione – Accesso alla piattaforma

| (                            | Ministero del Turismo                                                                                                    |
|------------------------------|----------------------------------------------------------------------------------------------------|
|                              |                                                                                                    |
|                              | gina principale Domande frequenti ~                                                                                                    |
| Be<br>spid<br>Se se<br>Seler | venuto nella pagina di autenticazione SPID per il Ministero del turismo         il sistema di accesso che consente di utilizzare, con un'identità digitale unica, i servizi online della Pubblica Amministrazione e dei privati accreditati.         già in possesso di un'identità digitale, accedi con le credenziali dei tuo gestore. Se non hai ancora una identità SPID richiedila ad uno dei gestori.         na il Provider di Identità presso il quale desideri autenticarti         Image: Construction of the credenziali dei tuo gestore. Se non SPID         sped       Sped MgliD Agrità presso |
| Amministrazione Trasparente  | Privacy <u>Note Legali Social media policy Contatti</u>                                                                                                    |

- Accedere al seguente link: <u>Accedi Con SPID</u> (<u>ministeroturismo.gov.it</u>) per poter essere reindirizzati nella pagina di login
- 2. Login tramite il provider SPID desiderato
- 3. Accesso alla piattaforma

N.B. L'accesso tramite SPID consente il recupero delle informazioni circa i dati dell'utente registrato.

## Secondo Accesso - Utente registrato in piattaforma

| Selezione del Bando e tipologia beneficiario<br>Compila i campi obbligatori contrassegnati da asterisco.    | 2. | turistici (D<br>Una volta<br>fase di reg  |
|----------------------------------------------------------------------------------------------------|----|-------------------------------------------|
| Seleziona Bando*                                                                                            |    | Successiva<br>sulla Piatt<br>ai fini dell |
| Bando Montagna<br>Sostegno guide turistiche e accompagnatori turistici (D.L. n. 4/2022)<br>Seleziona Ruolo* |    | Comp                                      |
| Accedi                                                                                                    |    |                                           |
|                                                                                                    |    |                                           |
|                                                                                                    |    |                                           |
|                                                                                                    |    |                                           |

- 1. Selezionare il bando «Sostegno guide turistiche e accompagnatori turistici (D.D. n. 4/2022)
  - Una volta selezionato il Bando e la tipologia di beneficiario indicata in fase di registrazione, la Piattaforma restituirà la P.IVA censita.
     Successivamente, mediante il tasto «Accedi» sarà possibile navigare sulla Piattaforma, quindi procedere con la compilazione dei campi utili ai fini dell'invio della Richiesta di contributo.

| Seleziona Bando*                                               |
|----------------------------------------------------------------|
| Sostegno guide turistiche e accompagnatori turistici (D.L. n 💙 |
| Tipologia beneficiario*                                        |
| P.IVA*                                                         |

# **Richiesta di contributo**

## Principi di navigazione - Homepage

- 1. Menu mediante il quale accedere alla Richiesta di contributo;
- 2. Consente all'utente di effettuare il **log-out** e riconduce l'utente all'Homepage del sito web del Ministero del Turismo;
- 3. Descrizione del Decreto Interministeriale «Sostegno guide turistiche e accompagnatori turistici (D.I. n.4/2022)» e riferimenti alla **manualistica**.

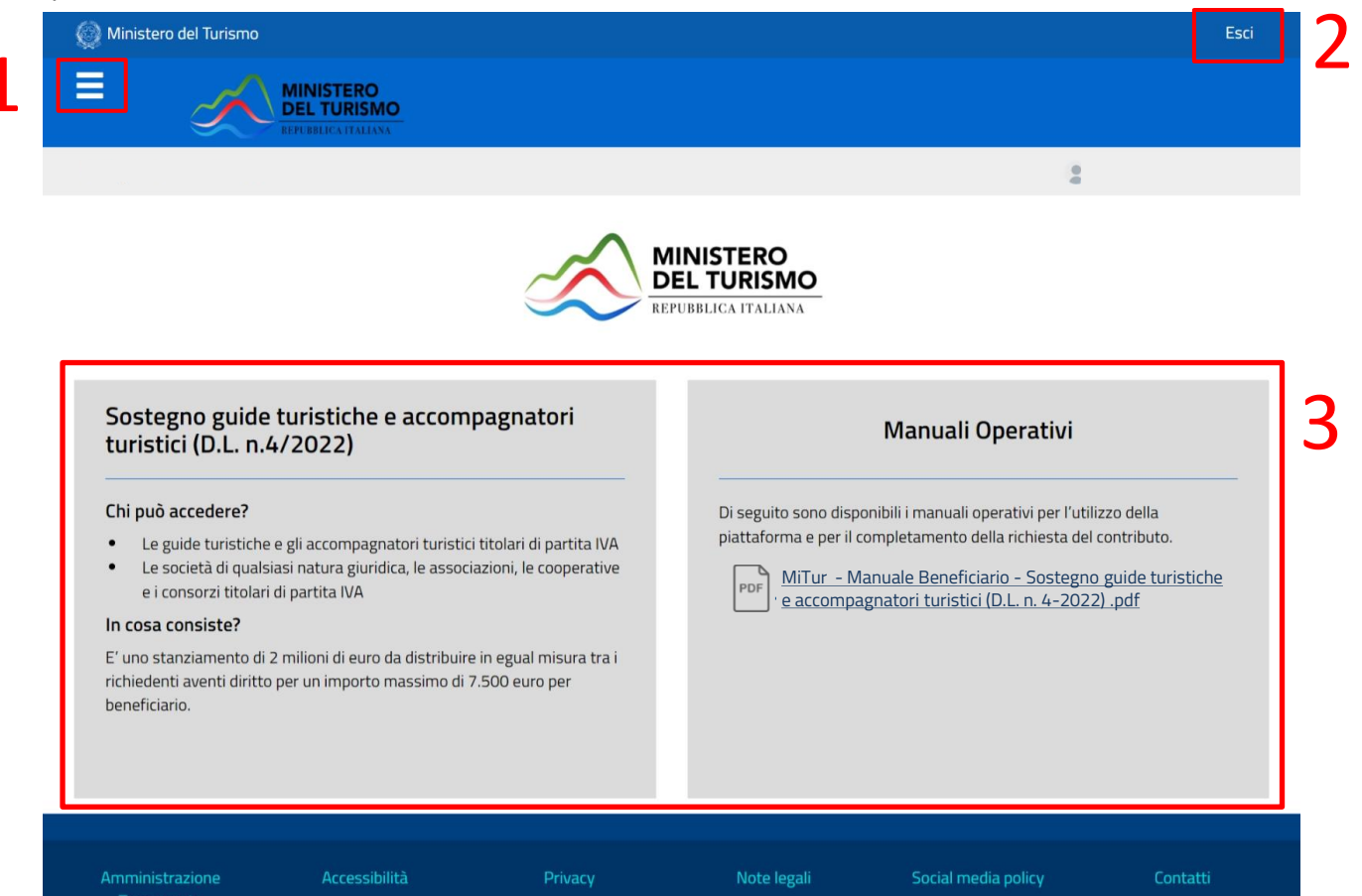

# Principi di navigazione - Menù

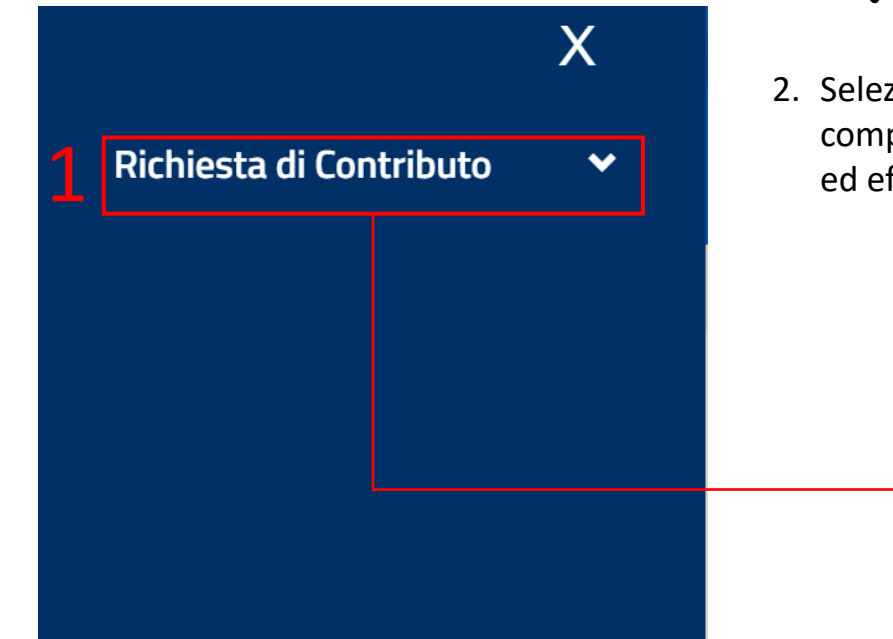

- 1. Dal **menu** in alto a sinistra è possibile accedere alle funzionalità previste dalla piattaforma di Gestione Bandi. L'utente, in questo caso, avrà accesso alle funzionalità di:
  - Richiesta di contributo mediante la quale può accedere alla sezione Compilazione richieste di contributo;
- 2. Selezionare **Compilazione richieste di contributo** mediante la quale poter procedere con la compilazione della richiesta, presentare le dichiarazioni e caricare i documenti previsti dal D.I ed effettuare l'invio della propria richiesta di contributo.

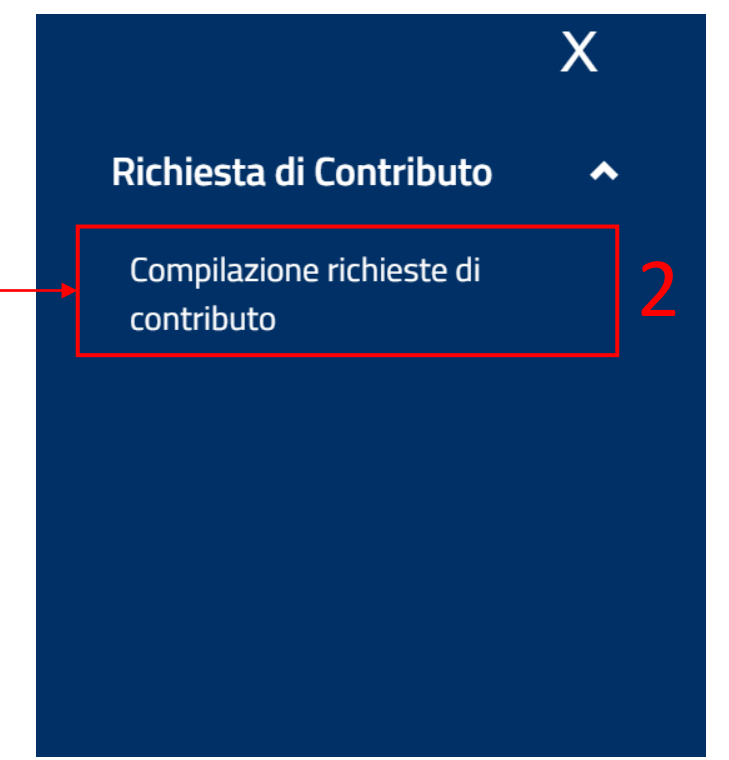

## Richiesta di contributo – Homepage Creazione nuova richiesta

- 1. Conduce l'utente all'Homepage;
- 2. Consente all'utente la creazione di una nuova richiesta.

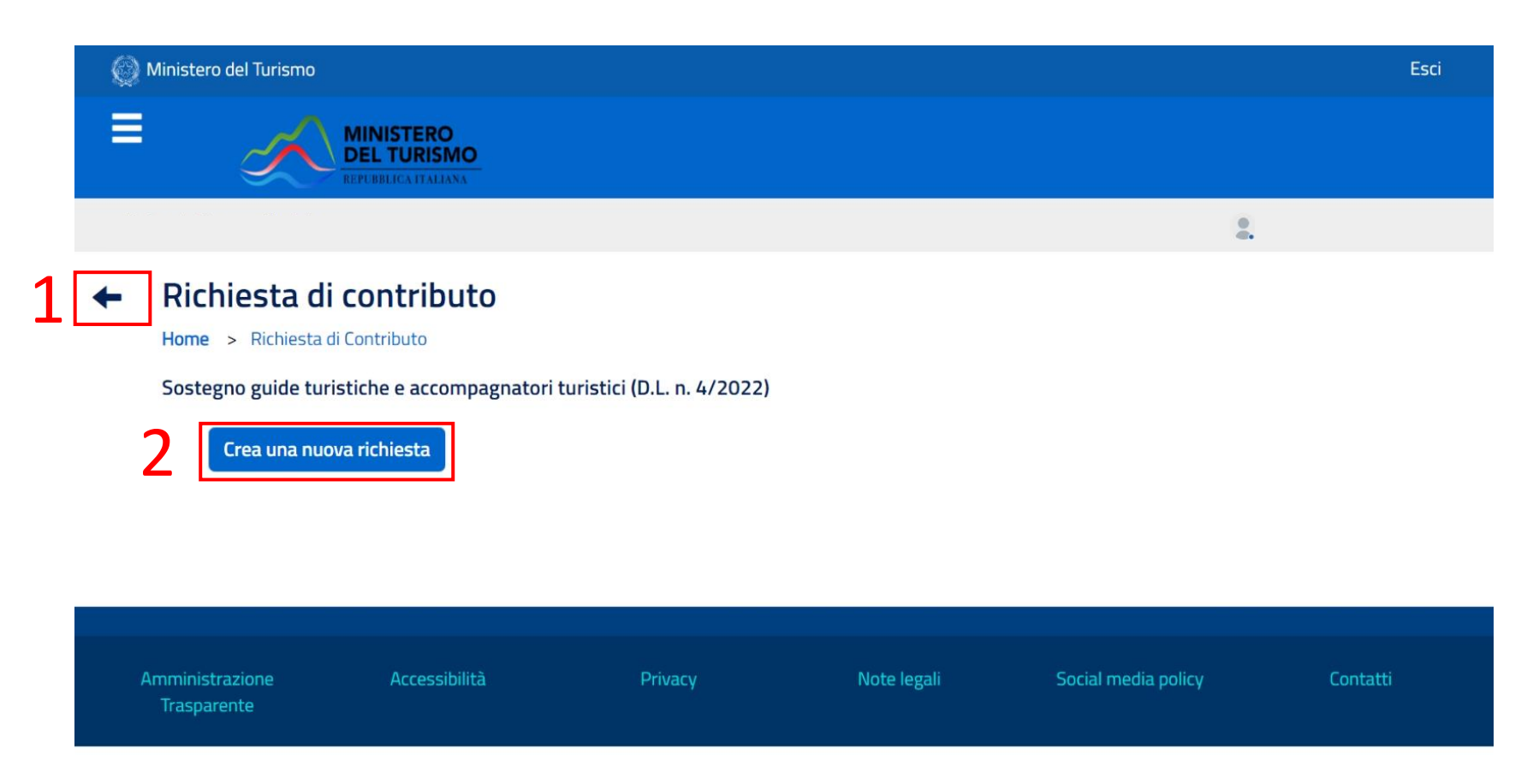

## Richiesta di contributo – Homepage Richiesta esistente non ancora acquisita

- 1. Conduce l'utente nella Homepage;
- 2. Corrisponde alla **Richiesta di contributo**. La domanda sarà presente fin dal primo accesso, in stato «Non ancora acquisita», pertanto ancora da compilare:
  - a) N° Richiesta  $\rightarrow$  Indica il codice identificativo di sistema della richiesta;
  - b) Stato  $\rightarrow$  Riporta lo stato corrente della richiesta;
  - c) Data invio  $\rightarrow$  Popolata automaticamente all'invio da parte dell'utente;
  - d) Visualizza storico PdF → Consente di visualizzare un riepilogo della richiesta di contributo inviata.
- 3. Permette di compilare/modificare/visualizzare nel dettaglio la Richiesta di contributo.

|   | Ø | Ministero del Turismo                                     | Esci |
|---|---|-----------------------------------------------------------|------|
|   | ≡ | MINISTERO<br>DEL TURISMO<br>REPUBBLICA ITALIANA           |      |
|   |   |                                                           |      |
| 1 | + | Richiesta di contributo<br>Home > Richiesta di contributo |      |

| ~ | N.Richiesta                   | Stato         |         | Data Invio  | Visualizza Storico Pdf | Dettaglio   |
|---|-------------------------------|---------------|---------|-------------|------------------------|-------------|
| 2 | RC - 0008                     | Non ancora ac | quisita |             |                        | Compila Q   |
|   |                               |               |         |             |                        |             |
| ۵ | mministrazione<br>Trasparente | Accessibilità | Privacy | Note legali | Social media poli      | cy Contatti |

#### Sostegno guide turistiche e accompagnatori turistici (D.L. n. 4/2022)

#### 1- Dati identificativi – Persona fisica

| ona Física                                              |                               | 👷 Claudio- |
|---------------------------------------------------------|-------------------------------|------------|
| ichiesta di contributo                                  |                               |            |
|                                                         |                               |            |
| ne > numesta or controloto > compila numesta            |                               |            |
| ostegno guide turistiche e acc                          | ompagnatori turistici (D.L. n | 4/202      |
| 0                                                       | 0                             |            |
| 9                                                       | 0                             |            |
| 1                                                       | Dati identificativi           |            |
|                                                         |                               |            |
|                                                         |                               |            |
| <ul> <li>Indicare i dati relativi all'Utente</li> </ul> |                               |            |
| Informazioni guida turistica/accompagna                 | tore turistico                |            |
| Nome*                                                   | Cognome*                      |            |
| Claudio                                                 | Bianchi                       |            |
| Codice Fiscale*                                         | Posta elettronica ordinaria*  |            |
| BNCCLD66A20H501U                                        | mail@mail.it                  |            |
| Numero di telefono                                      | DEC*                          |            |
|                                                         |                               |            |
| DIVAt                                                   | IDAN!*                        |            |
| 12345678910                                             | 1. Sector                     |            |
|                                                         |                               |            |
| Nato/a in Italia                                        | Data di nascita*              |            |
|                                                         | gg/mm/aaaa                    | 1          |
| Indirizzo di Residenza (Via,Civico,Comune,Regione)*     | Regione*                      |            |
|                                                         |                               |            |
| Provincia*                                              | Comune*                       |            |
|                                                         | •                             |            |
| A++1,.1+3+                                              | Numero astantino*             |            |
| ALUNIA                                                  | v                             |            |
|                                                         |                               |            |
| Regione di rilascio*                                    | Data di rilascio*             |            |
|                                                         | >> gg/mm/aaaa                 | E          |
|                                                         |                               |            |

- 1. Riconduce l'utente alla homepage della richiesta di contributo;
- 2. Campi **da popolare** sulla base delle informazioni anagrafiche relative alla **guida turistica/accompagnatore turistico** che sta presentando la richiesta;
- 3. Salva  $\rightarrow$  Permette il salvataggio delle informazioni inserite nella maschera;
- 4. Salva e Procedi → Permette il salvataggio delle informazioni inserite nella maschera e di accedere alla sezione successiva.

#### 1- Dati identificativi – Delegato Persona fisica

| and international control of the second of the second of t |                                                                                                    |
|----------------------------------------------------------------------------------------------------|----------------------------------------------------------------------------------------------------|
|                                                                                                    | - · ·                                                                                                    |
| chiesta di contributo                                                                                                    |                                                                                                    |
| e > Richiesta di contributo > Compila richiesta                                                                                                    |                                                                                                    |
| stegno guide turistiche e acco                                                                                                    | mnagnatori turistici (D L n 4/2022)                                                                                        |
|                                                                                                    |                                                                                                    |
| 0                                                                                                    | 0                                                                                                    |
|                                                                                                    | Dati identificativi                                                                                                    |
|                                                                                                    |                                                                                                    |
|                                                                                                    |                                                                                                    |
| Indicare i dati relativi all'Utente                                                                                                    |                                                                                                    |
| Informazioni delegato                                                                                                    |                                                                                                    |
| Nome*                                                                                                    | Cognome*                                                                                                    |
| roli                                                                                                    | COMP                                                                                                    |
| Codice Fiscale*                                                                                                    | Posta elettronica ordinaria*                                                                                               |
| CNTLGU77A04H501C                                                                                                    | mai@mai?                                                                                                    |
| Indicare i dati relativi all'Utente                                                                                                    | maigmait                                                                                                    |
| Indicare i dati relativi all'Utente     Informazioni guida turistica/accompagnato     Nome*                                                                                                    | maigmait<br>re turistico<br>Coenone*                                                                                       |
| Indicare i dati relativi all'Utente     Informazioni guida turistica/accompagnato Nome*                                                                                                    | re turistico<br>Cograme*                                                                                                   |
| Orricul 774044591C  Indicare i dati relativi all'Utente Informazioni guida turistica/accompagnato Nome* Codice Fiscale*                                                                                                    | re turistico<br>Cogrome*<br>Posta elettron ca ordinaria*                                                                   |
| O Indicare i dati relativi all'Utente Informazioni guida turistica/accompagnato Nome* Codice Fiscale*                                                                                                    | re turistico<br>Cognome*<br>Posta elettron ca ordinaria*                                                                   |
| Orricul 774044591C  Indicare i dati relativi all'Utente Informazioni guida turistica/accompagnato Nome* Codice Fiscale* Numero di telefono                                                                                                    | re turistico Cognome* Posta elettron ca ordinaria* PEC*                                                                    |
| Orriguy74044591C  Informazioni guida turistica/accompagnato Nome*  Codice Fiscale*  Numero di telefono                                                                                                    | re turistico Cognome* Posta elettron ca ordinaria* PEC*                                                                    |
| Orriguy74044591C  Indicare i dati relativi all'Utente Informazioni guida turistica/accompagnato Nome*  Codice Fiscale*  Numero di telefono  PJNA*                                                                                                    |                                                                                                    |
| Orriguy7A04HSIDC  Orriguy7A04HSIDC  Informazioni guida turistica/accompagnato Nome*  Codice Fiscale*  Numero di telefono  PJNA* 12345678910                                                                                                    |                                                                                                    |
| Correct/740044591C   Indicare i dati relativi all'Utente Informazioni guida turistica/accompagnato Nome*  Codice Fiscale*  Numero di telefono  PJVA* 12345678910  Nato/a in Italia                                                                                                    |                                                                                                    |
| Orrisormazioni guida turistica/accompagnato Informazioni guida turistica/accompagnato Nome* Codice Fiscale* Numero di telefono PIVA* 12245670910 Nato/a In Italia                                                                                                    |                                                                                                    |
| Orticurymoulisers Informazioni guida turistica/accompagnato Informazioni guida turistica/accompagnato Nome* Codice Fiscale* Numero di telefono PIVA* 12345678910 Nato/a In Italia Indritzo di Residenza (Ma,Civico,Comune,Regione)*                                                                                                    |                                                                                                    |
| Orticut746044591C  Orticut746044591C  Informazioni guida turistica/accompagnato Nome*  Codice Fiscale*  Numer di telefono  PJVA* 12345678910  Nato/a in Italia Indrizzo di Residenza (Ma,Civico,Comune,Regione)*  Stati Esteri*                                                                                                    | re turistico Cognome* Posta elettron ca ordinaria* PEC* BAN* Data di nasota* gg/mm/aaa Continente* Attivida*               |
| Orticut740044591C  Orticut740044591C  Informazioni guida turistica/accompagnato Nome*  Codice Fiscale*  Numero di telefono  PJVA*  12245678910  Nato/a in Italia  Indrizzo di Residenza (Ma,Chico,Comune,Regione)*  Stati Esteri*                                                                                                    |                                                                                                    |
| Orticut740044591C  Orticut740044591C  Informazioni guida turistica/accompagnato Nome*  Codice Fiscale*  Numero di telefono  PJVA*  12245678910  Nato/a in Italia  Indrizzo di Residenza (Ma,Civico,Comune,Regione)*  Stati Esteri*  Numero patentino*                                                                                                    | re turistico Cognome* Posta elettron ca ordinaria* PEC* BBAN* BBAN* Continente* Continente* Attività* Regione di rilascio* |
| Orticut740044591C  Indicare i dati relativi all'Utente Informazioni guida turistica/accompagnato Nome*  Codice Fiscale*  Numero di telefono  PJVA*  12245678910  Nato/a in Italia Indirizzo di Residenza (Ma,Civico,Comune,Regione)*  Stati Esteri*  Numero patentino*                                                                                                    |                                                                                                    |

- 1. Riconduce l'utente alla homepage della richiesta di contributo;
- 2. Campi **da popolare** sulla base delle informazioni anagrafiche relative al delegato che sta presentando la richiesta;
- 3. Campi **da popolare** sulla base delle informazioni anagrafiche relative alla **guida turistica/accompagnatore turistico delegante**;
- 4. Salva  $\rightarrow$  Permette il salvataggio delle informazioni inserite nella maschera;
- 5. Salva e Procedi → Permette il salvataggio delle informazioni inserite nella maschera e di accedere alla sezione successiva.

#### 1- Dati identificativi – Persona giuridica

| a Guridica                                                                                                    |                                                                                                    | ena Giuridica                                                                                                    | era Giuridica (contributo<br>richiesta di contributo > Compila richiesta<br>ostegno guide turistiche e accompagnatori turistici (D.L. n. 4/2022)<br>Dati identificativi                                                                                                    | A Maria ichiesta di contributo ne > Richiesta di contributo ne > Richiesta di contributo > Compila richiesta costegno guide turistiche e accompagnatori turistici (D.L. n. 4/2022)                                                                                                    | Interview Composition   Indicare i dati relativi all'Utente   Informazioni rappresentante legale   Nome*   Codice Fiscale*   Vititi   Codice Fiscale*   Posta elettronica ordinaria*   Maria   Vititi   Codice Fiscale*   Posta elettronica ordinaria*   mail@mail.it   Numero di telefono   PEC*   Informazioni società   PiXA*   Denominazione società*                                    | A Maria ichiesta di contributo ne > Richiesta di contributo ne > Richiesta di contributo > Compila richiesta costegno guide turistiche e accompagnatori turistici (D.L. n. 4/2022)                                                                                                    | A Maria                                                                                                    | Ami<br>ichiesta di contributo<br>ne > Richiesta di contributo > Compla richiesta<br>Dostegno guide turistiche e accompagnatori turistici (D.L. n. 4/2022)<br>Dati identificativi<br>Dati identificativi                                                                                                    | A Maria                                                                                                    |                                                                                                    |                                                                                                    |                                                                                                    | A Maria                                                                                                    | A Maria                                                                                                    | A Marka     Nichiesta di contributo     me * Richiesta di contributo > Compla richiesta     ostegno guide turistiche e accompagnatori turistici (D.L. n. 4/2022)      Image: Dati identificativi     Dati identificativi     Informazioni rappresentante legale     Nome: Cognome*   Marka     Vis     Codee Fiscale*   Vois     Informazioni società     Informazioni società     Informazioni società   Informazioni società     PiNa*   Informazioni società     Posta elettronica ordinaria*   Informazioni società                                                                                                    | Avide                                                                                                    |                                                                                                    | A Maria                                                                                                    | A Maria ichiesta di contributo ne > Richiesta di contributo > Compila richiesta costegno guide turistiche e accompagnatori turistici (D.L. n. 4/2022)                                                                                                    | A Maria                                                                                                    | A Maria                                                                                                    | A Marie<br>tichiesta di contributo<br>me > Richiesta di contributo > Compla richiesta<br>Oostegno guide turistiche e accompagnatori turistici (D.L. n. 4/2022)<br>Dati identificativi<br>Dati identificativi<br>O Indicare i dati relativi all'Utente<br>Informazioni rappresentante legale<br>Nome"<br>Cognome"<br>Maria<br>Codice Fiscale"<br>Vitis<br>Codice Fiscale"<br>Vitis<br>Numero di telefono<br>PEC"<br>Informazioni società<br>PIM"<br>Peta elettronica ordinaria"<br>PEC<br>SEDE LEGALE IN ITALIA<br>PEC'<br>SEDE LEGALE IN ITALIA                                                                                                    | A Maria  ichiesta di contributo  re > Richiesta di contributo > Compila richiesta  oostegno guide turistiche e accompagnatori turistici (D.L. n. 4/2022)                                                                                                    | A Maria  ichiesta di contributo  ne > Richesta di contributo > Compla richesta  Destegno guide turistiche e accompagnatori turistici (D.L. n. 4/2022)  Dati identificativi   O Indicare i dati relativi all'Utente  Informazioni rappresentante legale  Nome*  Cognome*  Karia  Codice Fiscale*  VIMMA2041245031  mel@mail.t  Numero di telefono  PEC*  Informazioni società  PIM*  Denominazione società*  12345078930  BAN*  Posta elettronica ordinaria*  PEC*  SEDE LEGALE IN ITALIA  SEDE LEGALE IN ITALIA  SEDE LEGALE IN ITALIA  SEDE LEGALE IN ITALIA  SEDE LEGALE IN ITALIA                                                                                                    | and Gundta  Meria  Advice State of Contributo  Mere > Richesta di contributo  Mere > Richesta di contributo  Mere > Compagnatori turistici (D.L. n. 4/2022)  Dati identificativi  Dati identificativi  Dati identificati   |                                                                                                    | ichiesta di contributo ne > Richesta di contributo ne > Richesta di contributo > Compla richesta  oostegno guide turistiche e accompagnatori turistici (D.L. n. 4/2022)  Dati identificativi  Dati identificativi  Dati identificativi  O Indicare i dati relativi all'Utente Informazioni rappresentante legale Nore* Cognome* Muna  Codice Fiscale* Posta elettronica ordinaria* matigmatite Numero di telefono PEC* Informazioni società  PIM* Denominazione società* Pista elettronica ordinaria* Pista elettronica ordinaria* Pista elettronica ordin | A Guirdica                                                                                                    | A Guradica                                                                                                    | Additional and a Additional Additional Addi  | A Maria  ichiesta di contributo  re > Richesta di contributo  re > Richesta di contributo > Compla richesta  ostetegno guide turistiche e accompagnatori turistici (D.L. n. 4/2022)                                                                                                    | A diundica                                                                                                    | a Gurridica (contributo                                                                                                    | auridica                                                                                                    | REPUBBLICA ITALIANA                                                         |                                                                                                    |
|----------------------------------------------------------------------------------------------------|----------------------------------------------------------------------------------------------------|----------------------------------------------------------------------------------------------------|----------------------------------------------------------------------------------------------------|----------------------------------------------------------------------------------------------------|----------------------------------------------------------------------------------------------------|----------------------------------------------------------------------------------------------------|----------------------------------------------------------------------------------------------------|----------------------------------------------------------------------------------------------------|----------------------------------------------------------------------------------------------------|----------------------------------------------------------------------------------------------------|----------------------------------------------------------------------------------------------------|----------------------------------------------------------------------------------------------------|----------------------------------------------------------------------------------------------------|----------------------------------------------------------------------------------------------------|----------------------------------------------------------------------------------------------------|----------------------------------------------------------------------------------------------------|----------------------------------------------------------------------------------------------------|----------------------------------------------------------------------------------------------------|----------------------------------------------------------------------------------------------------|----------------------------------------------------------------------------------------------------|----------------------------------------------------------------------------------------------------|----------------------------------------------------------------------------------------------------|----------------------------------------------------------------------------------------------------|----------------------------------------------------------------------------------------------------|----------------------------------------------------------------------------------------------------|----------------------------------------------------------------------------------------------------|----------------------------------------------------------------------------------------------------|----------------------------------------------------------------------------------------------------|----------------------------------------------------------------------------------------------------|----------------------------------------------------------------------------------------------------|----------------------------------------------------------------------------------------------------|----------------------------------------------------------------------------------------------------|----------------------------------------------------------------------------------------------------|----------------------------------------------------------------------------------------------------|-----------------------------------------------------------------------------|----------------------------------------------------------------------------------------------------|
| chiesta di contributo                                                                                                    | o  papa richesta  ristiche e accompagnatori turistici (D.L. n. 4/2022)  Dati identificativi  Dati identificativi  rente sentante legale  Cognome*  Vis  Posta eletronica ordinaria*  mai@mail@ | Richiesta di contributo > Compla richiesta                                                                                                    | hichiesta di contributo  ne > Richiesta di contributo > Compla richiesta  Oostegno guide turistiche e accompagnatori turistici (D.L. n. 4/2022)                                                                                                    | ichiesta di contributo ne > Richiesta di contributo > Compla richiesta  Dostegno guide turistiche e accompagnatori turistici (D.L. n. 4/2022)                                                                                                    | ichiesta di contributo ne > Richiesta di contributo > Compla richiesta  Destegno guide turistiche e accompagnatori turistici (D.L. n. 4/2022)                                                                                                    | ichiesta di contributo ne > Richiesta di contributo > Compila richiesta  Destegno guide turistiche e accompagnatori turistici (D.L. n. 4/2022)  Dati identificativi  Dati identificativi Dati identificativi  Dati identifi | ichiesta di contributo ne > Richiesta di contributo > Compla richiesta  Destegno guide turistiche e accompagnatori turistici (D.L. n. 4/2022)  Dati identificativi  Dati identificativi  Dati identificativi  O Indicare i dati relativi all'Utente Informazioni rappresentante legale  Nome* Cognome* Maria Visi Codice Fiscale* Posta eletronica ordinaria* mai@mai.UE Numero di telefono PEC* Informazioni società PINA* Denominazione società* Izadorano                                                                                                    | ichiesta di contributo ne > Richiesta di contributo > Compila richiesta  Dostegno guide turistiche e accompagnatori turistici (D.L. n. 4/2022)  Dati identificativi  Dati identificativi  Dati identificativi  Orienee  Informazioni rappresentante legale  Nomee  Voi  Cognomee  Voi  Cognomee  Voi Cognomee  Voi Cognomee  Voi Cognomee  Voi Cognomee  Voi Cognomee  Voi Cognomee  Voi Cogn | Bichiesta di contributo   me > Richiesta di contributo > Complarichiesta                                                                                                    | hichiesta di contributo                                                                                                    | tichiesta di contributo  re  Pichiesta di contributo  Complia richiesta  Determinazioni appresentante legale  Norre*  Cognome*  Maria  Vis  Cognome*  Maria  Vis  Cognome*  Maria  Vis  Numero di telefono  PEC*  Informazioni società  Numero di telefono PEC*  Informazioni società  Numero di telefono PEC*  Informazioni società  Numero di telefono PEC*  Informazioni società  Numero di telefono PEC*  Informazioni società  Numero di telefono PEC*  Informazioni società  Numero di telefono PEC*  Informazioni società  Numero di telefono PEC*  Informazioni società  Numero di telefono PEC*  Informazioni società                                                                                                    | Bichiesta di contributo   me > Richiesta di contributo > Complarichiesta                                                                                                    | hichiesta di contributo me > Richiesta di contributo > Compla richiesta  Destegno guide turistiche e accompagnatori turistici (D.L. n. 4/2022)                                                                                                    | hichiesta di contributo > Compla richiesta  Detterso guide turistiche e accompagnatori turistici (D.L. n. 4/2022)                                                                                                    | Richiesta di contributo   me > Richiesta di contributo > Complia richiesta     Ostegno guide turistiche e accompagnatori turistici (D.L. n. 4/2022)   Dati identificativi     Dati identificativi     Informazioni rappresentante legale     Nome*   Visi   Corgonme*   Visi     Codice Fiscale*   Visi   Informazioni società     Informazioni società     Pix*   Informazioni società     Pix*   Denominazione società*     Izadisorapio                                                                                                    | Richiesta di contributo me > Richiesta di contributo > Complarichiesta  Ostegno guide turistiche e accompagnatori turistici (D.L. n. 4/2002)  Dati identificativi  Dati identificativi  Tormazioni rappresentante legale  Norre*  Cognome*  Maria  Viti  Codice Fiscale* VitiMari2001212001  Informazioni società  PEC*  Informazioni società  PEC*  PeC*  SEDE LEGALE IN ITALIA                                                                                                    | Nome  Pic  Pic  Pic  Pic  Pic  Pic  Pic  Pi                                                                                                    | ichiesta di contributo ne > Richiesta di contributo > Complia richiesta  Destegno guide turistiche e accompagnatori turistici (D.L. n. 4/2022)  Dati identificativi  Dati identificativi  Dati identificativi  Dati identificativi  O indicare i dati relativi all'Utente Informazioni rappresentante legale  Nome* Cognome* Maria  Viti  Codice Fiscale* Posta elettronica ordinaria*  Mumero di telefono PEC* Informazioni società  PINA* Denominazione società*  I2345578910  BAN* Posta elettronica ordinaria*  PEC* SEDE LEGALE IM ITALIA                                                                                                    | ichiesta di contributo ne > Richiesta di contributo > Compla richiesta  Dostegno guide turistiche e accompagnatori turistici (D.L. n. 4/2022)  Dati identificativi  Dati identificativi  Dati identificati  Dati identifica | Normer Cognome"                                                                                                    | Richiesta di contributo   me > Richiesta di contributo > Complarichiesta                                                                                                    |                                                                                                    | tichiesta di contributo re > Richiesta di contributo > Compila richiesta  Destegno guide turistiche e accompagnatori turistici (D.L. n. 4/2022)  Dati identificativi  Dati identificativi Dati identificativi Dati identificativi Dati identificativi Dati identificativi Dati identificativi Dati identificativi Dati identificativ                                                                                                    | ichiesta di contributo > Complarichiesta                                                                                                    | ichiesta di contributo > Compla richiesta                                                                                                    |                                                                                                    | tichiesta di contributo  re > Richiesta di contributo > Complia richiesta  Dostegno guide turistiche e accompagnatori turistici (D.L. n. 4/2022)  Dati identificativi  Dati identificativi  Dati identificativi  Dati identificativi  Dati identificativi  Dati identificativi  Denominazione società*  Pic*  Pic*  SEDE LEGALE IN TRALIA  Data di costituzione*  Informazioni malignati  Data di costituzione*  Informazione società*  Pic*  SEDE LEGALE IN TRALIA  Data di costituzione*  Informazione società*  Pic*  SEDE LEGALE IN TRALIA  Data di costituzione*  Informazione società*  Data di costituzione*  Informazione società*  Data di costituzione*  Data di costituzione*  Informazione società*  Data di costituzione*  Data di costituzione*  Data di costituzione*  Data di costituzione*  Data di costituzione*  Data di costituzione*  Data di costituzione*  Data di costituzione*  Data di costituzione*  Data di costituzione*  Data di costituzione*  Data di costituzione*  Data di costituzione*   | chiesta di contributo > Complarichiesta  stegno guide turistiche e accompagnatori turistici (D.L. n. 4/2022)  Dati identificativi   Informazioni rappresentante legale  Nome* Cognome* Maria Codice Fiscale* Posta eletronica ordinaria* VINI Codice Fiscale* Posta eletronica ordinaria* VINI Codice Fiscale* PiX4* Posta eletronica ordinaria* PiX4* Posta eletronica ordinaria* PiX4* PiX4* Posta eletronica ordinaria* PiX4* Posta eletronica ordinaria* PiX4* Posta eletronica ordinaria* PiX4* PiX4* Posta eletronica ordinaria* PiX4* PiX4* Posta eletronica ordinaria* PiX4* PiX4* Posta eletronica ordinaria* PiX4* PiX4* Posta eletronica ordinaria* PiX4* PiX4* PiX4* PiX4* PiX4* PiX4* PiX4* PiX4* PiX4* PiX4* PiX4* PiX4* PiX4* PiX4* PiX4* PiX4* PiX4* PiX4* PiX4* PiX4* PiX4* PiX4* PiX4* PiX4* PiX4* PiX4* PiX4* PiX4* PiX4* PiX4* PiX4* PiX4* PiX4* PiX4* PiX4* PiX4* PiX4* PiX4* PiX4* PiX4* PiX4* PiX4* | chiesta di contributo                                                                                                    | ichiesta di contributo > Complarichiesta  postegno guide turistiche e accompagnatori turistici (D.L. n. 4/2022)  Dati identificativi  Dati identificativi  Dati identificativi  O Indicare i dati relativi all'Utente Informazioni rappresentante legale Nome* Cognome* Maria Codice Fiscale* Posta elettronica ordinaria* Maria Nomero di telefono PEC* Informazioni società PIM* Denominazione società* I2345579810 BIAN* Posta elettronica ordinaria* PEC* SEDE LEGALE IN ITALIA Bata di costituzione* Indirizzo Stole Legale (Ma,Chico,Comune,Regione)*                                                                                                    | ichiesta di contributo > Complarichiesta  postegno guide turistiche e accompagnatori turistici (D.L. n. 4/2022)  Dati identificativi  Dati identificativi  Dati identificativi  Tormazioni rappresentante legale  Nome* Cognome* Karia Vii  Codice Fiscale* Vii  Codice Fiscale* Vii  Codice Fiscale* Vii  Nimero di telefono PEC* Informazioni società  Pix* Posta elettronica ordinaria* Pix* Posta elettronica ordinaria* Pix* Posta elettronica ordinaria* Pix* Posta elettronica ordinaria* Pix* Posta elettronica ordinaria* Pix* Posta elettronica ordinaria* Pix* Posta elettronica ordinaria* Pix* Denominazione società* SEDE LEGALE IN ITALIA SEDE LEGALE IN ITALIA SEDE  | chiesta di contributo e > Richiesta di contributo > Complarichiesta  postegono guide turistiche e accompagnatori turistici (D.L. n. 4/2022)  Dati identificativi  Dati identificativi  Dati identificativi  Tormazioni rappresentante legale  Nome* Cognome* Maria Vii  Codice Fiscale* Vii  Codice Fiscale* Vii  Codice Fiscale* PitA* Denominazione societă* 1234/5078910 BAN* Posta elettronica ordinaria* PitA* Denominazione societă* SEDE LEGALE IN ITALIA Pita SEDE LEGALE IN ITALIA Pita SEDE LEGALE IN ITALIA Pita Sede legale in talia Data di costituzione* Informazioni mail@mail                                                                                                    | chiesta di contributo > Complarithesta  stegno guide turistiche e accompagnatori turistici (D.L. n. 4/2022)  Dati identificativi  Tormazioni rappresentante legale  Norre* Cognome* Maria Maria | Neckiesta di contributo   Richiesta di contributo  Richiesta di contributo  Richiesta di contri  | na Giuridica                                                                | 👷 Maria-V                                                                                                    |
|                                                                                                    | ristiche e accompagnatori turistici (D.L. n. 4/2022)                                                                                                    | me > Richiesta di contributo > Compila richiesta                                                                                                    | e > Richiesta di contributo > Compilar richiesta                                                                                                    | ne > Richiesta di contributo > Compilar richiesta                                                                                                    | ne > Richiesta di contributo > Compila richiesta                                                                                                    | ne > Richiesta di contributo > Compilar richiesta                                                                                                    | e > Richiesta di contributo > Compila richiesta  Descegno guide turistiche e accompagnatori turistici (D.L. n. 4/2022)  Dati identificativi  Dati identificativi  Dati identifica | ne > Richiesta di contributo > Compila richiesta                                                                                                    | ne > Richiesta di contributo > Compila richiesta                                                                                                    | ne > Richiesta di contributo > Compila richiesta                                                                                                    | ne > Richiesta di contributo > Compila richiesta                                                                                                    | me > Richiesta di contributo > Compila richiesta                                                                                                    | ne > Richiesta di contributo > Compila richiesta                                                                                                    | ne > Richiesta di contributo > Compila richiesta                                                                                                    | me > Richiesta di contributo > Compila richiesta                                                                                                    | me > Richiesta di contributo > Compila richiesta                                                                                                    | me > Richiesta di contributo > Compila richiesta                                                                                                    | e > Richiesta di contributo > Compilar ichiesta                                                                                                    | ne > Richiesta di contributo > Compilar richiesta                                                                                                    |                                                                                                    | me > Richiesta di contributo > Compila richiesta                                                                                                    | me > Richiesta di contributo > Compila richiesta                                                                                                    | ne > Richiesta di contributo > Compila richiesta                                                                                                    | e > Richiesta di contributo > Compila richiesta                                                                                                    | e > Richesta di contributo > Complia richiesta                 complia richiesta                 complia richiesta                 complia richiesta                 complia richiesta                 complia richiesta                 complia richiesta                 complia richiesta                 complia richiesta                 complia richiesta                 complia richiesta                 complia richiesta                 come*                 codice Fiscale*                 posta elettronica ordinaria*                 vtimRA204(2):50:1                 comminazione società*                 comminazione società*                 comminazione società*                 comminazione società*                 comminazione società*                 comminazione società*                 complia richiesta                 comminazione società*                 comminazione società*                 complia richiesta                                                                                                    | me > Richiesta di contributo > Compla richiesta                                                                                                    | ne > Richiesta di contributo > Complar richiesta                                                                                                    | * > Richiesta di contributo > Compilarichiesta          stetegno guide turistiche e accompagnatori turistici (D.L. n. 4/2022)         Dati identificativi         Dati identificativi         Informazioni rappresentante legale         Nome*       Cognome*         Viti         Codice Fiscale*       Posta elettronica ordinaria*         VIMMAPOA 12HOSH       mal@mail.R         Numero di telefono       PEC*         Informazioni società       Posta elettronica ordinaria*         PINA*       Denominazione società*         PINA*       Denominazione società*         PINA*       Denominazione società*         PINA*       Desta elettronica ordinaria*         PINA*       Denominazione società*         PINA*       Desta elettronica ordinaria*         PINA*       Desta elettronica ordinaria*         PINA*       Desta elettronica ordinaria*         PIC*       SEDE LEGALE IN ITALIA         Data di costituzione*       Indirizzo Sede Legale (Nia TALIA                                                                                                    |                                                                                                    | e > Richiesta di contributo > Compla richiesta  Destegono guide turistiche e accompagnatori turistici (D.L. n. 4/2022)  Dati identificativi  Dati identificativi  Dati identificativi  Dati identificativi  Dati identificativi  Dati identificativi  Deste destronica ordinaria*  Mumero di telefono  FINA*  Denominazione società*  123-5570910  BINN*  Pec*  SEDE LEGALE IN ITALIA  SEDE LEGALE IN ITALIA  Sede legale (Ma.Civio.Comune.Regione)*  Deta di costituzione*  Deta di costituzione* Deta di costituzione* Deta di costituzione* Det |                                                                                                    | e > Richiesta di contributo > Complia richiesta                                                                                                    |                                                                                                    | • Richiesta di contributo > Complarichiesta          tegno guide turistiche e accompagnatori turistici (D.L. n. 4/2022)         Image: Complexity all'Utente         Informazioni rappresentante legale         kome*       Cognome*         Maria       Visi         odice Fiscale*       Posta elettronica ordinaria*         VIMMATOA1226011       mal@mal.tz         Informazioni società       PEC*         Informazioni società       Perominazione società*         12345678910       Sate Estronica ordinaria*         Example       Sede legale in Italia         utei di costituzione*       Informazione società*         Informazioni società       Informazione società*         12345678910       Sate Estronica ordinaria*         Image: Società       Informazione società*         Image: Società       Image: Società         Image: Società       Image: Società                                                                                                    | ichiesta di contributo                                                      |                                                                                                    |
| stegno guide turistiche e accompagnatori turistici (D.L. n. 4/202)                                                                                                    | ristiche e accompagnatori turistici (D.L. n. 4/2022)  Dati identificativi  Dati identificativi  Cognome*  VR:  Posta elettronica ordinaria*  mai@mail.R  PEC*                                  | ostegno guide turistiche e accompagnatori turistici (D.L. n. 4/2022)                                                                                                    | ostegno guide turistiche e accompagnatori turistici (D.L. n. 4/2022)                                                                                                    | Determinazioni società  PiVA*  Denominazione società*  Denominazione società* | Ostegno guide turistiche e accompagnatori turistici (D.L. n. 4/2022)   Image: Dati identificativi   Informazioni rappresentante legale   Nome'   Cognome'   Maria   VIM MAZION 12H5011   Numero di telefono   PEC'   Informazioni società   PiNA'   Denominazione società*   1235678910                                                                                                    | bostegno guide turistiche e accompagnatori turistici (D.L. n. 4/2022)                                                                                                    | Destegno guide turistiche e accompagnatori turistici (D.L. n. 4/2022)  Dati identificativi  Dati identificativi    | Destegno guide turistiche e accompagnatori turistici (D.L. n. 4/2022)  Dati identificativi  Dati identificativi Dati identificativi Dati identificativi Dati identificativi Dati identificativi Dati identificativi Dati i  | ostegno guide turistiche e accompagnatori turistici (D.L. n. 4/2022)    Image: Informazioni rappresentante legale   Nome*   Maria   Maria   Cognome*   Maria   Vis   Code Fiscale*   Posta elettronica ordinaria*   Maria   Denominazione società*   Informazioni società   PiXA*   Denominazione società*   Iz345678910   BAN*   Posta elettronica ordinaria*                                                                                                    | ostegno guide turistiche e accompagnatori turistici (D.L. n. 4/2022)                                                                                                    | ostegno guide turistiche e accompagnatori turistici (D.L. n. 4/2022)                                                                                                    | ostegno guide turistiche e accompagnatori turistici (D.L. n. 4/2022)                                                                                                    | ostegno guide turistiche e accompagnatori turistici (D.L. n. 4/2022)                                                                                                    | ostegno guide turistiche e accompagnatori turistici (D.L. n. 4/2022)                                                                                                    | ostegno guide turistiche e accompagnatori turistici (D.L. n. 4/2022)                                                                                                    | ostegno guide turistiche e accompagnatori turistici (D.L. n. 4/2022)                                                                                                    | ostegno guide turistiche e accompagnatori turistici (D.L. n. 4/2022)                                                                                                    | Destegno guide turistiche e accompagnatori turistici (D.L. n. 4/2022)                                                                                                    | Destegno guide turistiche e accompagnatori turistici (D.L. n. 4/2022)  Dati identificativi  Dati identificativi    | ostegno guide turistiche e accompagnatori turistici (D.L. n. 4/2022)                                                                                                    | ostegno guide turistiche e accompagnatori turistici (D.L. n. 4/2022)                                                                                                    | ostegno guide turistiche e accompagnatori turistici (D.L. n. 4/2022)  Dati identificativi  Toti identificativi  Toti identificativi Toti identificativi Toti | ostegno guide turistiche e accompagnatori turistici (D.L. n. 4/2022)                                                                                                    | bostegno guide turistiche e accompagnatori turistici (D.L. n. 4/2022)  Dati identificativi  Toti identificativi  Dati identificativi  Toti identificativi  Toti identificativi  Toti identificativi  Toti identificativi  Toti identificativi  Toti identificativi  Toti identificativi  Toti identificativi  Denominazioni società  PIA*  Posta elettronica ordinaria*  PIA*  Posta elettronica ordinaria*  PIA*  Posta elettronica ordinaria*  PIA*  Posta elettronica ordinaria*  PIA*  Posta elettronica ordinaria*  PIA*  Posta elettronica ordinaria*  PIA*  Posta elettronica ordinaria*  PIA*  Posta elettronica ordinaria*  PIA*  Posta elettronica ordinaria*  PIA*  Posta elettronica ordinaria*  PIA*  PIA* | Destegno guide turistiche e accompagnatori turistici (D.L. n. 4/2022)  Dati identificativi  Tornazioni rappresentante legale  Norre* Cognome*  Karia Codice Fiscale* Posta elettronica ordinaria*  Vti Codice Fiscale* Posta elettronica ordinaria*  Numero di telefono PEC*  Informazioni società PINA* Denominazione società*  I2345678910 BAN* Posta elettronica ordinaria*  Posta elettronica ordinaria* Posta elettronica ordinaria*  Posta elettronica ordinaria* Denominazione società* Denominazione società* De | ostegno guide turistiche e accompagnatori turistici (D.L. n. 4/2022)   Image:   Image:   Indicare i dati relativi all'Utente   Informazioni rappresentante legale   Nome*   Cognome*   Maria   Viti   Codice Fiscale*   Posta elettronica ordinaria*   Image:   Informazioni società   PI/N*   Denominazione società*   1236678910   IAN*   PC*   Informazioni società   PI/N*   Denominazione società*   1236678910   IAN*   PEC*   SEDE LEGALE IN ITALIA   IBAN*   PEC*   SEDE LEGALE IN ITALIA   Informazione*                                                                                                    | ostegno guide turistiche e accompagnatori turistici (D.L. n. 4/2022)                                                                                                    | stegno guide turistiche e accompagnatori turistici (D.L. n. 4/2022)                                                                                                    | stegno guide turistiche e accompagnatori turistici (D.L. n. 4/2022)                                                                                                    | Destegno guide turistiche e accompagnatori turistici (D.L. n. 4/2022)                                                                                                    | Destegno guide turistiche e accompagnatori turistici (D.L. n. 4/2022)  Dati identificativi  Dati identificativi    | Postegno guide turistiche e accompagnatori turistici (D.L. n. 4/2022)  Dati identificativi   Toti identificativi  Toti identificativi  | stegno guide turistiche e accompagnatori turistici (D.L. n. 4/2022)  Dati identificativi  Informazioni rappresentante legale  Norre* Cognorre* Maria Vo Codice Fiscale* Vo Codice Fiscale* Vo Codice Fiscale* Posta elettonica ordinaria* matigmail.t  Numero di telefono PEC* Informazioni società PINA* Posta elettonica ordinaria* PINA* Posta elettonica ordinaria* PEC* SED LEGALE IN ITALIA PEC* SED ELEGALE IN ITALIA Sede legale (Na,Cikoo,Comune,Regione)* (g/mm/axaa                                                                                                    | tegno guide turistiche e accompagnatori turistici (D.L. n. 4/2022)  Dati identificativi  Dati identificativi Dati identificativi Dati identificativi Dati iden | ne > Richiesta di contributo > Compila                                      | richiesta                                                                                                    |
| Dati identificativi      Indicare i dati relativi all'Utente     Informazioni rappresentante legale  Nome* Cognome* Maria Viti Codice Fiscale* VTIMRA70A129:5011 Numero di telefono PEC*                                   |                                                                                                    | Osta eletronica ordinaria*     VTIMRAZON 1245011  Numero di telefono  PEC*  Informazioni società  PMa*  Denominazione società*                                                                                                    | Order Fiscale*     Order Fiscale*     Order Fi | Ordicare i dati relativi all'Utente      Informazioni rappresentante legale      Viti      Cognome*      Maria      Viti      Codice Fiscale*     Posta elettronica ordinaria*      Viti      Codice Fiscale*     Posta elettronica ordinaria*      Viti      Informazioni società      PI/N*     Denominazione società*                                                                                                    | Ordicare i dati relativi all'Utente     Informazioni rappresentante legale     Viti     Cognome*     Viti     Codice Fiscale*     Posta elettronica ordinaria*     mai@mail.it     Numero di telefono     PEC*     Informazioni società  PIVA*     Denominazione società*     12345678310                                                                                                    | Order Piscale*     Cognome*     Maria     Vei     Maria     Vei     Maria     Vei     Maria     Vei     Informazioni società     PiNA*     PiNA*     Denominazione società*     Informazioni società                                                                                                    | Ormazioni società      Informazioni società      Informazioni società                                                                                                    | Dati identificativi      Dati identificativi      Dati identificativi      Indicare i dati relativi all'Utente     Informazioni rappresentante legale     Vei     Maria     Vei      Cognome*     Vei      Codice Fiscale*     Posta elettronica ordinaria*     mal@mail.tt      Numero di telefono     PEC*     Informazioni società      PINA*     Denominazione società*     12245578910      BAN*     Posta elettronica ordinaria*                                                                                                    | Ordicare i dati relativi all'Utente      Informazioni rappresentante legale      VTIMRAZOA1245011      Informazioni società      Informazioni società      Informazioni società      Informazioni società      Informazioni società      Informazioni società      Informazioni società      Informazioni società      Iz345678910      IBAN*      Posta elettronica ordinaria*                                                                                         | Order Fiscale*     Order Fiscale*     Order Fi | Order idati relativi all'Utente      Dati identificativi      Dati identificativi      Dati      | Ordicare i dati relativi all'Utente      Informazioni rappresentante legale      VTIMRA70612H5011      Informazioni società      Informazioni società                                                                                                    | Order Fiscale*     Order Fiscale*     Order Fi | Order Fiscale*     Order Fiscale*     Order Fi | Osta eletronica ordinaria*      Informazioni società      Informazioni società      Informa | Outright and the second page in a construct (D.L. II. 47 2022)      Dati identificativi      Dati identificativi      Informazioni rappresentante legale      Maria      Cognome*      Maria      Vris      Codice Fiscale*     Posta elettronica ordinaria*     mai@mail@      Informazioni società      PIM*                                                                                                    | Order i dati relativi all'Utente      Dati identificativi      Ondicare i dati relativi all'Utente      Informazioni rappresentante legale      Nome*     Cognome*     Maria     Viti      Codce Fiscale*     Posta elettronica ordinaria*     mai@mail.t      Numero di telefono     PEC*     Informazioni società      PIMA*         Posta elettronica ordinaria*         [124/5678910      IBAN*         Posta elettronica ordinaria*         [224/5678910      IBAN*         Posta elettronica ordinaria*         [224/5678910      IBAN*         Posta elettronica ordinaria*         [224/5678910      IEAN*         Posta elettronica ordinaria*         [224/5678910      IEAN*         Posta elettronica ordinaria*         [224/5678910      IEAN*         Posta elettronica ordinaria*         [224/5678910      IEAN*         Posta elettronica ordinaria*         [224/5678910      IEAN*         Posta elettronica ordinaria*         [224/5678910      IEAN*         Posta elettronica ordinaria*         [224/5678910      IEAN*         Posta elettronica ordinaria*         [224/5678910      IEAN*         Posta elettronica ordinaria*         [224/5678910      IEAN*         Posta elettronica ordinaria*         [224/5678910      IEAN*         Posta elettronica ordinaria*         [224/5678910      IEAN*         [224/5678910      IEAN*         [224/5678910          [224/5678910          [224/5678910          [224/5678910          [224/5678910          [224/5678910          [224/5678910          [224/5678910 | Dati identificativi      Dati identificativi      Dati identificativi      Informazioni rappresentante legale      Nome*     Cognome*     Maria     Vtil      Codice Fiscale*     Vtil      Codice Fiscale*     Vtil      Codice Fiscale*     Vtil      Codice Fiscale*     Vtil      Codice Fiscale*     Vtil      Codice Fiscale*     Vtil      Codice Fiscale*     Posta elettronica ordinaria*     mai@mail.it      Numero di telefono     PEC*     Informazioni società      PINA*     Denominazione società*     iz345678910      BAN*     Posta elettronica ordinaria*     Posta elettronica ordinaria*     Posta elettronica ordinaria*     SEDE LEGALE IN TALIA |                                                                                                    | Order i dati relativi all'Utente      Dati identificativi      Order Fiscale*     Cognome*     Maria     Vti      Codice Fiscale*     Posta elettronica ordinaria*     mai@mail.t      Maria     Posta elettronica ordinaria*     mai@mail.t      Informazioni società      PIVA*     Denominazione società*     1243678910     BAN*     Posta elettronica ordinaria*     PEC*     SEDE LEGALE IN ITALIA     PEC*     SEDE LEGALE IN ITALIA                                                                     | Outright and the second page of the second page of the second pag | Order i dati relativi all'Utente      Dati identificativi      Informazioni rappresentante legale      Maria      Viti      Cogrome*      Maria      Viti      Coder Fiscale*      Posta elettronica ordinaria*      Informazioni società      PIVA*      Denominazione società*      I345678910      BAN*      Posta elettronica ordinaria*      PEC*      SEDE LEGALE IN ITALIA      SEDE LEGALE IN ITALIA      SEDE LEGALE IN ITALIA      Sede legale in Italia                                                                                                    |                                                                                                    | Dati identificativi      Dati identificativi      Indicare i dati relativi all'Utente     Informazioni rappresentante legale     Viti     Cognome*     Maria     Viti     Codice Fiscale*     Posta elettronica ordinaria*     Imai@mail.k      Numero di telefono     PEC*     Informazioni società     I2345678910     Informazioni società     I2345678910     IBAN*     Posta elettronica ordinaria*     Sebe LeGoLE IN ITALIA     Denominazione società*     Sebe LeGoLE IN ITALIA     Denominazione in talia                                                                                                    | Dati identificativi  Dati identificativi  Dati identificativi  Dati identificativi  Dati identificativi  Detreme*  Cognome*  Maria  Cognome*  Maria  Cognome*  Maria  Cognome*  Maria  Cognome*  Maria  Cognome*  Maria  Posta elettronica ordinaria*  PEC*  Posta elettronica ordinaria*  PEC*  BAN*  Posta elettronica ordinaria*  EBAN*  Posta elettronica ordinaria*  EBAN*  Posta elettronica ordinaria*  EBAN*  Posta elettronica ordinaria*  EBAN*  Posta elettronica ordinaria*  EBAN*  Posta elettronica ordinaria*  PEC*  SEDE LEGALE IN ITALIA  Bata di costituzione*  Data di costituzione*  Indirizzo Sede Legale (Via,Chrico,Cornune,Regione)*                                                                                                    | Dati identificativi      Dati identificativi      Dotto identificativi      Dotto identificativi      Dati identificativi      Dati identific      |                                                                                                    | Steepino guide turisticite e accompagnation turistici (D.C. III. 47 2022)  Dati identificativi  Dati identificativi  Dati identificati  | Steepino gaitae taristiche e accompagnation taristich (b.t. n. 4/ 2022)  Dati identificativi  Dati identificativi  Dati identificativi  Dati identificativi  Dati identificativi  Dot e fiscale*  Cognome*  Maria  Codice Fiscale*  Posta eletronica ordinaria*  VTIMRA70A 12/8011  Informazioni società  Numero di telefono  Informazioni società  PIVA*  Denominazione società*  Iz3465/78910  IBAN*  Posta eletronica ordinaria*  PEC*  SEDE LEGALE IN ITALIA  PEC*  SEDE LEGALE IN ITALIA  Data di costituzione*  Indirizzo Sede Legale (Via,Civico,Comune,Regione)*                                                                                                    |                                                                                                    | Dati identificativi  Dati identificativi  Dati identificativi  Dati identificativi  Dati identificativi  Dati identificativi  Deta elettronica ordinaria*  PEC*  Informazioni società  PEC*  EMN*  Posta elettronica ordinaria*  Editore società*  Editore società*  Ed  | Dati identificativi  Dati identificativi  Dati identificativi  Dati identificativi  Dati identificativi  Dati identificativi  Dati identificativi  Denominazioni aria*  Visi  Codice Fiscale* Visi  Codice Fiscale* Visi Codice Fiscale* Visi Codice Fiscale* Codice Fiscale* Codice Fiscale* Visi Codice Fiscale* Codice Fiscale* Codice Fisca | Steepino guide turisticite e accompagnation curistici (b.c. in. 472022)  Dati identificativi  Dati identificativi  Dati identificativi  Dota identificativi  Dota identificativi  Dota elettronica ordinaria*  VIII  Codice Fiscale*  VIIIAR70A 12/8011  Informazioni società  Informazioni società  PINA*  Denominazione società*  123/6578910  BAN*  Posta elettronica ordinaria*  PEC*  SEDE LEGALE IN ITALIA  PEC*  SEDE LEGALE IN ITALIA  Data di costituzione*  (g/mm/asaa                                                                                                    |                                                                                                    | ostogno guido turis                                                         | tiche e accompagnatori turistici (D L. n. //2022)                                                                               |
| Dati identificativi  Dati identificativi  Informazioni rappresentante legale  Nome* Cognome* Maria Viti Codice Fiscale* Viti Codice Fiscale* Viti Numero di telefono PEC*                                                  |                                                                                                    | Dati identificativi      Dati identificativi      Indicare i dati relativi all'Utente      Informazioni rappresentante legale      Nome*     Cognome*     Viti      Codice Fiscale*     Posta elettronica ordinaria*     Informazioni società      PMa*     Denominazione società*                                                                    | Dati identificativi      Dati identificativi      Informazioni rappresentante legale      Nome*     Cognome*     Maria     Vti      Codice Fiscale*     Posta elettronica ordinaria*     mail@mail.t      Numero di telefono     PEC*     Informazioni società      P/N*     Denominazione società*                                                                                                    | Dati identificativi      Dati identificativi      Indicare i dati relativi all'Utente      Informazioni rappresentante legale      Nome*     Cognome*     Viti      Codice Fiscale*     Posta elettronica ordinaria*     mait@mail.it      Murica      Informazioni società      PI/A*     Denominazione società*                                                                                                    | Dati identificativi      Dati identificativi      Informazioni rappresentante legale      Morre     Cognome*     Vtil      Maria     Vtil      Codice Fiscale*     Posta elettronica ordinaria*     mai@email.t      Mumero di telefono     PEC*     Informazioni società      PMA*     Denominazione società*     [1234567810]                                                              | Dati identificativi      Dati identificativi      Indicare i dati relativi all'Utente      Informazioni rappresentante legale      Nome*     Cognome*     Viti      Codice Fiscale*     Posta elettronica ordinaria*     mai@mail.it      Murica      Posta elettronica ordinaria*     mai@mail.it      Informazioni società      PIVA*     Denominazione società*     [1245678910                                                                                                    | Dati identificativi      Dati identificativi      Dati identificativi      Dati identificativi      Determazioni arpresentante legale      Maria      Cognome*      Maria      Vti      Codice Fiscale*     Posta elettronica ordinaria*     mai@mail.t      Mumero di telefono     PEC*     Informazioni società      PIVA*     Denominazione società*     12345678910      Denominazione società*                                                                                                    | Dati identificativi      Dati identificativi      Indicare i dati relativi all'Utente     Informazioni rappresentante legale  Nome* Cognome* Maria Viti Codice Fiscale* Viti Codice Fiscale* Viti Codice Fiscale* Posta elettronica ordinaria* mai@mail.it Numero di telefono FEC* Informazioni società  PINA* Posta elettronica ordinaria*                                                                                                    | Dati identificativi      Dati identificativi      Indicare i dati relativi all'Utente      Informazioni rappresentante legale      Maria      VtB      Cognome*      VtB      Codice Fiscale*      Posta elettronica ordinaria*      Informazioni società      PIVA*     Denominazione società*      I2345678910      BAN*     Posta elettronica ordinaria*                                                                                                    | Dati identificativi      Dati identificativi      Indicare i dati relativi all'Utente      Informazioni rappresentante legale      Nome*     Cognome*     Vis      Codice Fiscale*     Posta elettronica ordinaria*     mai@mail.it      Numero di telefono     PEC*     Informazioni società      PIVA*     Denominazione società*     I2345678910      BAN*     Posta elettronica ordinaria*                                                                                                    | Dati identificativi      Dati identificativi      Informazioni rappresentante legale      Nome*     Cognome*     Maria     Vrii      Codice Fiscale*     Posta elettronica ordinaria*     mai@mail.k      Numero di telefono     PEC*     Informazioni società      PIVA*     Denominazione società*     I2345578910     Ison     Informazione società*     Ison     Informazione società*     Ison     Informazione società*     Ison     Ison     Iso      | Dati identificativi      Dati identificativi      Dati identificativi      Indicare i dati relativi all'Utente      Informazioni rappresentante legale      Maria      VII      Codice Fiscale*     Posta elettronica ordinaria*     Informazioni società      PI/VA*     Denominazione società*     I2345678910      Informazioni elettronica ordinaria*     Informazioni elettronica ordinaria*     Informazioni elettronica ordinaria*                                                                                                    | Dati identificativi      Dati identificativi      Dati identificativi      Indicare i dati relativi all'Utente      Informazioni rappresentante legale      Maria      Vii      Cognome*      Vii      Codice Fiscale*      Posta elettronica ordinaria*      mai@mail.t:      Informazioni società      PiXA*     Denominazione società*      I2345678910      EAN*     Desta elettronica ordinaria*                                                                                                    | Dati identificativi      Dati identificativi      Dati identificativi      Informazioni rappresentante legale      Nome*     Cognome*     Vtil      Codice Fiscale*     Posta elettronica ordinaria*     mai@mail.it      Informazioni società      PIVA*     Denominazione società*     I2345678910      IBAN*     Posta elettronica ordinaria*                                                                                                    | Dati identificativi      Dati identificativi      Indicare i dati relativi all'Utente      Informazioni rappresentante legale      Morra      Maria      Vis      Cognome*      Maria      Vis      Codice Fiscale*     Posta elettronica ordinaria*      Informazioni società      PINA*     Denominazione società*      Iz346579910      BAN*                                                                                                    |                                                                                                    | Dati identificativi      Dati identificativi      Dati identificativi      Indicare i dati relativi all'Utente      Informazioni rappresentante legale      Maria      Vti      Cognome*      Vti      Codice Fiscale*      Posta elettronica ordinaria*      mai@mail.t      Informazioni società      Informazioni società      I2345678910      IBAN*      Posta elettronica ordinaria*      I2345678910      IBAN*      Posta elettronica ordinaria*      Posta elettronica ordinaria*      IEAN*      Posta elettronica ordinaria*      Pet*      SEDE LEGALE IN ITALIA                                                                                                    | Dati identificativi      Dati identificativi      Dati identificativi      Dati identificativi      Determinazioni rappresentante legale      Nome*     Cognome*     Maria     VI      Codice Fiscale*     Posta elettronica ordinaria*     Mumero di telefono     PEC*     Informazioni società      PIVA*     Denominazione società*     I3245678910      IBAN*     Posta elettronica ordinaria*     Posta elettronica ordinaria*     Posta elettronica ordinaria*     SEDE LEGALE IN TALIA                                                                                                    |                                                                                                    |                                                                                                    |                                                                                                    | Dati identificativi      Dati identificativi      Dati identificativi      Dati dentificativi      Detremationi rappresentante legale      More*     Cognome*     Vtii      Codice Fiscale*     Posta elettronica ordinaria*     mel@mail.t      Mumero di telefono     PEC*     Informazioni società      I2345078910      BAN*     Posta elettronica ordinaria*     Posta elettronica ordinaria*     EEN      PEC*     SEDE LEGALE IN ITALIA     SEDE LEGALE IN ITALIA     SEDE LEGALE IN ITALIA     SEDE LEGALE IN ITALIA     SEDE LEGALE IN ITALIA     SEDE LEGALE IN ITALIA     SEDE LEGALE IN ITALIA     SEDE LEGALE IN ITALIA     SEDE LEGALE IN ITALIA     SEDE LEGALE IN ITALIA     SEDE LEGALE IN ITALIA                                                                                                    | Indicare i dati relativi all'Utente   Informazioni rappresentante legale   Nome*   Cognone*   Maria   Vtil   Codice Fiscale*   Posta elettronica ordinaria*   VTIMRATOR 12245011   Informazioni società   Informazioni società   Informazioni società   Informazioni società   Informazioni società   PEC*   Informazioni società   Informazioni società   Informazioni società   Informazioni società   Informazioni società   Informazioni società   Informazioni società                                                                                                    | Indicare i dati relativi all'Utente   Informazioni rappresentante legale   Nome*   Maria   Viti   Codice Fiscale*   Posta elettronica ordinaria*   VTIMBA70A12H5011   Informazioni società   Informazioni società   PINA*   Denominazione società*   12345678910   IBAN*   Posta elettronica ordinaria*   Informazioni società   Informazioni società   Informazioni società   Informazioni società                                                                                                    | Dati identificativi     Dati identificativi     Informazioni rappresentante legale     Nome*   Maria     Viii     Cognome*   Maria   Viii     Codice Fiscale*   VTIMRA70A12H5011     Mumero di telefono   PEC*   Informazioni società     PINA*   Denominazione società*   12345678910   IBAN*   PEC*   SEDE LEGALE IN ITALIA   SEDE LEGALE IN ITALIA   SEDE LEGALE IN ITALIA   Data di costituzione*                                                                                                    | Dati identificativi   Indicare i dati relativi all'Utente   Informazioni rappresentante legale   Nome*   Cognome*   Maria   VIIMA70A 12245011   Codice Fiscale*   Posta elettronica ordinaria*   Informazioni società   PEC*   Informazioni società   PINA*   Denominazione società*   12345678910   BAN*   PeC*   EBAN*   PEC*   SEDE LEGALE IN ITALIA   PEC*   SEDE LEGALE IN ITALIA   SEDE LEGALE IN ITALIA   Sede legale in Italia   Data di costituzione*                                                                                                    | Dati identificativi      Dati identificativi      Informazioni rappresentante legale      Maria      Maria      Cognome*      Maria      Vti      Codice Fiscale*      Posta elettronica ordinaria*      matigimalut      Numero di telefono      PEC*      Informazioni società      Iza45678910      IsaN*      Posta elettronica ordinaria*      Posta elettronica ordinaria*      PEC*      SEDE LEGALE IN ITALIA      Deta di costituzione*      Informazione Società                                                                                                    | Dati identificativi      Dati identificativi      Indicare i dati relativi all'Utente     Informazioni rappresentante legale Nome*     Cognome*     Vid      Codice Fiscale*     Posta elettronica ordinaria*     Vid      Informazioni società      Informazioni società      In      | Dati identificativi      Dati identificativi      Informazioni rappresentante legale      Maria      Maria      Cognome*      Maria      Vti      Codice Fiscale*     Posta elettronica ordinaria*      Vti      Informazioni società      Informazioni società      Informazioni    |                                                                                                    | Dati identificativi   Informazioni rappresentante legale   Nome*   Cognome*   Maria   Visi   Codice Fiscale*   Posta elettronica ordinaria*   Informazioni società   Informazioni società   Istassi and interventional società*   Istassi and interventional società*   Istassi and interventional società*   Istassi and interventional società*   Istassi and interventional società*   Istassi and interventional società*   Istassi and interventional and interventional and i                                                                                                    | Dati identificativi   Indicare i dati relativi all'Utente   Informazioni rappresentante legale   Nome*   Cognome*   Maria   Viti   Codice Fiscale*   Posta elettronica ordinaria*   VTMBRA70A12+IS011   mati@mail.it   Numero di telefono   PEC*   Informazioni società   PINA*   Denominazione società*   124.5679910   IBAN*   PEC*   SEDE LEGALE IN ITALIA   Image: Contraction in talla   Data di costituzione*   Informazional                                                                                                    | Dati identificativi      Dati identificativi      Indicare i dati relativi all'Utente     Informazioni rappresentante legale     Nome*     Cognome*     Maria     Vii      Codice Fiscale*     Posta elettronica ordinaria*     Informazioni società     Informazioni società     Informazioni società     Informazioni società     Izidesenti      EC*     Enominazione società*     Izidesenti      EC*     Enominazione società*     Izidesenti      EEE LEGALE IN ITALIA     Deta elettronica ordinaria*     Imail     Data di costituzione*     Informazione market      Informazione market      Izidesenti      Informazione market     Informazione market      Imailematik                                                                                                    |                                                                                                    | stegno guide turis                                                          | accompagnatori turistici (b.t. 11. 472022)                                                                                      |
| Dati identificativi       Indicare i dati relativi all'Utente       Informazioni rappresentante legale       Nome*       Maria       Viti       Codice Fiscale*       VTIMRA70A12H5011       Numero di telefono       PEC* | Dati identificativi                                                                                                    | Dati identificativi         Indicare i dati relativi all'Utente         Informazioni rappresentante legale         Nome*       Cognome*         Maria       Vti         Codice Fiscale*       Posta elettronica ordinaria*         VTIMRAZOA 12H50 11       mat@mail.kt         Numero di telefono       PEC*         Informazioni società       PAM* | Dati identificativi         Informazioni rappresentante legale         Nome*       Cognome*         Maria       Viti         Codice Fiscale*       Posta elettronica ordinaria*         VTIMRATOR 12245011       mai@mail.R         Numero di telefono       PEC*         Informazioni società       Informazioni società*                                                                                                    | Dati identificativi  Dati identificativi  Informazioni rappresentante legale  Nome* Cognome* Maria Vii  Codice Fiscale* Posta elettronica ordinaria* mai@mail.t  VimMA70A12H501 Imai@mail.t  PEC* Informazioni società PIVA* Denominazione società*                                                                                                    | Dati identificativi       Informazioni rappresentante legale       Nome*     Cognome*       Maria     Vti       Codice Fiscale*     Posta elettronica ordinaria*       VTIMRATOA 12H5011     mai@mail.it       Numero di telefono     PEC*       Informazioni società     Informazioni società*                                                                                              | Dati identificativi       Indicare i dati relativi all'Utente       Informazioni rappresentante legale       Nome*     Cognome*       Maria     Viti       Codice Fiscale*     Posta elettronica ordinaria*       VTIMRA70A1245011     mail@mail.tt       Numero di telefono     PEC*       Informazioni società     PlNA*       PINA*     Denominazione società*       12345678910     Informazione società*                                                                                                    | Dati identificativi         Informazioni rappresentante legale         Nome*       Cognome*         Maria       Viti         Codice Fiscale*       Posta elettronica ordinaria*         VTIMRA70A12H5011       mal@mail.it         Numero di telefono       PEC*         Informazioni società                                                                                                    | Dati identificativi  Dati identificativi  Dati identificativi  Dati identificativi  Diformazioni rappresentante legale  Nome* Cognome* Maria Viti Codice Fiscale* Posta elettronica ordinaria* mai@mail.it Numero di telefono PEC* Informazioni società  PINA* Posta elettronica ordinaria* Identificativi BAN* Posta elettronica ordinaria*                                                                                                    | Dati identificativi         Indicare i dati relativi all'Utente         Informazioni rappresentante legale         Nome*       Cognome*         Maria       Vis         Codice Fiscale*       Posta elettronica ordinaria*         VIMBR70A12245011       mai@mail.it         Numero di telefono       PEC*         Informazioni società       Informazioni società         Ista Sef78910       Denominazione società*         IBAN*       Posta elettronica ordinaria* | Dati identificativi         Informazioni rappresentante legale         Nome*       Cognome*         Maria       Vtil         Codice Fiscale*       Posta elettronica ordinaria*         VTIMRA70A12245011       mai@mail.it         Numero di telefono       PEC*         Informazioni società                                                                                                    | Dati identificativi         Informazioni rappresentante legale         Nome*       Cognome*         Maria       Viti         Codice Fiscale*       Posta elettronica ordinaria*         VTIMBAZOA 12H5011       mail@mail.it         Numero di telefono       PEC*         Informazioni società       Denominazione società*         1245678910       Enominazione società*         IEAN*       Posta elettronica ordinaria*                                                                                                    | Dati identificativi         Informazioni rappresentante legale         Nome*       Cognome*         Maria       Viti         Codice Fiscale*       Posta elettronica ordinaria*         VTIMBR70A12/45011       mal@mall/t         Numero di telefono       PEC*         Informazioni società                                                                                                    | Dati identificativi         Informazioni rappresentante legale         Norre*       Cognome*         Maria       Vti         Codice Fiscale*       Posta elettronica ordinaria*         VTIMBATOA 12H5011       mai@mail.it:         Numero di telefono       PEC*         Informazioni società       Informazioni società         Informazioni società       Denominazione società*         I2J45678910       Enominazione società*                                                                                                    | Dati identificativi         Informazioni rappresentante legale         Nome*       Cognome*         Maria       Vti         Codice Fiscale*       Posta elettronica ordinaria*         VTIMRA70A12245011       mai@mail.kt         Numero di telefono       PEC*         Informazioni società       Denominazione società*         12345678910       Posta elettronica ordinaria*         IBAN*       Posta elettronica ordinaria*                                                                                                    | Dati identificativi         Informazioni rappresentante legale         Nome*       Cognome*         Maria       Viti         Codice Fiscale*       Posta elettronica ordinaria*         VTIMRA70A122H5011       mail@mail.ik         Numero di telefono       PEC*         Informazioni società       Denominazione società*         I12345679910       IBAN*       Posta elettronica ordinaria*                                                                                                    | Dati identificativi  Dati identificativi  Informazioni rappresentante legale  Nome* Maria Viti Codice Fiscale* Viti Codice Fiscale* Viti Codice Fiscale* Viti Codice Fiscale* Viti Codice Fiscale* Viti Codice Fiscale* Posta elettronica ordinaria* mai@mail@mail.e  Numero di telefono PEC* Informazioni società PIVA* Denominazione società* 12345678910 BAN* Posta elettronica ordinaria* PEC* SEDE LEGALE IN ITALIA                                                            | Dati identificativi         Informazioni rappresentante legale         Nome*       Cognome*         Maria       Vti         Codice Fiscale*       Posta elettronica ordinaria*         VTIMBATOA 12H5011       mail@mail.it         Numero di telefono       PEC*         Informazioni società       Informazioni società         IsaA*       Posta elettronica ordinaria*         IgaA*       Posta elettronica ordinaria*         PEC*       SEDE LEGALE IN ITALIA                                                                                                    | Dati identificativi  Dati identificativi  Dati relativi all'Utente  Informazioni rappresentante legale  Nome* Cognome* Maria Viti Codice Fiscale* Viti Codice Fiscale* Viti Codice Fiscale* Viti Manzon 1245011 mai@mail.te  Numero di telefono PEC* Informazioni società PINA* Denominazione società* 12345678910 BAN* Posta elettronica ordinaria* BAN* PEC* SEDE LEGALE IN TALIA                                                                                                    | Dati identificativi  Turbure i dati relativi all'Utente  Informazioni rappresentante legale  Nome* Cognome* Maria Viti Codice Fiscale* Vitit  Posta elettronica ordinaria* mal@mail.it Numero di telefono PEC* Informazioni società PIVA* Denominazione società* 12345678910 BAN* Posta elettronica ordinaria* PEC* SEDE LEGALE IN ITALIA                                                                                                    | Dati identificativi         Informazioni rappresentante legale         Nome*       Cogrome*         Maria       Viti         Codice Fiscale*       Posta elettronica ordinaria*         VTIMBAZOA 12H8011       mai@mail.it         Numero di telefono       PEC*         Informazioni società       Denominazione società*         124/5678910       Denominazione società*         IBAN*       Posta elettronica ordinaria*         PEC*       SEDE LEGALE IN ITALIA         PEC*       SEDE LEGALE IN ITALIA | Dati identificativi         Informazioni rappresentante legale         Nome*       Cognome*         Maria       Viti         Codice Fiscale*       Posta elettronica ordinaria*         VTIMRAZDA 12/45031       mail@mail.tk         Numero di telefono       PEC*         Informazioni società       12/45/78910         BAN*       Posta elettronica ordinaria*         PEC*       SEDE LEGALE IN ITALIA         PEC*       SEDE LEGALE IN ITALIA         Imagina in talia       Imagina in talia                                                                                                    | Dati identificativi         Informazioni rappresentante legale         Nome*       Cognone*         Maria       Vti         Codice Fiscale*       Posta elettronica ordinaria*         VTIMBATOA 12H5011       mai@mail.8         Numero di telefono       PEC*         Informazioni società       12345678910         BAN*       Posta elettronica ordinaria*         I2345678910       Posta elettronica ordinaria*         PEC*       SEDE LEGALE IN ITALIA         Imagementatione       SEDE LEGALE IN ITALIA                                                                                                    | Dati identificativi         Indicare i dati relativi all'Utente         Informazioni rappresentante legale         Nome*       Cognome*         Maria       Viti         Codice Fiscale*       Posta elettronica ordinaria*         VTIMRA70A12H5011       maligimal.it         Numero di telefono       PEC*         Informazioni società       Penominazione società*         12345678910       Penominazione società*         IBAN*       Posta elettronica ordinaria*         PEC*       SEDE LEGALE IN ITALIA         Denominazione società       Informazioni società                                                                                                    | Dati identificativi                                                                                                    | Dati identificativi         Informazioni rappresentante legale         Nome*       Cognome*         Maria       Vti         Codice Fiscale*       Posta elettronica ordinaria*         VTIMRATOA 12H5011       mati@mail.it         Numero di telefono       PEC*         Informazioni società       PEC*         IsaAve       Denominazione società*         ISAASF78910       Sede legale in Italia         Deta di costituzione*       Sede legale (Via,Chrico,Comune,Regione)*                                                                                                    | Dati identificativi         Informazioni rappresentante legale         Nome*       Cognome*         Maria       Viti         Codice Fiscale*       Posta elettronica ordinaria*         VTIMBAZOA 12H5011       mail@mail.it         Numero di telefono       PEC*         Informazioni società       Peca         Informazioni società       Denominazione società*         1245678910       Denominazione società*         IBAN*       Posta elettronica ordinaria*         PEC*       SEDE LEGALE IN ITALIA         Denominazione società       Italia                                                                                                    | Dati identificativi         Informazioni rappresentante legale         Nome*       Cognome*         Maria       Visi         Codice Fiscale*       Posta elettonica ordinaria*         VIMMA70A1245011       matigimal.it         Numero di telefono       PEC*         Informazioni società       PEC*         1245676910       Posta elettonica ordinaria*         IBAN*       Posta elettonica ordinaria*         PEC*       SEDE LEGALE IN ITALIA         Data di costituzione*       Infirizzo Sede Legale (Via,Chrico,Comune,Regione)*                                                                                                    | Dati identificativi         Indicare i dati relativi all'Utente         Informazioni rappresentante legale         Nome*       Cognome*         Maria       Viti         Codice Fiscale*       Posta elettronica ordinaria*         VTIMBA70A12#5011       mal@mail.tk         Numero di telefono       PEC*         Informazioni società                                                                                                    | Dati identificativi         Informazioni rappresentante legale         Nome*       Cognome*         Maria       Vti         Codice Fiscale*       Posta elettronica ordinaria*         VTIMMA7DA12H5011       mat@mail.t         Numero di telefono       PEC*         Informazioni società                                                                                                    | Dati identificativi                                                                                                    | Dati identificativi     Informazioni rappresentante legale     Nome*   Maria   Viti     Codice Fiscale*   VTIMRA70A 12H5011     Informazioni società     Informazioni società     PINA*   Informazioni società     PINA*   Denominazione società*   12345678910     IBAN*   PC*   SEDE LEGALE IN ITALIA   IBAN*   PC*   SEDE LEGALE IN ITALIA   Imatica continaria*   Imatica continaria*   Imatica continaria*     Imatica continaria*     Imatica continaria*     Imatica continaria*   Imatica continaria*   Imatica continaria*     Imatica continaria*   Imatica continaria*                                                                                                    | Dati identificativi     Informazioni rappresentante legale     Nome*   Maria     Nome*   Cognome*   Maria     Viti     Codice Fiscale*   Posta elettronica ordinaria*   mal@mail.ti     Numero di telefono   PEC*     Informazioni società     PINA*   Denominazione società*     124:5679910      PEC*   IBAN*   PEC*   IBAN*   Pec*   SEDE LEGALE IN ITALIA   Image: mail di costituzione*   Informazioni società                                                                                                    | Dati identificativi     Indicare i dati relativi all'Utente   Informazioni rappresentante legale   Maria   Cognome*   Maria   Cognome*   Maria   Cognome*   Maria   Cognome*   Maria   Codice Fiscale*   Posta elettronica ordinaria*   mal@mail.tit   Numero di telefono   PEC*   Informazioni società   124d5/78910   IBAN*   Posta elettronica ordinaria*   IBAN*   Per*   SEDE LEGALE IN ITALIA   Imarizzone*   Ig/rmn/zasa                                                                                                    | Dati identificativi   Indicare i dati relativi all'Utente   Informazioni rappresentante legale   Nome*   Cognome*   Maria   Viti   Indice Fiscale*   Posta elettronica ordinaria*   mai@mail.t   Numero di telefono   PEC*   Informazioni società   12346579910   BAN*   Posta elettronica ordinaria*   EC*   SEDE LEGALE IN ITALIA   Ist di costituzione*   Indirizez Sede Legale (Nia,Civico,Comune,Regione)*   g/mm/asaa   ontinente*                                                                                                    |                                                                             | 0 0                                                                                                    |
| Indicare i dati relativi all'Utente Informazioni rappresentante legale Nome* Cognome* Viti Codice Fiscale* Viti Codice Fiscale* VITIMRA70A12H5011 Numero di telefono PEC*                                                  | cognome* Viti Posta eletronica ordinaria* mai@mail.it PEC*                                                                                                    |                                                                                                    |                                                                                                    | Indicare i dati relativi all'Utente Informazioni rappresentante legale Nome* Cognome* Maria Viti Codice Fiscale* Posta elettronica ordinaria* mai@mail.t  Numero di telefono PEC* Informazioni società PIVA* Denominazione società*                                                                                                    | Indicare i dati relativi all'Utente         Informazioni rappresentante legale         Nome*       Cognome*         Maria       Viti         Codice Fiscale*       Posta elettronica ordinaria*         VTIMRA70A12H5011       mai@mail.it         Numero di telefono       PEC*         Informazioni società       Informazioni società*         1234567810       Denominazione società*    | Indicare i dati relativi all'Utente   Informazioni rappresentante legale   Nome*   Maria   Viti   Codice Fiscale*   Vota elettronica ordinaria*   rai@mail.t   Numero di telefono   PEC*   Informazioni società   PINA*   12345678910                                                                                                    |                                                                                                    |                                                                                                    | Indicare i dati relativi all'Utente         Informazioni rappresentante legale         Nome*       Cognome*         Maria       Vis         Codice Fiscale*       Posta elettronica ordinaria*         VTIMBATOA12245019       mai@mail.it         Numero di telefono       PEC*         Informazioni società       Enominazione società*         12345678910       Posta elettronica ordinaria*                                                                        | Indicare i dati relativi all'Utente         Informazioni rappresentante legale         Nome*       Cognome*         Maria       Viti         Codice Fiscale*       Posta elettronica ordinaria*         VTIMRA70A 12H5011       mail@mail.it         Numero di telefono       PEC*         Informazioni società       Denominazione società*         12345678910       Posta elettronica ordinaria*                                                                                                    | Indicare i dati relativi all'Utente   Informazioni rappresentante legale   Nome*   Maria   Viti   Codice Fiscale*   Posta elettronica ordinaria*   vTIMBA70A 12/6011   Numero di telefono   PEC*   Informazioni società   PIVA*   12345678910   EAN*   Posta elettronica ordinaria*                                                                                                    | Indicare i dati relativi all'Utente         Informazioni rappresentante legale         Nome*       Cognome*         Maria       Viti         Codice Fiscale*       Posta elettronica ordinaria*         VTMBR70A12245011       mail@mail.it         Numero di telefono       PEC*         Informazioni società          PINA*       Denominazione società*         12345678910          IBAN*       Posta elettronica ordinaria*                                                                                                    | Indicare i dati relativi all'Utente         Informazioni rappresentante legale         Nome*       Cognome*         Maria       Vis         Codice Fiscale*       Posta elettronica ordinaria*         VTIMRA70A12H5011       mai@mail.it         Numero di telefono       PEC*         Informazioni società       Posta elettronica ordinaria*         INM*       Denominazione società*         IEAN*       Posta elettronica ordinaria*                                                                                                    | Indicare i dati relativi all'Utente         Informazioni rappresentante legale         Nome*       Cognome*         Maria       Viti         Codice Fiscale*       Posta elettronica ordinaria*         VTIMRA70A 12H5011       mait@mait.kt         Numero di telefono       PEC*         Informazioni società       Denominazione società*         12345678910       Posta elettronica ordinaria*                                                                                                    | Indicare i dati relativi all'Utente   Informazioni rappresentante legale   Nome*   Maria   Maria   Viti   Codice Fiscale*   Posta elettronica ordinaria*   VTIMRATOA 12H5011   Numero di telefono   PEC*   Informazioni società   PIVA*   Denominazione società*   12345678910   IBAN*   Posta elettronica ordinaria*                                                                                                    | Indicare i dati relativi all'Utente   Informazioni rappresentante legale   Nome*   Maria   Viti   Codice Fiscale*   Posta elettronica ordinaria*   VTIMBATOA 12H5011   mal@mall.t   Numero di telefono   PEC*   Informazioni società   PIVA*   123457B910   IBAN*   Posta elettronica ordinaria*   IBAN*   Posta elettronica ordinaria*   IEBAN*   Pec*   SEDE LEGALE IN ITALIA                                                                                                    | Indicare i dati relativi all'Utente   Informazioni rappresentante legale   Nome*   Maria   Maria   Vti   Codice Fiscale*   VTIMBATOA 12H5011   Numero di telefono   PEC*   Informazioni società   Informazioni società   12345678910   BAN*   PeC*   SEDE LEGALE IN ITALIA                                                                                                    | Indicare i dati relativi all'Utente   Informazioni rappresentante legale   Nome*   Maria   Viti   Cocice Fiscale*   Posta elettronica ordinaria*   VTIMRATOA12H5011   Informazioni società   PINA*   12345678910   IBAN*   Pec*   SEDE LEGALE IN ITALIA                                                                                                    | Indicare i dati relativi all'Utente   Informazioni rappresentante legale   Nome*   Maria   Viti   Codice Fiscale*   Posta elettronica ordinaria*   VTIMRAZOA 12H5011   Informazioni società   PIVA*   PIVA*   Informazioni società   Informazioni società   Informazioni società   PIVA*   Denominazione società*   Iz245678910   IBAN*   PEC*   SEDE LEGALE IN ITALIA                                                                                                    | Indicare i dati relativi all'Utente   Informazioni rappresentante legale   Nome*   Maria   Viti   Codice Fiscale*   Posta elettronica ordinaria*   VTIMBAZOA 12/45011   Numero di telefono   PEC*   Informazioni società   1245678910   BAN*   PeC*   SEDE LEGALE IN ITALIA   PEC*                                                                                                    | Indicare i dati relativi all'Utente   Informazioni rappresentante legale   Nome*   Maria   Viti   Codice Fiscale*   Posta elettronica ordinaria*   VTIMBA70A12H5011   mai@mail.t   Numero di telefono   PEC*   Informazioni società   1234578910   IBAN*   Pec*   SEDE LEGALE IN ITALIA   PEC*   SEDE LEGALE IN ITALIA   SEDE LEGALE IN ITALIA   SEDE LEGALE IN ITALIA                                                                                                    | Indicare i dati relativi all'Utente         Informazioni rappresentante legale         Nome*       Cognome*         Maria       Vti         Codice Fiscale*       Posta elettronica ordinaria*         VTIMBATOA 12H5011       mail@mail.it         Numero di telefono       PEC*         Informazioni società       Denominazione società*         12345678910       Posta elettronica ordinaria*         IBAN*       Posta elettronica ordinaria*         PEC*       SEDE LEGALE IN ITALIA         Denominazione società       Infalla                                                                                                    | Indicare i dati relativi all'Utente   Informazioni rappresentante legale   Nome*   Maria   Viti   Codice Fiscale*   Posta elettronica ordinaria*   Informazioni società   PIVA*   PIVA*   PIVA*   PivA*   Posta elettronica ordinaria*   PIVA*   PIVA*   PIVA*   PIVA*   PIVA*   PIVA*   PIVA*   Posta elettronica ordinaria*   PIVA*   PEC*   SEDE LEGALE IN ITALIA   Image: PEC*   PEC*   PEC* <td>Indicare i dati relativi all'Utente         Informazioni rappresentante legale         Nome*       Cognome*         Mala       Visi         Codice Fiscale*       Posta elettronica ordinaria*         VTIMRAZON 12:45011       mal@mal.Rt         Numero di telefono       PEC*         Informazioni società       PEC*         12345678910       Denominazione società*         IBAN*       Posta elettronica ordinaria*         PEC*       SEDE LEGALE IN ITALIA         Image: Sede legale in Italia       Image: Sede legale in Italia</td> <td>Indicare i dati relativi all'Utente   Informazioni rappresentante legale   Nome*   Maria   Viti   Cocice Fiscale*   VTIMBATOA1 2245011   Informazioni società   Informazioni società   PINP*   12345678910   IBAN*   PEC*   IBAN*   PEC*   SEDE LEGALE IN ITALIA   IBAN*   PEC*   SEDE LEGALE IN ITALIA   Imationaria*   Imationaria*</td> <td>Indicare i dati relativi all'Utente   Informazioni rappresentante legale   Nome*   Maria   Maria   Maria   Cognome*   Maria   Viti   Codice Fiscale*   Posta elettonica ordinaria*   VITMBA70A12/45031   matigmatit   Numero di telefono   PEC*   Informazioni società   12/45678910   BAN*   Pesta elettonica ordinaria*   ILIAN*   Pet*   SEDE LEGALE IN ITALIA   Informazione*</td> <td>Indicare i dati relativi all'Utente         Informazioni rappresentante legale         Nome*       Cognome*         Maria       Visi         Codice Fiscale*       Posta elettronica ordinaria*         VTIMRATOA12245011       mai@mail.tk         Numero di telefono       PEC*         Informazioni società      </td> <td>Indicare i dati relativi all'Utente   Informazioni rappresentante legale   Nome*   Maria   Maria   Codice Fiscale*   Posta elettronica ordinaria*   VTIMBA70A1285011   mai@mail.it   Numero di telefono   PEC*   Informazioni società   PINA*   123/6578910   IBAN*   PeC*   SEDE LEGALE IN ITALIA   PEC*   SEDE LEGALE IN ITALIA   Denominazione società*   SEDE LEGALE IN ITALIA   Data di costituzione*</td> <td>Indicare i dati relativi all'Utente Informazioni rappresentante legale Nome* Cognome* Maria Codice Fiscale* Posta elettronica ordinaria* VIII Codice Fiscale* Posta elettronica ordinaria* VIIIMARZOA 12/45011 Informazioni società Informazioni società Informazioni società I2346578910 IBAN* Posta elettronica ordinaria* EEC* SEDE LEGALE IN ITALIA EEC* SEDE LEGALE IN ITALIA EIC* SEDE LEGALE IN ITALIA EIC* SEDE LEGALE IN ITALIA</td> <td></td> <td>Indicare i dati relativi all'Utente   Informazioni rappresentante legale   Nome*   Cognome*   Mala   Viti   Codice Fiscale*   Posta elettronica ordinaria*   VITMRAZOA 12H5011   Mumero di telefono   PEC*   Informazioni società   12345578910   BAN*   Posta elettronica ordinaria*   PINA*   Denominazione società*   12345578910   BAN*   PeC*   SEDE LEGALE IN ITALIA   Image: Sede legale (Na,Chvico,Comune,Regione)*   Ig/mm/asaa</td> <td>Indicare i dati relativi all'Utente   Informazioni rappresentante legale   Nome*   Maria   Maria   Cognome*   Viti   Codice Fiscale*   Posta elettronica ordinaria*   mai@mail.t   Numero di telefono   PEC*   Informazioni società   PINA*   12346579910   IBAN*   PEC*   SEDE LEGALE IN ITALIA   Imaria   SEDE LEGALE IN ITALIA   Imaria   Bata di costituzione*   gr/mm/assa</td> <td>Indicare i dati relativi all'Utente   Informazioni rappresentante legale   Nome*   Cognome*   Maria   Viti    Codice Fiscale*  Posta elettronica ordinaria*  mai@mail.t:  Numero di telefono  PEC*  Informazioni società  PIMA*  Posta elettronica ordinaria*  PIMA*  Posta elettronica ordinaria*  PIMA*  Posta elettronica ordinaria*  PEC*  EGALE IN ITALIA  SEDE LEGALE IN ITALIA  PEC*  SEDE LEGALE IN ITALIA  Maria  Data di costituzione*  Maria  Maria Maria  Maria  Maria Maria  Maria  Maria  Maria  Maria  Maria  Maria  Maria  Maria  Maria  Maria  Maria  Maria Maria  Maria  Maria  Maria Maria</td> <td>Indicare i dati relativi all'Utente   Informazioni rappresentante legale   kome*   Maria   Viti   odice Fiscale*   Posta elettronica ordinaria*   VITMBAJOA12245011   Informazioni società   Informazioni società   12346578910   2AN*   Posta elettronica ordinaria*   EC*   SEDE LEGALE IN ITALIA   Informazione*   Informazione*   Informazione*   Informazione</td> <td></td> <td>Dati identificativi</td> | Indicare i dati relativi all'Utente         Informazioni rappresentante legale         Nome*       Cognome*         Mala       Visi         Codice Fiscale*       Posta elettronica ordinaria*         VTIMRAZON 12:45011       mal@mal.Rt         Numero di telefono       PEC*         Informazioni società       PEC*         12345678910       Denominazione società*         IBAN*       Posta elettronica ordinaria*         PEC*       SEDE LEGALE IN ITALIA         Image: Sede legale in Italia       Image: Sede legale in Italia                                                                                                    | Indicare i dati relativi all'Utente   Informazioni rappresentante legale   Nome*   Maria   Viti   Cocice Fiscale*   VTIMBATOA1 2245011   Informazioni società   Informazioni società   PINP*   12345678910   IBAN*   PEC*   IBAN*   PEC*   SEDE LEGALE IN ITALIA   IBAN*   PEC*   SEDE LEGALE IN ITALIA   Imationaria*   Imationaria*                                                                                                    | Indicare i dati relativi all'Utente   Informazioni rappresentante legale   Nome*   Maria   Maria   Maria   Cognome*   Maria   Viti   Codice Fiscale*   Posta elettonica ordinaria*   VITMBA70A12/45031   matigmatit   Numero di telefono   PEC*   Informazioni società   12/45678910   BAN*   Pesta elettonica ordinaria*   ILIAN*   Pet*   SEDE LEGALE IN ITALIA   Informazione*                                                                                                    | Indicare i dati relativi all'Utente         Informazioni rappresentante legale         Nome*       Cognome*         Maria       Visi         Codice Fiscale*       Posta elettronica ordinaria*         VTIMRATOA12245011       mai@mail.tk         Numero di telefono       PEC*         Informazioni società                                                                                                    | Indicare i dati relativi all'Utente   Informazioni rappresentante legale   Nome*   Maria   Maria   Codice Fiscale*   Posta elettronica ordinaria*   VTIMBA70A1285011   mai@mail.it   Numero di telefono   PEC*   Informazioni società   PINA*   123/6578910   IBAN*   PeC*   SEDE LEGALE IN ITALIA   PEC*   SEDE LEGALE IN ITALIA   Denominazione società*   SEDE LEGALE IN ITALIA   Data di costituzione*                                                                                                    | Indicare i dati relativi all'Utente Informazioni rappresentante legale Nome* Cognome* Maria Codice Fiscale* Posta elettronica ordinaria* VIII Codice Fiscale* Posta elettronica ordinaria* VIIIMARZOA 12/45011 Informazioni società Informazioni società Informazioni società I2346578910 IBAN* Posta elettronica ordinaria* EEC* SEDE LEGALE IN ITALIA EEC* SEDE LEGALE IN ITALIA EIC* SEDE LEGALE IN ITALIA EIC* SEDE LEGALE IN ITALIA |                                                                                                    | Indicare i dati relativi all'Utente   Informazioni rappresentante legale   Nome*   Cognome*   Mala   Viti   Codice Fiscale*   Posta elettronica ordinaria*   VITMRAZOA 12H5011   Mumero di telefono   PEC*   Informazioni società   12345578910   BAN*   Posta elettronica ordinaria*   PINA*   Denominazione società*   12345578910   BAN*   PeC*   SEDE LEGALE IN ITALIA   Image: Sede legale (Na,Chvico,Comune,Regione)*   Ig/mm/asaa                                                                                                    | Indicare i dati relativi all'Utente   Informazioni rappresentante legale   Nome*   Maria   Maria   Cognome*   Viti   Codice Fiscale*   Posta elettronica ordinaria*   mai@mail.t   Numero di telefono   PEC*   Informazioni società   PINA*   12346579910   IBAN*   PEC*   SEDE LEGALE IN ITALIA   Imaria   SEDE LEGALE IN ITALIA   Imaria   Bata di costituzione*   gr/mm/assa                                                                                                    | Indicare i dati relativi all'Utente   Informazioni rappresentante legale   Nome*   Cognome*   Maria   Viti    Codice Fiscale*  Posta elettronica ordinaria*  mai@mail.t:  Numero di telefono  PEC*  Informazioni società  PIMA*  Posta elettronica ordinaria*  PIMA*  Posta elettronica ordinaria*  PIMA*  Posta elettronica ordinaria*  PEC*  EGALE IN ITALIA  SEDE LEGALE IN ITALIA  PEC*  SEDE LEGALE IN ITALIA  Maria  Data di costituzione*  Maria  Maria Maria  Maria  Maria Maria  Maria  Maria  Maria  Maria  Maria  Maria  Maria  Maria  Maria  Maria  Maria  Maria Maria  Maria  Maria  Maria Maria                                                                                                    | Indicare i dati relativi all'Utente   Informazioni rappresentante legale   kome*   Maria   Viti   odice Fiscale*   Posta elettronica ordinaria*   VITMBAJOA12245011   Informazioni società   Informazioni società   12346578910   2AN*   Posta elettronica ordinaria*   EC*   SEDE LEGALE IN ITALIA   Informazione*   Informazione*   Informazione*   Informazione                                                                                                    |                                                                             | Dati identificativi                                                                                                    |
| Indicare i dati relativi all'Utente Informazioni rappresentante legale Nome* Maria Cognome* Viti Codice Fiscale* Viti Codice Fiscale* VitiMPA704129:5011 Rai@mail.t                                                        | ente sentante legale Cognome* Viti Posta elettronica ordinaria* mait@mait.t PEC*                                                                                                    |                                                                                                    | Indicare i dati relativi all'Utente   Informazioni rappresentante legale   Nome*   Maria   Viti   Codice Fiscale*   Posta elettronica ordinaria*   VTIMRA70A 12H5011   Informazioni società   PIVA*   Denominazione società*                                                                                                    | Indicare i dati relativi all'Utente   Informazioni rappresentante legale   Nome*   Maria   Maria   Cognome*   Vti   Posta eletronica ordinaria* VtiMA20612/E0011   mail@mail.t   Numero di telefono   PEC*   Informazioni società PIVA* Denominazione società*                                                                                                    | ① Indicare i dati relativi all'Utente         Informazioni rappresentante legale         Nome*       Cognome*         Maria       Viti         Codice Fiscale*       Posta elettronica ordinaria*         VTIMRA70A 12H5011       mait@mait.kt         Numero di telefono       PEC*         Informazioni società       Plota         PINA*       Denominazione società*         12345678910 | Indicare i dati relativi all'Utente   Informazioni rappresentante legale   Nome*   Maria   Maria   Vti   Cotce Fiscale*   VtMRA70A1245011   mail@mail.t   Numero di telefono   PEC*   Informazioni società   PINA*   12345678910                                                                                                    | Indicare i dati relativi all'Utente   Informazioni rappresentante legale   Nome*   Maria   Maria   Colice Fiscale*   VTIMEAZOA12H5011   Informazioni società   PEC*   Informazioni società   PINA*   12345678910    Petachta pia ordinaria                                                                                                    | Indicare i dati relativi all'Utente     Informazioni rappresentante legale     More     Maria     Cognome*     Viti     Codice Fiscale*     Voti     Codice Fiscale*     Voti     mal@mail.it     Mumero di telefono     PEC*     Informazioni società      PINA*     T2245578910     BAN*     Posta elettronica ordinaria*                                                                                                    | Indicare i dati relativi all'Utente   Informazioni rappresentante legale   Nome*   Maria   Viii   Codice Fiscale*   VTIMRA70612H5011   Imail@mail.it   Numero di telefono   PEC*   Informazioni società   Informazioni società   12345678910   IBAN*   Posta eletronica ordinaria*                                                                                                    | Indicare i dati relativi all'Utente   Informazioni rappresentante legale   Nome*   Maria   Maria   Viti   Codice Fiscale*   Posta elettronica ordinaria*   mail@mail.it   Numero di telefono   PEC*   Informazioni società   PIVA*   Denominazione società*   I2345678910   IBAN*   Posta elettronica ordinaria*                                                                                                    | Indicare i dati relativi all'Utente   Informazioni rappresentante legale   Nome*   Maria   Maria   Cognome*   Maria   Visi   Codice Fiscale*   Posta elettronica ordinaria*   VIMRA70A12245011   mail@mail.it   Numero di telefono   PEC*   Informazioni società   PIVA*   12345678910   EAN*   Posta elettronica ordinaria*   EAN*                                                                                                    | Indicare i dati relativi all'Utente   Informazioni rappresentante legale   Nome*   Maria   Maria   Viii   Cocce Fiscale*   VTIMRATOA1245018   Numero di telefono   PEC*   Informazioni società   PINA*   PINA*   Informazioni società   IBAN*   Posta elettronica ordinaria*                                                                                                    | Indicare i dati relativi all'Utente   Informazioni rappresentante legale   Nome*   Maria   Viti   Codice Fiscale*   VTIMRA70A 1245011   Numero di telefono   PEC*   Informazioni società   PIVA*   PIVA*   Informazioni società   ItaA*   Posta elettronica ordinaria*   ItaA*   Posta elettronica ordinaria*                                                                                                    | Indicare i dati relativi all'Utente   Informazioni rappresentante legale   Nome*   Maria   Maria   Viti   Codice Fiscale*   Posta elettronica ordinaria*   mail@mailut   Numero di telefono   PEC*   Informazioni società   PIVA*   12345678910   IBAN*   Informazioni società                                                                                                    | Indicare i dati relativi all'Utente   Informazioni rappresentante legale   Nome*   Maria   Viti   Codice Fiscale*   Posta elettronica ordinaria*   VITMRAZOA 12/H5011   Numero di telefono   PEC*   Informazioni società   PIVA*   Denominazione società*   12345678910   IBAN*   Informacioni and in the intervence ordinaria*                                                                                                    | Indicare i dati relativi all'Utente   Informazioni rappresentante legale   Nome*   Maria   Maria   Codice Fiscale*   Posta elettronica ordinaria*   VTIMRATOA 12H5011   mal@mail.it   Numero di telefono   PEC*   Informazioni società   PIMA*   12345578910   IBAN*   Pec*   SEDE LEGALE IN ITALIA                                                                                                    | Indicare i dati relativi all'Utente   Informazioni rappresentante legale   Nome*   Cognome*   Maria   Viti   Codice Fiscale*   VTIMRA70012H5011   mail@mail.it   Numero di telefono   PEC*   Informazioni società   Informazioni società   12345678910   IBAN*   PeC*   SEDE LEGALE IN ITALIA                                                                                                    | Indicare i dati relativi all'Utente   Informazioni rappresentante legale   Nome*   Maria   Viti   Codice Fiscale*   VTIMEAZOAT 2245011   Informazioni società   PEC*   Informazioni società   PINA*   12345678910   BAN*   PEC*   IBAN*   PEC*   SEDE LEGALE IN ITALIA                                                                                                    | Indicare i dati relativi all'Utente   Informazioni rappresentante legale   Nome*   Maria   Viti   Codice Fiscale*   Posta elettronica ordinaria*   VTIMRA70A12H501I   Informazioni società   PIVA*   PIVA*   Informazioni società   Informazioni società   PIVA*   Denominazione società*   12345678910   IBAN*   PEC*   SEDE LEGALE IN ITALIA                                                                                                    | Indicare i dati relativi all'Utente   Informazioni rappresentante legale   Nome*   Maria   Maria   Cognome*   Maria   Codice Fiscale*   Posta elettronica ordinaria*   mai@mail.t   Numero di telefono   PEC*   Informazioni società   1245678910   BAN*   PEC*   EBAN*   PEC*   SEDE LEGALE IN ITALIA   PEC*   SEDE LEGALE IN ITALIA                                                                                                    | Indicare i dati relativi all'Utente   Informazioni rappresentante legale   Nome*   Cognome*   Maria   Viti   Posta elettronica ordinaria*   VTIMRA70A12245011   PeC*   Informazioni società   PIVA*   Denominazione società*   12345678910   IBAN*   PeC*   IBAN*   Pec*   SEDE LEGALE IN ITALIA   SEDE LEGALE IN ITALIA   Sede legale in Italia                                                                                                    | Indicare i dati relativi all'Utente     Informazioni rappresentante legale     Nome*   Cognome*   Maria   Viti   Posta elettronica ordinaria*   VIMARA70013245011   Mamigemailit     Numero di telefono   PEC*   Informazioni società     PIVA*   12345678910   IBAN*   Pec*   SEDE LEGALE IN ITALIA   Imagemailitie                                                                                                    | Indicare i dati relativi all'Utente   Informazioni rappresentante legale   Nome*   Cognome*   Maria   Viti   Codice Fiscale*   Posta elettronica ordinaria*   mai@mail.it   Numero di telefono   PEC*   Informazioni società   12345678910   BAN*   PEC*   IEAN*   PEC*   IEAN*   PEC*   SEDE LEGALE IN ITALIA   Image: SEDE LEGALE IN ITALIA   Image: SEDE LEGALE IN ITALIA                                                                                                    | Indicare i dati relativi all'Utente   Informazioni rappresentante legale   Nome*   Maria   Maria   Viti   Cognome*   Maria   Viti   Posta elettronica ordinaria*   Informazioni società   PINA*   PINA*   Informazioni società   Informazioni società   PINA*   Denominazione società*   I2445678910   IBAN*   PEC*   SEDE LEGALE IN ITALIA   Informazioni società                                                                                                    | Indicare i dati relativi all'Utente   Informazioni rappresentante legale   Nome*   Maria   Codice Fiscale*   VTIMBA70A12H5011   Informazioni società   PEC*   124/5678910   IBAN*   Posta elettronica ordinaria*   IBAN*   PeC*   SEDE LEGALE IN ITALIA   PEC*   SEDE LEGALE IN ITALIA   Deta di costituzione*                                                                                                    | Indicare i dati relativi all'Utente   Informazioni rappresentante legale   Nome*   Cognome*   Maria   Viti   Codice Fiscale*   Posta elettronica ordinaria*   VIMBA70A12245011   mail@mail.t   Numero di telefono   PEC*   Informazioni società   12345678910   BAN*   PEC*   EBAN*   Pec*   SEDE LEGALE IN ITALIA   PEC*   Sede legale in italia   Data di costituzione*                                                                                                    | Indicare i dati relativi all'Utente     Informazioni rappresentante legale     Nome*   Cognome*   Maria     Viti     Codice Fiscale*   VITIMRATON 12:80:11   Posta elettronica ordinaria*   VITIMRATON 12:80:11     Informazioni società     PIVA*   123:45678910   Pet*   SEDE LEGALE IN ITALIA   Data di costituzione*   Informazione Sede Legale (Via,Chrico,Comune, Regione)*                                                                                                    | Indicare i dati relativi all'Utente   Informazioni rappresentante legale   Nome* Cognome*   Maria Vti   Codice Fiscale* Posta elettronica ordinaria*   VTIMAZ70A124501 mal@mal.tk   Numero di telefono   PEC*   Informazioni società   PIVA*   124x6578910   IBAN*   PC*   SEDE LEGALE IN ITALIA   PEC*   SEDE LEGALE IN ITALIA   Data di costituzione*                                                                                                    | Indicare i dati relativi all'Utente   Informazioni rappresentante legale   Nome*   Cognome*   Maria   Maria   Codice Fiscale*   Posta elettronica ordinaria*   VTIMBA70A 12/45011   Numero di telefono   PEC*   Informazioni società   PIVA*   Denominazione società*   12/45678910   IBAN*   PEC*   IBAN*   PEC*   SEDE LEGALE IN ITALIA   IBAn*   PEC*   SEDE LEGALE IN ITALIA   Imatione societa   Imatione   IBAt di costituzione*                                                                                                    | Indicare i dati relativi all'Utente   Informazioni rappresentante legale   Nome*   Maria   Maria   Viti   Posta elettronica ordinaria*   Viti   Maria   Posta elettronica ordinaria*   Informazioni società   PINA*   Denominazione società*   12345678910   PEC*   IBAN*   PEC*   IBAN*   Pec*   SEDE LEGALE IN ITALIA   Deta di costituzione*   Infirizzo Sede Legale (Via,Clvico,Comune,Regione)*                                                                                                    | Indicare i dati relativi all'Utente   Informazioni rappresentante legale   Nome*   Karia   Viti   Codice Fiscale*   VTIMRA70A12H5011   Mumero di telefono   PEC*   Informazioni società   123/5578910   BAN*   Posta elettronica ordinaria*   PEC*   SEDE LEGALE IN ITALIA   Deta di costituzione*   Informazioni                                                                                                    | Indicare i dati relativi all'Utente   Informazioni rappresentante legale   Nome*   Maria   Maria   Codice Fiscale*   V1IMRA70A1245011   matigimalit   Numero di telefono   PEC*   Informazioni società   PINA*   PINA*   Denominazione società*   12345679910   IBAN*   PEC*   SEDE LEGALE IN ITALIA   Data di costituzione*   gr/mm/assa                                                                                                    | Indicare i dati relativi all'Utente   Informazioni rappresentante legale   Nome*   Cognome*   Maria   Maria   Codice Fiscale*   VTIMRATOA 12/85011   matigmaulit   Numero di telefono   PEC*   Informazioni società   123/45678910   IBAN*   Posta elettronica ordinaria*   IBAN*   PeC*   SEDE LEGALE IN ITALIA   IBAN*   PEC*   SEDE LEGALE IN ITALIA   IBAn*   Pec*   SEDE LEGALE IN ITALIA   IBAt di costituzione*   Indirizzo Sede Legale (Ma,Chico,Comune,Regione)*   Ig/mm/asaa                                                                                                    | Indicare i dati relativi all'Utente Informazioni rappresentante legale  Maria  Maria  Cognome*  Viti  Cognome*  Viti  Cognome*  Viti  Cognome*  Viti  Cognome*  Viti  Cognome*  Viti  Cognome*  Viti  Cognome*  Viti  Cognome*  Viti  Cognome*  Viti  Cognome*  Viti  Cognome*  Posta elettronica ordinaria*   FC*  Formazioni società   Cognominazione società*  FC*  Formazioni società  EC*  SEDE LEGALE IN ITALIA  Formazion  SEDE LEGALE IN ITALIA  Fg/rmm/asaa  ontinente*  Stato Estero*  Stato Estero*  Stat  |                                                                             |                                                                                                    |
| Indicare i dati relativi all'Utente Informazioni rappresentante legale Nome* Cognome* Maria Viti Codice Fiscale* VIIMPA704129:5011 Relignmail.t Numero di telefono PEC*                                                    | iente  sentante legale  Cognome*  Viti  Posta elettronica ordinaria*  mait@mait@mait@mait@                                                                                                    |                                                                                                    | Indicare i dati relativi all'Utente     Informazioni rappresentante legale     Nome*   Maria     Viti     Cognome*   Maria     Viti     Codice Fiscale*   Posta elettronica ordinaria*   mail@mail.it     Numero di telefono   PEC*   Informazioni società   PINA* Denominazione società*                                                                                                    | Indicare i dati relativi all'Utente     Informazioni rappresentante legale     Nome*   Maria     Vtii     Codice Fiscale*   VTIMRA70A12/45011     Posta elettronica ordinaria*   VTIMRA70A12/45011     Informazioni società     PINA*   Denominazione società*                                                                                                    | ① Indicare i dati relativi all'Utente         Informazioni rappresentante legale         Nome*       Cognome*         Maria       Viti         Codice Fiscale*       Posta elettronica ordinaria*         VTIMIRAZOA 12/65011       mai@mail.k         Numero di telefono       PEC*         Informazioni società                                                                            | Indicare i dati relativi all'Utente     Informazioni rappresentante legale     Nome*   Maria   Maria   Codice Fiscale*   VTIMRA70A12H5011     Numero di telefono   PEC*   Informazioni società     PINA*   Izl345678910                                                                                                    | Indicare i dati relativi all'Utente      Informazioni rappresentante legale      Maria     Vri     Vri      Cognome*     Vri      Codice Fiscale*     Posta elettronica ordinaria*     mai@mail.it      Numero di telefono     PEC*     Informazioni società      PIVA*     Denominazione società*     12345678910                                                                                                    | Indicare i dati relativi all'Utente      Informazioni rappresentante legale      Maria      Cognome*      Maria      Viti      Codice Fiscale*      Voti      Codice Fiscale*      Viti      Codice Fiscale*      Viti      Codice Fiscale*      Posta elettronica ordinaria*      Informazioni società      PIVA*      Izla45678910      BAN*      Posta elettronica ordinaria*                                                                                                    | Indicare i dati relativi all'Utente     Informazioni rappresentante legale     Nome*   Maria   Viti     Codice Fiscale*   VTIMRA70612H5011     Numero di telefono   PEC*     Informazioni società     PIVA*   12345678910   BAN* Posta elettronica ordinaria*                                                                                                    | Indicare i dati relativi all'Utente   Informazioni rappresentante legale   Nome*   Maria   Viti   Codice Fiscale*   Posta elettronica ordinaria*   mal@mall/t   Numero di telefono   PEC*   Informazioni società   PIVA*   12345678910   IBAN*   Posta elettronica ordinaria*                                                                                                    | Indicare i dati relativi all'Utente   Informazioni rappresentante legale   Nome*   Maria   Maria   Visi   Codice Fiscale*   Posta elettronica ordinaria*   VTIMRA70A12245011   mail@mail.it   Numero di telefono   PEC*   Informazioni società   PIVA*   12345678910   EAN*   Posta elettronica ordinaria*                                                                                                    | Indicare i dati relativi all'Utente     Informazioni rappresentante legale     Nome*   Maria     Maria     Codice Fiscale*   VTIMBA70A12245018     Numero di telefono   PEC*     Informazioni società     PINA*   12345678910     IBAN*   Posta elettronica ordinaria*   Imagenalize   Posta elettronica ordinaria*   Imagenalize   Pindati società*   Imagenalize                                                                                                    | Indicare i dati relativi all'Utente     Informazioni rappresentante legale     Nome*   Cognome*   Maria   Viti     Codice Fiscale*   VTIMRA70A 1245011     Numero di telefono   PEC*     Informazioni società     PIVA*   12345678910     IBAN*   Posta elettronica ordinaria*                                                                                                    | Indicare i dati relativi all'Utente   Informazioni rappresentante legale   Nome*   Maria   Viti   Codice Fiscale*   Posta elettronica ordinaria*   will@mail.0t   Numero di telefono   PEC*   Informazioni società   PIVA*   12345678910   IBAN*   IBAN*   Informazioni and intervention                                                                                                    | Indicare i dati relativi all'Utente         Informazioni rappresentante legale         Nome*         Maria       Viti         Codice Fiscale*       Posta elettronica ordinaria*         VTIMBAZOA 12H5011       mali@mall/t         Numero di telefono       PEC*         Informazioni società                                                                                                    | Indicare i dati relativi all'Utente         Informazioni rappresentante legale         Nome*       Cognome*         Maria       Vis         Codice Fiscale*       Posta elettronica ordinaria*         VTIMRATOA 12H5011       mal@mail.it         Numero di telefono       PEC*         Informazioni società       Informazioni società         IL345578910       Denominazione società*         IBAN*       Posta elettronica ordinaria*         PEC*       SEDE LEGALE IN ITALIA | Indicare i dati relativi all'Utente     Informazioni rappresentante legale     Nome*   Cognome*   Maria   Viti   Posta elettronica ordinaria*   VIIMRA70013245011   PEC*   Informazioni società   PEC*   Informazioni società   Panominazione società*   12345678910   Pec*    Pec*   SEDE LEGALE IN ITALIA                                                                                                    | Indicare i dati relativi all'Utente   Informazioni rappresentante legale   Nome*   Maria   Maria   Viti   Posta elettronica ordinaria*   VTIMRAZOR122H5011   PEC*   Informazioni società   PINA*   PINA*   12345678910   Pec*   BAN*   PEC*   SEDE LEGALE IN ITALIA                                                                                                    | Indicare i dati relativi all'Utente     Informazioni rappresentante legale     Nome*   Cognome*   Maria     Viti        Codice Fiscale*   Posta elettronica ordinaria*   mal@mail.t     Numero di telefono   PEC*     Informazioni società     PINA*   12345678910        BAN*   PEC*   SEDE LEGALE IN ITALIA                                                                                                    | Indicare i dati relativi all'Utente     Informazioni rappresentante legale     Nome*   Cognome*   Maria     Vtii     Codice Fiscale*   Posta elettronica ordinaria*   vtii     Numero di telefono   PEC*   Informazioni società     PIVA*   1245678910   Pec*   BBAN*   Pec*   SEDE LEGALE IN ITALIA   Pec*   SEDE LEGALE IN ITALIA                                                                                                    | Indicare i dati relativi all'Utente         Informazioni rappresentante legale         Nome*       Cognome*         Maria       Viti         Codice Fiscale*       Posta elettronica ordinaria*         VTIMRATOA 12245011       mail@mail.tit         Numero di telefono       PEC*         Informazioni società          PIVA*       Denominazione società*         12345678910          IBAN*       Posta elettronica ordinaria*         PEC*          SEDE LEGALE IN ITALIA       SEDE LEGALE IN ITALIA                                                                                                    | Indicare i dati relativi all'Utente     Informazioni rappresentante legale     Nome*   Cognome*   Maria   VIII   Codice Fiscale*   VIIIMA70013245011   mail@mail.it   Numero di telefono   PEC*   Informazioni società   12345678910   IBAN*   Pec*   SEDE LEGALE IN ITALIA   Denominazione società*                                                                                                    | Indicare i dati relativi all'Utente     Informazioni rappresentante legale     Nome*   Cognome*   Maria     Viti     Codice Fiscale*   Posta elettronica ordinaria*   mal@mall.t     Numero di telefono   PEC*                                                                                                    | Indicare i dati relativi all'Utente     Informazioni rappresentante legale     Nome*   Maria     Codice Fiscale*   VTIMRA70012H50H     Numero di telefono   PEC*   Informazioni società     PINA*   12345678910     IBAN*   PEC*   IBAN*   Pec*   SEDE LEGALE IN ITALIA   Imale in talia                                                                                                    | Indicare i dati relativi all'Utente     Informazioni rappresentante legale     Nome*   Maria     Codice Fiscale*   VTIMBA70A12H5011     Pasta elettronica ordinaria*   Numero di telefono   PEC*   Informazioni società     PINA*   12345678910   IBAN*   Pec*   SEDE LEGALE IN ITALIA   PEC*   Sede legale in Italia   Data di costituzione*                                                                                                    | Indicare i dati relativi all'Utente     Informazioni rappresentante legale     Nome*   Cognome*   Maria   Viti     Codice Fiscale*   VIMIRA70A12245011     Posta elettronica ordinaria*   mail@mail.tt     Numero di telefono   PEC*   110     Informazioni società     PINA*   Denominazione società*     12345678910        BAN*   PEC*   SEDE LEGALE IN ITALIA   PEC*   Sede legale in italia   Data di costituzione*     Indirizzo Sede Legale (Via,Civico,Comune,Regione)*                                                                                                    | Informazioni rappresentante legale     Norre*     Cognome*     Maria     Codice Fiscale*   Posta elettronica ordinaria*   VTIMRAZON 12:450:11     Numero di telefono        PIC*     Informazioni società     PIVA*   123:45678910   Posta elettronica ordinaria*   PIC*      Posta elettronica ordinaria*   PEC*   SEDE LEGALE IN ITALIA   Data di costituzione*   Informazione Sede Legale (Via,Chrico,Comune,Regione)*                                                                                                    | Indicare i dati relativi all'Utente   Informazioni rappresentante legale   Nome*   Cognome*   Maria   Codice Fiscale*   VTIMBAZOA 124501   Mumero di telefono   PEC*   Informazioni società   PIVA*   12445678910   IBAN*   PC*   IBAN*   Posta elettronica ordinaria*   PEC*   SEDE LEGALE IN ITALIA   Denominazione società*   IBAn*   PEC*   SEDE LEGALE IN ITALIA   Data di costituzione*                                                                                                    | Indicare i dati relativi all'Utente   Informazioni rappresentante legale   Nome*   Cognome*   Maria   Maria   Maria   Codice Fiscale*   Posta elettronica ordinaria*   VTIMRA70A12/8011   nani@mail.t   Numero di telefono   PEC*   Informazioni società   12/45678910   IBAN*   Pet*   SEDE LEGALE IN ITALIA   PEC*   SEDE LEGALE IN ITALIA   Deata di costituzione*                                                                                                    | Informazioni rappresentante legale     Nome*   Maria     VIII   Codice Fiscale*   VTIMRA70012H50H     Numero di telefono   PEC*     Informazioni società     12345678910     IBAN*   PEC*   12345678910   Pet Seal ettronica ordinaria*   12345678910   PEC*   SEDE LEGALE IN ITALIA   Deta di costituzione*   Infirizzo Sede Legale (Via,Cloico,Comune,Regione)*                                                                                                    | Indicare i dati relativi all'Utente     Informazioni rappresentante legale     Nome*   Cognome*   Maria     Codice Fiscale*   VTMRA70A12H5011     Numero di telefono   PEC*     Informazioni società     PINA*   12345578910   BAN*   Posta elettronica ordinaria*   PEC*   SEDE LEGALE IN ITALIA   Imailioni società   PEC*   SEDE LEGALE IN ITALIA   Imailioni società   Pata di costituzione* Informazioni Sede Legale (Via,Civico,Comune,Regione)*                                                                                                    | Indicare i dati relativi all'Utente   Informazioni rappresentante legale   Nome*   Cognome*   Maria   Codice Fiscale*   VTIMRA70A12H501   maligimalit   Numero di telefono   PEC*   Informazioni società   PINA*   12346578910   IBAN*   PEC*   IBAN*   PEC*   SEDE LEGALE IN ITALIA   Deta di costituzione*   Indirazioni societa                                                                                                    | Indicare i dati relativi all'Utente         Informazioni rappresentante legale         Nome*       Cognome*         Maria       Viti         Codice Fiscale*       Posta elettronica ordinaria*         VTIMRATOA 12/85011       mai@mail.it         Numero di telefono       PEC*         Informazioni società                                                                                                    | Indicare i dati relativi all'Utente Informazioni rappresentante legale tome* Cognome* Maria VIII  Codice Fiscale* VIIIMRATOA 12:45011 Informazioni società Iumero di telefono Informazioni società IuMA* Denominazione società* I2346578910 SAN* Posta elettronica ordinaria* EC* SEDE LEGALE IN ITALIA EC* SEDE LEGALE IN ITALIA SEDE LEGALE IN ITALIA Imagine in Italia Italia Ita  |                                                                             |                                                                                                    |
| Informazioni rappresentante legale       Nome*     Cognome*       Maria     Viti       Codice Fiscale*     Posta elettronica ordinaria*       VTIMRA70A129:5011     mal@mail.t                                             | Cognome*  Cognome*  Viti  Posta elettronica ordinaria*  mait@mait@mait@  PEC*                                                                                                    | Informazioni rappresentante legale  Nome* Cognome* Maria Viti Codice Fiscale* VITIMRA70A12H5011 Mai@mail.R Numero di telefono PEC* Informazioni società PMA* Denominazione società*                                                                                                    | Informazioni rappresentante legale Nome* Cognome* Maria Viti Codice Fiscale* Posta eletronica ordinaria* mai@mail.k Numero di telefono Informazioni società PI/VA* Denominazione società*                                                                                                    | Informazioni rappresentante legale Nome* Cognome* Maria Viti Codice Fiscale* Posta eletronica ordinaria* VIMIRA70A 12H5011 Marit@mail@mail.t Numero di telefono PEC* Informazioni società PI/VA* Denominazione società* Informazioni                                                                                                    | Informazioni rappresentante legale Nome* Cognome* Maria Viti Codice Fiscale* Posta elettronica ordinaria* mai@mailut Mumero di telefono PEC* Informazioni società PINA* Denominazione società* 12345678910                                                                                                    | Informazioni rappresentante legale Nome* Cognome* Maria Viti Codice Fiscale* Posta eletronica ordinaria* VTIMRA70A 12H5011 Mamero di telefono PEC* Informazioni società PIVA* PIVA* Denominazione società* I12345678910                                                                                                    | Informazioni rappresentante legale  Nome* Cognome* Maria Viti Codice Fiscale* Posta elettronica ordinaria* mai@mail.#  VitiMRA20041245011 mai@mail.#  Numero di telefono PEC* Informazioni società PIVA* Denominazione società* 12345678910 Denominazione società*                                                                                                    | Informazioni rappresentante legale  Nome* Cognome* Maria Vit Codice Fiscale* Posta elettronica ordinaria* Vit UTMRA70A12#5011 mai@mail.it Numero di telefono PEC* Informazioni società  PINA* PINA* Posta elettronica ordinaria* IBAN* Posta elettronica ordinaria*                                                                                                    | Informazioni rappresentante legale Nome* Cognome* Maria Viti Codice Fiscale* VITIMRA70012245011 Posta elettronica ordinaria* Numero di telefono PEC* Informazioni società IL2345678910 IBAN* Posta elettronica ordinaria*                                                                                                    | Informazioni rappresentante legale Nome* Cognome* Maria Visi Codice Fiscale* Posta elettronica ordinaria* Mumero di telefono PEC* Informazioni società PIVA* Denominazione società* I2345678910 IBAN* Posta elettronica ordinaria*                                                                                                    | Informazioni rappresentante legale Nome* Cognome* Maria Vis Codice Fiscale* Posta eletronica ordinaria* VIIMRA70A12245011 Numero di telefono PEC* Informazioni società Informazioni società Informazio | Informazioni rappresentante legale Nome* Cognome* Maria Viii Codice Fiscale* Posta elettronica ordinaria* VTIMRA70A12H5011 Numero di telefono PEC* Informazioni società IL246678910 IBAN* Posta elettronica ordinaria* IL246678910 IBAN* Posta elettronica ordinaria* IL246678910 IBAN* Posta elettronica ordinaria* IL246678910 IBAN* Posta elettronica ordinaria* IL246678910 IBAN* Posta elettronica ordinaria* IL246678910 IBAN* Posta elettronica ordinaria* IL246678910 IBAN* Posta elettronica ordinaria* IL246678910 IBAN* Posta elettronica ordinaria* IL246678910 IBAN* Posta elettronica ordinaria* IL246678910 IBAN* Posta elettronica ordinaria* IL246678910 IBAN* Posta elettronica ordinaria* IL246678910 IBAN* Posta elettronica ordinaria* IL246678910 IBAN* Posta elettronica ordinaria* IL246678910 IBAN* Posta elettronica ordinaria* IL246678910 IL246678910 IL24678910 IL246678910 IL24678910 IL24678910 IL24678910 IL24678910 IL24678910 IL24678910 IL24678910 IL24678910 IL24678910 IL24678910 IL24678910 IL24678910 IL24678910 IL24678910 IL24678910 IL24678910 IL24678910 IL24678910 IL24678910 IL24678910 IL24678910 IL24678910 IL246789 IL24678910 IL246789 IL246789 IL246789 IL246789 IL246789 IL246789 IL246 | Informazioni rappresentante legale Nome* Cognome* Maria Viti Codice Fiscale* VIIIMRA70A12/45011 Numero di telefono PEC* Informazioni società PIVA* PIVA* Panaminazione società* I23455/78910 IBAN* Posta elettronica ordinaria* IIIIIIIIIIIIIIIIIIIIIIIIIIIIIIIIIIII                                                                                                    | Informazioni rappresentante legale Nome* Cognome* Maria Vti Codice Fiscale* Posta elettronica ordinaria* mai@mailut Numero di telefono PEC* Informazioni società PIVA* PIVA* Denominazione società* I2345678910 IBAN* Posta elettronica ordinaria*                                                                                                    | Informazioni rappresentante legale Nome* Cognome* Maria Vis Codice Fiscale* Posta elettronica ordinaria* VIMBA7DA12H5011 Numero di telefono PEC* Informazioni società PIVA* PIVA* Denominazione società* IBAN* Posta elettronica ordinaria*                                                                                                    | Informazioni rappresentante legale          Nome*       Cognome*         Maria       Vti         Codice Fiscale*       Posta elettronica ordinaria*         VTIMRA70A12H5011       mal@mail.it         Numero di telefono       PEC*         Informazioni società                                                                                                    | Informazioni rappresentante legale          Nome*       Cognome*         Maria       Viti         Codice Fiscale*       Posta elettronica ordinaria*         VTIMRA70012/5011       mait@mail.it         Numero di telefono       PEC*         Informazioni società       Posta elettronica ordinaria*         IN/A*       Denominazione società*         123/5678910       Posta elettronica ordinaria*         IBAN*       Posta elettronica ordinaria*         PC*       SEDE LEGALE IN ITALIA                                                                                                    | Informazioni rappresentante legale Nome* Cognome* Maria VIG Codice Fiscale* Posta elettronica ordinaria* (VTMRA/20412H5011 Numero di telefono PEC* Informazioni società Numero di telefono PEC* Informazioni società PINA* Posta elettronica ordinaria* IBAN* Posta elettronica ordinaria* PEC* SEDE LEGALE IN TALIA                                                                                                    | Informazioni rappresentante legale Nome* Cognome* Maria Viti Codice Fiscale* Posta elettronica ordinaria* mai@mail.t: Numero di telefono PEC* Informazioni società PINA* Denominazione società* I2345678910 BAN* Posta elettronica ordinaria* PEC* SEDE LEGALE IN ITALIA                                                                                                    | Informazioni rappresentante legale Nome* Cognome* Maria Vis Codice Fiscale* Posta elettronica ordinaria* Mumero di telefono PEC* Informazioni società Informazioni società Informazioni società Informazioni società PIVA* Denominazione società* I2345678910 BBAN* Posta elettronica ordinaria* EIEANE PEC* SEDE LEGALE IN ITALIA Bada legale in Italia                                                                                                    | Informazioni rappresentante legale Nome* Cognome* Maria Viti Codice Fiscale* Posta elettronica ordinaria* VITIMRA70A12245011 Numero di telefono PEC* Informazioni società PIVA* Denominazione società* 12345678910 IBAN* Posta elettronica ordinaria* IEAN* PEC* SEDE LEGALE IN ITALIA SEDE LEGALE IN ITALIA SEDE LEGALE IN ITALIA SEDE LEGALE IN ITALIA SEDE LEGALE IN ITALIA SEDE LEGALE IN ITALIA SEDE LEGALE IN ITALIA SEDE LEGALE IN ITALIA                                                                                                    | Informazioni rappresentante legale Nome* Cognome* Maria VII Codice Fiscale* VIIIMA700.1245011 Posta elettronica ordinaria* mai@mail.k Numero di telefono PEC* Informazioni società IL345678910 Posta elettronica ordinaria* Posta elettronica ordinaria* PEC* SEDE LEGALE IN ITALIA Bece legale in Italia                                                                                                    | Informazioni rappresentante legale Nome* Cognome* Maria Vit Cognome* Vit Cognome* Vit Cognome* Vit Cognome* Vit Cognome* Vit Cognome* Vit Cognome* Vit Cognome* Posta elettronica ordinaria* mai@mail.t  Numero di telefono PEC* Cognome* PiNA* Denominazione societă* Cognome* PEC* Cognome* PEC* Cognome* Cognome* Cognom* Cognome* Cognome* Cognome* Cognome* C                                                                                                    | Informazioni rappresentante legale Nome* Cognome* Maria VIII Codice Fiscale* VIIIMA70012/H501I Mumero di telefono PEC* Informazioni società I2345678910 IBAN* Posta elettronica ordinaria* I3345678910 IBAN* Posta elettronica ordinaria* IIIIIIIIIIIIIIIIIIIIIIIIIIIIIIIIIIII                                                                                                    | Informazioni rappresentante legale Nome* Cognome* Maria Codice Fiscale* VTIMBA70A1249011 Mumero di telefono PEC* Informazioni società PINA* Denominazione società* 12345678910 IBAN* Posta elettronica ordinaria* IBAN* Posta elettronica ordinaria* IBAN* Posta elettronica ordinaria* EDEC* SEDE LEGALE IN ITALIA Data di costituzione* Indirizzo Sede Legale (Nia,Chico,Comune.Regione)*                                                                                                    | Informazioni rappresentante legale Nome* Cognome* Maria Viti Codice Fiscale* Posta elettronica ordinaria* Mumero di telefono PEC* Informazioni società Numero di telefono PEC* Informazioni società PINA* Posta elettronica ordinaria* I2345678910 BAN* Pisca elettronica ordinaria* EBAN* PEC* SEDE LEGALE IN ITALIA SEDE LEGALE IN ITALIA Data di costituzione* Pisca elettronica ordinaria* Data di costituzione* Pisca elettronica ordinaria* Data di costituzione* Pisca elettronica ordinaria* Data di costituzione* Pisca elettronica ordinaria* Data di costituzione* Pisca elettronica ordinaria* Data di costituzione* Pisca elettronica ordinaria* Data di costituzione* Pisca elettronica ordinaria* Pisca elettronica ordinaria* Pisca elettronica ordin | Informazioni rappresentante legale Nome* Cognome* Maria VII Codice Fiscale* VIIIMAA70A1245011 Numero di telefono PEC* Informazioni società NUMA* Denominazione società* I2345578910 IBAN* Posta elettronica ordinaria* PEC* SEDE LEGALE IN ITALIA SEDE LEGALE IN ITALIA  | Informazioni rappresentante legale       Cognome*         Maria       Vitit         Codice Fiscale*       Posta elettronica ordinaria*         VTIMRA70A12H5011       mali@mail.it         Numero di telefono       PEC*         Informazioni società                                                                                                    | Informazioni rappresentante legale         Nome*       Cognome*         Maria       Vti         Codice Fiscale*       Posta elettronica ordinaria*         VTIMRA70A12/95011       mat@mail.t         Numero di telefono       PEC*         Informazioni società                                                                                                    | Informazioni rappresentante legale  Nome* Cognome* Maria Viti Codice Fiscale* VTIMRA70012/H501H Mumero di telefono PEC* Informazioni società Informazioni società I2245678910 IBAN* Posta elettronica ordinaria* I2245678910 IBAN* Posta elettronica ordinaria* IEBAN* PEC* SEDE LEGALE IN ITALIA SEDE LEGALE IN ITALIA SEDE LEGALE IN ITALIA Talia Data di costituzione* Indirizzo Sede Legale (Via,Cloico,Comune,Regione)*                                                                                                    | Informazioni rappresentante legale Nome* Cognome* Maria VIB Codice Fiscale* VTIMBA70A12H501  Numero di telefono PEC* Informazioni società IL2345578910  BAN* Posta elettronica ordinaria* IL2345578910  BAN* Posta elettronica ordinaria* EDELEGALE IN ITALIA BEC* SEDE LEGALE IN ITALIA BEC* SEDE LEGALE IN ITALIA SEDE LEGALE IN ITALIA SEDE LEGALE I | Informazioni rappresentante legale  Nome* Cognome* Maria Codice Fiscale* Posta elettronica ordinaria* mai@mail.t:  Numero di telefono PEC* Informazioni società PINA* PINA* PINA* Posta elettronica ordinaria* IBAN* Posta elettronica ordinaria* SED ELEGALE IN ITALIA Data di costituzione* Idrina Sede legale (Na,Chico,Comune,Regione)* Idrina Sede Legale (Na,Chico,Comune,Regione)*                                                                                                    | Informazioni rappresentante legale       Cognome*         Maria       Vitit         Codice Fiscale*       Posta elettronica ordinaria*         VTIMRA70A1295011       mai@mail.it         Numero di telefono       PEC*         Informazioni società          Is206578910       Denominazione società*         12340578910       Posta elettronica ordinaria*         IBAN*       Posta elettronica ordinaria*         PEC*       SEDE LEGALE IN ITALIA         IBAN*       SEDE LEGALE IN ITALIA         Data di costituzione*       Indirizzo Sede Legale (Nia,Chvico,Comune.Regione)*         [g/mm/asaa       Imitizzo Sede Legale (Nia,Chvico,Comune.Regione)*                                                                                                    | Informazioni rappresentante legale Nome* Cognome* Maria Viti Codice Fiscale* Posta elettronica ordinaria* mal@mail.t UMA* Informazioni società Informazioni società ItVA* Posta elettronica ordinaria* ItVA* Posta elettronica ordinaria* EC* SEDE LEGALE IN ITALIA EC* SEDE LEGALE IN ITALIA SEDE LEGALE IN ITALIA Italia Italia It | <ol> <li>Indicare i dati relativi all'Utente</li> </ol>                     | 2                                                                                                    |
| Nome*         Cognome*           Maria         Viti           Codice Fiscale*         Posta elettronica ordinaria*           VTIMRA70A122H5011         mal@mail.it           Numero di telefono         PEC*               | Cognome* Viti Posta elettronica ordinaria* mai@mail.it PEC*                                                                                                    | Nome*     Cognome*       Maria     Viti       Codice Fiscale*     Posta elettronica ordinaria*       VTIMRA70A12/5011     mai@mail.it       Numero di telefono     PEC*       Informazioni società     Patata di telefono                                                                                                    | Nome*     Cognome*       Maria     Viti       Codice Fiscale*     Posta elettronica ordinaria*       VTIMBA70A12H5011     mail@mail.kt       Numero di telefono     PEC*       Informazioni società     Informazione società*                                                                                                    | Nome*     Cognome*       Maria     Vtb       Codice Fiscale*     Posta eletronica ordinaria*       VTIMRA70A 12H5011     mail@mail.it       Numero di telefono     PEC*       Informazioni società     Informazione società*                                                                                                    | Nome*     Cognome*       Maria     Viti       Codice Fiscale*     Posta elettronica ordinaria*       VTIMRA70A1245011     mail@mail.tt       Numero di telefono     PEC*       Informazioni società        PINA*     Denominazione società*       12345678910                                                                                                    | Nome*     Cognome*       Maria     Viti       Codice Fiscale*     Posta eletronica ordinaria*       VTIMRA70A12H5011     mai@mail.it       Numero di telefono     PEC*       Informazioni società     Informazioni società*       PJNA*     Denominazione società*       12345678910     Informazioni società*                                                                                                    | Nome*     Cognome*       Maria     Viti       Codice Fiscale*     Posta elettronica ordinaria*       VTIMEA20041245011     mai@mail.it       Numero di telefono     PEC*       Informazioni società     Denominazione società*       12345678910     Denominazione società*                                                                                                    | Nome*     Cognome*       Maria     Viti       Codice Fiscale*     Posta elettronica ordinaria*       VTIMRA70A12H5011     mal@mail.it       Numero di telefono     PEC*       Informazioni società                                                                                                    | Nome*     Cognome*       Maria     Vriii       Codice Fiscale*     Posta elettronica ordinaria*       VTIMRA70A12/45011     mail@mail.it       Numero di telefono     PEC*       Informazioni società        12345678910     Denominazione società*       IBAN*     Posta elettronica ordinaria*                                                                                                    | Nome*     Cognome*       Maria     Viti       Codice Fiscale*     Posta elettronica ordinaria*       VTIMBA70A12H5011     mai@mail.it       Numero di telefono     PEC*       Informazioni società                                                                                                    | Nome*     Cognome*       Maria     VR       Codice Fiscale*     Posta elettronica ordinaria*       VTIMRA70A12/5011     mai@mail.it       Numero di telefono     PEC*       Informazioni società                                                                                                    | Nome*     Cognome*       Maria     Vrii       Codice Fiscale*     Posta eletronica ordinaria*       VTIMRA70A12H5011     mail@mail.it       Numero di telefono     PEC*       Informazioni società     PINA*       12345678910     Denominazione società*       IBAN*     Posta eletronica ordinaria*                                                                                                    | Nome*     Cognome*       Maria     Vrii       Codice Fiscale*     Posta elettronica ordinaria*       VTIMRA70A12/45011     mail@mail.it       Numero di telefono     PEC*       Informazioni società        12345578910     Denominazione società*       IBAN*     Posta elettronica ordinaria*       Image: Societa     Posta elettronica ordinaria*                                                                                                    | Nome*     Cognome*       Maria     Viti       Codice Fiscale*     Posta eletronica ordinaria*       VTIMRA70A12/45011     mai@mail.it       Numero di telefono     PEC*       Informazioni società                                                                                                    | Nome*     Cognome*       Maria     Viti       Codice Fiscale*     Posta eletronica ordinaria*       VTIMRA70A1245011     mail@mail.it       Numero di telefono     PEC*       Informazioni società                                                                                                    | Nome*     Cognome*       Maria     Vrii       Codice Fiscale*     Posta elettronica ordinaria*       VTIMRA70A12H5011     mail@mail.it       Numero di telefono     PEC*       Informazioni società     PIVA*       12345678910     Denominazione società*       IBAN*     Posta elettronica ordinaria*       PEC*     SEDE LEGALE IN ITALIA                                                                                                    | Nome*     Cognome*       Maria     Viti       Codice Fiscale*     Posta elettronica ordinaria*       VTIMRA70A12/45011     mait@mail.it       Numero di telefono     PEC*       Informazioni società        123/45678910     Posta elettronica ordinaria*       IBAN*     Posta elettronica ordinaria*       PC*     SEDE LEGALE IN ITALIA                                                                                                    | Nome*     Cognome*       Maria     Viti       Codice Fiscale*     Posta elettronica ordinaria*       VTIMRA20A12H5011     mali@mail.it       Numero di telefono     PEC*                                                                                                    | Nome*     Cognome*       Maria     Vti       Codice Fiscale*     Posta elettronica ordinaria*       VTIMRA70A12H5011     mal@mail.t       Numero di telefono     PEC*       Informazioni società     E       Informazioni società     Denominazione società*       12345678910     E       IBAN*     Posta elettronica ordinaria*       PEC*     SEDE LEGALE IN ITALIA                                                                                                    | Nome*     Cognome*       Maria     Vtt       Codice Fiscale*     Posta elettronica ordinaria*       VTIMBA70A12H5011     mail@mail.8       Numero di telefono     PEC*       Informazioni società        IN/A*     Denominazione società*       12345678910        BBAN*     Posta elettronica ordinaria*       PEC*     SEDE LEGALE IN ITALIA       PEC*     SEDE LEGALE IN ITALIA                                                                                                    | Nome*     Cognome*       Maria     Viti       Codice Fiscale*     Posta elettronica ordinaria*       VTIMRA70A122H5011     mail@mail.it       Numero di telefono     PEC*       Informazioni società     PEC*       12345678910     Denominazione società*       IBAN*     Posta elettronica ordinaria*       PEC*     SEDE LEGALE IN ITALIA       Dec*     SEDE LEGALE IN ITALIA                                                                                                    | Nome*     Cognome*       Maria     VIII       Codice Fiscale*     Posta elettronica ordinaria*       VTIMRA70A12/45011     mait@mail.it       Numero di telefono     PEC*       Informazioni società     PEC*       123/45678910     Denominazione società*       IBAN*     Posta elettronica ordinaria*       PEC*     SEDE LEGALE IN ITALIA       Denominazione società     Informazione società*                                                                                                    | Nome*     Cognome*       Maria     VIII       Codice Fiscale*     Posta elettronica ordinaria*       VTIMRA70A12245011     mal@mail@       Numero di telefono     PEC*       Informazioni società     Informazioni società       Informazioni società     Denominazione società*       12345678910     Pesta elettronica ordinaria*       IEAN*     Posta elettronica ordinaria*       PEC*     SEDE LEGALE IN ITALIA       Image: Sede legale in Italia     Italia                                                                                                    | Nome*     Cognome*       Maria     VIB       Codice Fiscale*     Posta elettronica ordinaria*       VTIMRA70012H501H     mai@mail.R       Numero di telefono     PEC*       Informazioni società     PEC*       12345678910     Denominazione società*       IBAN*     Posta elettronica ordinaria*       IBAN*     Posta elettronica ordinaria*       PEC*     SEDE LEGALE IN ITALIA       Image: Sede legale in Italia                                                                                                    | Nome*     Cognome*       Maria     Vti       Codice Fiscale*     Posta elettronica ordinaria*       VTIMBA70A12245011     mai@mail.it       Numero di telefono     PEC*       Informazioni società     Denominazione società*       12345678910     Posta elettronica ordinaria*       IBAN*     Posta elettronica ordinaria*       PEC*     SEDE LEGALE IN ITALIA       Denominazione società*     Indirizzo Sede Legale in Italia                                                                                                    | Nome*     Cognome*       Maria     VIB       Codice Fiscale*     Posta elettronica ordinaria*       VTIMBA70A12H5011     mal@mal.it       Numero di telefono     PEC*       Informazioni società     Informazioni società       INA*     Denominazione società*       12345678910     Posta elettronica ordinaria*       IBAN*     Posta elettronica ordinaria*       PEC*     SEDE LEGALE IN ITALIA       Deta di costituzione*     Indirizzo Sede Legale [ni talia                                                                                                    | Nome*     Cognome*       Maria     VH       Codice Fiscale*     Posta elettronica ordinaria*       VTIMRA70A12+8011     mai@mail.t       Numero di telefono     PEC*       Informazioni società     PEC*       Informazioni società     Denominazione società*       12345678910     Posta elettronica ordinaria*       IBAN*     Posta elettronica ordinaria*       PEC*     SEDE LEGALE IN ITALIA       Data di costituzione*     Infrizzo Sede Legale (Via,Ch/co,Comune,Regione)*                                                                                                    | Nome*     Cognome*       Maria     Viti       Codice Fiscale*     Posta elettronica ordinaria*       VTIMRA70A12H5011     mali@mail.it       Numero di telefono     PEC*       Informazioni società                                                                                                    | Nome*     Cognome*       Maria     Vtti       Codice Fiscale*     Posta elettronica ordinaria*       VTIMRATOA 12/50 11     mat@mail.t       Numero di telefono     PEC*       Informazioni società        PIVA*     Denominazione società*       123456789 10        IBAN*     Posta elettronica ordinaria*       PEC*        IBAN*     SEDE LEGALE IN ITALIA       Dec*        IBAN*     SEDE LEGALE IN ITALIA       Dec*        IBA di costituzione*     Indirizzo Sede Legale (Via,Civico,Comune,Regione)*                                                                                                    | Nome*     Cognome*       Maria     VIII       Codice Fiscale*     Posta elettronica ordinaria*       VTIMRA70012H501H     mai@mail.it       Numero di telefono     PEC*       Informazioni società     PEC*       12345678910     Denominazione società*       IBAN*     Posta elettronica ordinaria*       PEC*     SEDE LEGALE IN ITALIA       Deta di costituzione*     Indirizzo Sede Legale (Nia,Cloico,Comune,Regione)*                                                                                                    | Nome*     Cognome*       Maria     VIB       Codice Fiscale*     Posta elettronica ordinaria*       VTIMBA70A12H5011     mal@mail.t       Numero di telefono     PEC*       Informazioni società        12345578910     Denominazione società*       IBAN*     Posta elettronica ordinaria*       PEC*        IBAN*     Posta elettronica ordinaria*       PEC*        Denominazione società*        IBAN*     Posta elettronica ordinaria*       PEC*     SEDE LEGALE IN ITALIA       Imaginaria     Sede legale in Italia       Data di costituzione*     Indirizzo Sede Legale (Via,Civico,Comune,Regione)*                                                                                                    | Nome*     Cagnome*       Maria     Viti       Codice Fiscale*     Posta elettronica ordinaria*       VTIMRA70A12H5011     mai@mail.t:       Numero di telefono     PEC*       Informazioni società                                                                                                    | Nome*     Cognome*       Marka     Vitit       Codice Fiscale*     Posta elettronica ordinaria*       VTIMRA70A 129/5011     mai@mail.it       Numero di telefono     PEC*       Informazioni società        123/65/78910     Denominazione società*       123/65/78910     Posta elettronica ordinaria*       IBAN*     Posta elettronica ordinaria*       PEC*     SEDE LEGALE IN ITALIA       IBAN*     Sede legale in Italia       Data di costituzione*     Indirizzo Sede Legale (Via,Clvico,Comune,Regione)*                                                                                                    | Naria     Cognome*       Maria     Viti       Codice Fiscale*     Posta elettronica ordinaria*       VTIMRA70A12245011     mal@mail.kt       Jumero di telefono     PEC*       Informazioni società        12345578910     Denominazione società*       23AN*     Posta elettronica ordinaria*       EC*     SEDE LEGALE IN ITALIA       Informazione*     Indirizzo Sede Legale (Via,Civico,Comune,Regione)*       gr/mm/asaa     Indirizzo Sede Legale (Via,Civico,Comune,Regione)*       ontinente*     Stato Estero*                                                                                                    | Informazioni rappresent                                                     | tante legale                                                                                                    |
| Maria     VIII       Codice Fiscale*     Posta elettronica ordinaria*       VTIMRA70A122H5011     mal@mail.it       Numero di telefono     PEC*                                                                            | Viti<br>Posta elettronica ordinaria*<br>mai@mail.it<br>PEC*                                                                                                    | Maria     Viti       Codice Fiscale*     Posta elettronica ordinaria*       VTIMRA70A12/5011     mal@mail.it       Numero di telefono     PEC*       Informazioni società     Puta*                                                                                                    | Maria     Viti       Codice Fiscale*     Posta elettronica ordinaria*       VTIMBA70A12H501I     mal@mal.kt       Numero di telefono     PEC*       Informazioni società     PINA*                                                                                                    | Maria     VIB       Codice Fiscale*     Posta elettronica ordinaria*       VTIMRA70A 12H501B     mai@mail.it       Numero di telefono     PEC*       Informazioni società     PINA*       PJNA*     Denominazione società*                                                                                                    | Maria     Viti       Codice Fiscale*     Posta eletronica ordinaria*       VTIMRA70A12/45011     mal@mall.it       Numero di telefono     PEC*       Informazioni società     Informazioni società*       PINA*     Denominazione società*       12345678910     Informazione società*                                                                                                    | Maria     Viti       Codice Fiscale*     Posta elettronica ordinaria*       VTIMRA70A 12H5011     mai@mail.it       Numero di telefono     PEC*       Informazioni società     Informazioni società*       PJNA*     Denominazione società*       12345678910     Informazioni società*                                                                                                    | Maria     Viti       Codice Fiscale*     Posta elettronica ordinaria*       VTMRA70A12H5011     mal@mail.kt       Numero di telefono     PEC*       Informazioni società                                                                                                    | Maria     Viti       Codice Fiscale*     Posta elettronica ordinaria*       VTIMRA70A12H5011     mail@mail.it       Numero di telefono     PEC*       Informazioni società                                                                                                    | Maria     VII       Codice Fiscale*     Posta elettronica ordinaria*       VTIMRA70A12245011     mail@mail.it       Numero di telefono     PEC*       Informazioni società     Perominazione società*       12345678910     Denominazione società*       IBAN*     Posta elettronica ordinaria*                                                                                                    | Maria     Viti       Codice Fiscale*     Posta elettronica ordinaria*       VTIMRA70A12245011     mail@mail.it       Numero di telefono     PEC*       Informazioni società        PIVA*     Denominazione società*       12345678910        IBAN*     Posta elettronica ordinaria*                                                                                                    | Maria     VII       Codice Fiscale*     Posta elettronica ordinaria*       VTIMRA70A 12/5011     mail@mail.it       Numero di telefono     PEC*       Informazioni società        PINA*     Denominazione società*       123/5678910        IBAN*     Posta elettronica ordinaria*                                                                                                    | Maria     VII       Codice Fiscale*     Posta elettronica ordinaria*       VTIMRA70A1205011     mail@mail.it       Numero di telefono     PEC*       Informazioni società     PINA*       12345678910     Denominazione società*       IBAN*     Posta elettronica ordinaria*                                                                                                    | Maria     VR       Codice Fiscale*     Posta elettronica ordinaria*       VTIMRA70A1245011     mal@mail.it       Numero di telefono     PEC*       Informazioni società     PEC*       12345678910     Denominazione società*       IBAN*     Posta elettronica ordinaria*       Image: Construction of the image: Construction of the image: Construction of the                                                                                                    | Maria     Viti       Codice Fiscale*     Posta elettronica ordinaria*       VTIMRA70A12245011     mail@mail.it       Numero di telefono     PEC*       Informazioni società     PEC*       12345678910     Denominazione società*       IBAN*     Posta elettronica ordinaria*                                                                                                    | Maria     Viti       Codice Fiscale*     Posta eletronica ordinaria*       VTIMRA70A12245011     mail@mail.it       Numero di telefono     PEC*       Informazioni società                                                                                                    | Maria     VII       Codice Fiscale*     Posta elettronica ordinaria*       VTIMRA70A12H5011     mal@mail.it       Numero di telefono     PEC*       Informazioni società        PIMA*     Denominazione società*       12345678910        IBAN*     Posta elettronica ordinaria*       PEC*        SEDE LEGALE IN ITALIA                                                                                                    | Maria     Viti       Codice Fiscale*     Posta elettronica ordinaria*       VTIMRA70012/5011     mait@mail.it       Numero di telefono     PEC*       Informazioni società     PEC*       12345678910     Denominazione società*       IBAN*     Posta elettronica ordinaria*       PEC*     SEDE LEGALE IN ITALIA                                                                                                    | Maria     Viti       Codice Fiscale*     Posta elettronica ordinaria*       VTIMRA70012H5011     mali@mail.it       Numero di telefono     PEC*       Informazioni società                                                                                                    | Maria     VIII       Codice Fiscale*     Posta elettronica ordinaria*       VTIMRA70A12H5011     mal@mail.it       Numero di telefono     PEC*       Informazioni società     PEC*       Informazioni società     Denominazione società*       12345678910     Denominazione società*       IBAN*     Posta elettronica ordinaria*       PEC*     SEDE LEGALE IN ITALIA                                                                                                    | Maria     VII       Codice Fiscale*     Posta elettronica ordinaria*       VTIMBA70A122H5018     mai@mail.8       Numero di telefono     PEC*       Informazioni società        Informazioni società        12345678910     Denominazione società*       IBAN*     Posta elettronica ordinaria*       PEC*     SEDE LEGALE IN ITALIA       PEC*     SEDE LEGALE IN ITALIA                                                                                                    | Maria     Viti       Codice Fiscale*     Posta elettronica ordinaria*       VTIMRA70A122H5011     mail@mail.it       Numero di telefono     PEC*       Informazioni società     PEC*       12345678910     Denominazione società*       IBAN*     Posta elettronica ordinaria*       PEC*     SEDE LEGALE IN ITALIA       Dec*     Sede legate in Italia                                                                                                    | Maria     VII       Codice Fiscale*     Posta elettronica ordinaria*       VTIMRA700.12/45011     mail@mail.it       Numero di telefono     PEC*       Informazioni società     PEC*       12345678910     Denominazione società*       IBAN*     Posta elettronica ordinaria*       PEC*     SEDE LEGALE IN ITALIA       Dero     SEDE LEGALE IN ITALIA                                                                                                    | Maria     VIII       Codice Fiscale*     Posta elettronica ordinaria*       VTIMRA70A12245011     mal@mail.it       Numero di telefono     PEC*       Informazioni società     Informazioni società       INformazioni società     Denominazione società*       12345678910     Denominazione società*       IEAN*     Posta elettronica ordinaria*       PEC*     SEDE LEGALE IN ITALIA       Image: Denominazione società     Image: Denominazione società*                                                                                                    | Maria     VIII       Codice Fiscale*     Posta elettronica ordinaria*       VTIMRA700.12/H501H     mai@mail.R       Numero di telefono     PEC*       Informazioni società     PEC*       12345678910     Denominazione società*       IBAN*     Posta elettronica ordinaria*       PEC*     Sebe LeGALE IN ITALIA       Image: PEC*     Sebe LeGALE IN ITALIA       Image: PEC*     Sebe LeGALE IN ITALIA                                                                                                    | Maria     VII       Codice Fiscale*     Posta elettronica ordinaria*       VTIMBA70A12295011     mat@mail.it       Numero di telefono     PEC*       Informazioni società     PEC*       IBAN*     Denominazione società*       IBAN*     Posta elettronica ordinaria*       PEC*     SEDE LEGALE IN ITALIA       Dec*     Sede legale in Italia                                                                                                    | Maria     VII       Codice Fiscale*     Posta elettronica ordinaria*       VTIMBA70A1245011     mal@mail.it       Numero di telefono     PEC*       Informazioni società     PEC*       12345678910     Denominazione società*       IBAN*     Posta elettronica ordinaria*       PEC*     SEDE LEGALE IN ITALIA       PEC*     SEDE LEGALE IN ITALIA       Data di costituzione*     Indirizzo Sede Legale (Nia,Civico,Comune,Regione)*                                                                                                    | Maria     VII       Codice Fiscale*     Posta elettronica ordinaria*       VTIMRAZOA 1245011     mal@mail.it       Numero di telefono     PEC*       Informazioni società     PEC*       12345678910     Denominazione società*       IBAN*     Posta elettronica ordinaria*       PEC*     SEDE LEGALE IN ITALIA       Deta di costituzione*     Infirizzo Sede Lagale (Via,Ch/co,Comune,Regione)*                                                                                                    | Maria     Viti       Codice Fiscale*     Posta elettronica ordinaria*       VTIMRA70A12HS011     mali@mail.it       Numero di telefono     PEC*       Informazioni società        PIVA*     Denominazione società*       123465/79910        IBAN*     Posta elettronica ordinaria*       PEC*        SEDE LEGALE IN ITALIA     >>>>>>>>>>>>>>>>>>>>>>>>>>>>>>>>                                                                                                    | Maria     Vtb       Codice Fiscale*     Posta elettronica ordinaria*       VTIMRA70A12HS011     mat@mail.t       Numero di telefono     PEC*       Informazioni società        PIVA*     Denominazione società*       12345678910        IBAN*     Posta elettronica ordinaria*       PEC*     SEDE LEGALE IN ITALIA       PEC*     SEDE LEGALE IN ITALIA       Data di costituzione*     Indirizzo Sede Legale (Via,Civico,Comune,Regione)*                                                                                                    | Maria     VII       Codice Fiscale*     Posta elettronica ordinaria*       VTIMRA70012H501H     mal@mail.it       Numero di telefono     PEC*       Informazioni società     PEC*       12345678910     Denominazione società*       IBAN*     Posta elettronica ordinaria*       PEC*     SEDE LEGALE IN ITALIA       Deta di costituzione*     Infirizzo Sede Legale (Via,Clvico,Comune,Regione)*                                                                                                    | Maria     VII       Codice Fiscale*     Posta elettronica ordinaria*       VTIMBA70A12H5011     mal@mail.t       Numero di telefono     PEC*       Informazioni società     PEC*       12345578910     Denominazione società*       IBAN*     Posta elettronica ordinaria*       PEC*     SEDE LEGALE IN ITALIA       Deta di costituzione*     Indirizzo Sede Legale (Via,Civico,Comune,Regione)*                                                                                                    | Maria     VII       Codice Fiscale*     Posta elettronica ordinaria*       VTIMRA70A12H5011     mat@mail.kt       Numero di telefono     PEC*       Informazioni società                                                                                                    | Maria     VIB       Codice Fiscale*     Posta elettronica ordinaria*       VTIMRA70A 12/8011     mai@mail.it       Numero di telefono     PEC*       Informazioni società        123/65/78910     Denominazione società*       123/65/78910     Posta elettronica ordinaria*       IBAN*     Posta elettronica ordinaria*       PEC*     SEDE LEGALE IN ITALIA       PEC*     SEDE LEGALE IN ITALIA       IBAN*     Image: Sede legale (Na,Clvico,Comune.Regione)*       g/mm/aaaa     Image: Sede Legale (Na,Clvico,Comune.Regione)*                                                                                                    | Maria     Vti       Codice Fiscale*     Posta elettronica ordinaria*       VTIMRATOA 12H5011     mal@mail.k       Aumero di telefono     PEC*       Informazioni società        1VM*     Denominazione società*       123465/9910        3AN*     Posta elettronica ordinaria*       FEC*     SEDE LEGALE IN ITALIA       uata di costituzione*     Indirizzo Sede Legale (Nia,Clvico,Comune,Regione)*       gg/rmm/aaaa         ontinente*     Stato Estero*                                                                                                    | Nome*                                                                       | Cognome*                                                                                                    |
| Codice Fiscale*     Posta elettronica ordinaria*       VTIMPA70A12245011     mai@mail.it       Numero di telefono     PEC*                                                                                                 | Posta elettronica ordinaria*<br>mai@mailit<br>PEC*                                                                                                    | Codice Fiscale*     Posta elettronica ordinaria*       VTIMRA70A12H5011     mal@mail.R       Numero di telefono     PEC*       Informazioni società     PHVa*                                                                                                    | Codice Fiscale*     Posta elettronica ordinaria*       VTIMRA70A12/6011     mai@mail.kt       Numero di telefono     PEC*       Informazioni società     PIVA*                                                                                                    | Codice Fiscale*     Posta elettronica ordinaria*       VTIMRA70A 12H5011     mai@mail.it       Numero di telefono     PEC*       Informazioni società                                                                                                    | Codice Fiscale*     Posta elettronica ordinaria*       VTIMRA70A12/45011     mai@mail.it       Numero di telefono     PEC*       Informazioni società                                                                                                    | Codice Fiscale*     Posta elettronica ordinaria*       VTIMRA70A 12H5011     mai@mail.it       Numero di telefono     PEC*       Informazioni società                                                                                                    | Codice Fiscale*     Posta eletronica ordinaria*       VTIMRA70A12H5011     mai@mail.#       Numero di telefono     PEC*       Informazioni società                                                                                                    | Codice Fiscale*     Posta eletronica ordinaria*       VTIMRA70A12H5011     mai@mail.it       Numero di telefono     PEC*       Informazioni società                                                                                                    | Codice Fiscale*     Posta elettronica ordinaria*       VTIMRA70A12/45011     mal@mail.it       Numero di telefono     PEC*       Informazioni società        Informazioni società        12345678910     Denominazione società*       IBAN*     Posta elettronica ordinaria*                                                                                                    | Codice Fiscale*     Posta elettronica ordinaria*       VTIMRA70A12/6011     mai@mail.it       Numero di telefono     PEC*       Informazioni società                                                                                                    | Codice Fiscale*     Posta elettronica ordinaria*       VTIMRA70A12H5011     mai@mail.it       Numero di telefono     PEC*       Informazioni società                                                                                                    | Codice Fiscale*     Posta elettronica ordinaria*       VTIMRA70A12245011     mail@mail.it       Numero di telefono     PEC*       Informazioni società        PINA*     Denominazione società*       12345678910        IBAN*     Posta elettronica ordinaria*                                                                                                    | Codice Fiscale*     Posta elettronica ordinaria*       VTIMRA70A 12/50 11     mal@mail.it       Numero di telefono     PEC*       Informazioni società        Informazioni società        123/56789 10     Posta elettronica ordinaria*       IBAN*     Posta elettronica ordinaria*       Image: Control of the fibre of the fibre of the fibr                                                                                                    | Codice Fiscale*     Posta elettronica ordinaria*       VTIMRA70A12/6011     mai@mail.it       Numero di telefono     PEC*       Informazioni società     PIVA*       PIVA*     Denominazione società*       12345678910     IBAN*       IBAN*     Posta elettronica ordinaria*                                                                                                    | Codice Fiscale*     Posta elettronica ordinaria*       VTIMRA70A12H5011     mai@mail.it       Numero di telefono     PEC*       Informazioni società                                                                                                    | Codice Fiscale*     Posta elettronica ordinaria*       VTIMRA70A12/45011     mal@mail.it       Numero di telefono     PEC*       Informazioni società        PIMA*     Denominazione società*       123/45678910        IBAN*     Posta elettronica ordinaria*       PEC*        SEDE LEGALE IN ITALIA                                                                                                    | Codice Fiscale*     Posta elettronica ordinaria*       VTIMRA70A12H5011     mail@mail.it       Numero di telefono     PEC*       Informazioni società     PEC*       12345678910     Denominazione società*       IBAN*     Posta elettronica ordinaria*       PC*     SEDE LEGALE IN ITALIA                                                                                                    | Codice Fiscale*     Posta elettronica ordinaria*       VTIMRA70012H5011     mal@mail.it       Numero di telefono     PEC*       Informazioni società                                                                                                    | Codice Fiscale*     Posta elettronica ordinaria*       VTIMRA70A12H5011     mal@mail.it       Numero di telefono     PEC*       Informazioni società     PEC*       Informazioni società     Denominazione società*       12345678910     Denominazione società*       IBAN*     Posta elettronica ordinaria*       PEC*     SEDE LEGALE IN ITALIA                                                                                                    | Codice Fiscale*     Posta elettronica ordinaria*       VTIMBATOA 12H5011     mai@mail.it       Numero di telefono     PEC*       Informazioni società        PINA*     Denominazione società*       12345678910        IBAN*     Posta elettronica ordinaria*       PEC*        SEDE LEGALE IN ITALIA        Dec*                                                                                                    | Codice Fiscale*     Posta elettronica ordinaria*       VTIMRA70A12245011     mail@mail.it       Numero di telefono     PEC*       Informazioni società     PIVA*       12345678910     Denominazione società*       IBAN*     Posta elettronica ordinaria*       PEC*     SEDE LEGALE IN ITALIA       Dec*     Sede legale in Italia                                                                                                    | Codice Fiscale*     Posta elettronica ordinaria*       VTIMRA70A12/45011     mail@mail.it       Numero di telefono     PEC*       Informazioni società     PEC*       12345678910     Denominazione società*       IBAN*     Posta elettronica ordinaria*       PEC*     SEDE LEGALE IN ITALIA       Dero     SEDE LEGALE IN ITALIA                                                                                                    | Codice Fiscale*     Posta elettronica ordinaria*       VTIMRA70A 12/5011     mal@mail.kt       Numero di telefono     PEC*       Informazioni società     Informazioni società       PIVA*     Denominazione società*       12345678910     Posta elettronica ordinaria*       IBAN*     Posta elettronica ordinaria*       PEC*     SEDE LEGALE IN ITALIA       Image: Denominazione società     Image: Denominazione società*                                                                                                    | Codice Fiscale*     Posta elettronica ordinaria*       VTIMRA70412H5011     mai@mail.k       Numero di telefono     PEC*       Informazioni società     PEC*       12345678910     Denominazione società*       IBAN*     Posta elettronica ordinaria*       PEC*     Sebe LeGALE IN ITALIA       Imail@mail.k     Denominazione società*                                                                                                    | Codice Fiscale*     Posta elettronica ordinaria*       VTIMBA70A12245011     mat@mail.it       Numero di telefono     PEC*       Informazioni società     PEC*       12345678910     Denominazione società*       IBAN*     Posta elettronica ordinaria*       PEC*     SEDE LEGALE IN ITALIA       Dec*     Sede legale in Italia       Data di costituzione*     Indirizzo Sede Legale (Via,Chrico,Comune.Regione)*                                                                                                    | Codice Fiscale*     Posta elettronica ordinaria*       VTIMBA70A12H5011     mal@mail.it       Numero di telefono     PEC*       Informazioni società        PINA*     Denominazione società*       12345678910        IBAN*     Posta elettronica ordinaria*       PEC*        SEDE LEGALE IN ITALIA        Data di costituzione*     Indirizzo Sede Legale (Nia,Civico,Comune,Regione)*                                                                                                    | Codice Fiscale*     Posta elettronica ordinaria*       VTIMRA70A 1245011     mati@mail.it       Numero di telefono     PEC*       Informazioni società     PEC*       12345678910     Denominazione società*       IBAN*     Posta elettronica ordinaria*       PEC*     SEDE LEGALE IN ITALIA       Deta di costituzione*     Infirizzo Sede Legale (Via,Ch/co,Comune,Regione)*                                                                                                    | Codice Fiscale*     Posta elettronica ordinaria*       VTIMRA70A12HS011     matigimal.it       Numero di telefono     PEC*       Informazioni società                                                                                                    | Codice Fiscale*     Posta elettronica ordinaria*       VTIMRA70412/5011     mai@mail.t       Numero di telefono     PEC*       Informazioni società                                                                                                    | Codice Fiscale*       Posta elettronica ordinaria*         VTIMRA70412H5011       mal@mail.kt         Numero di telefono       PEC*         Informazioni società       PEC*         12345678910       Denominazione società*         IBAN*       Posta elettronica ordinaria*         PEC*       SEDE LEGALE IN ITALIA         Deta di costituzione*       Informazione Società                                                                                                    | Codice Fiscale*       Posta elettronica ordinaria*         VTIMRA70A12H5011       mai@mail.it         Numero di telefono       PEC*         Informazioni società       PEC*         123/5578910       Denominazione società*         IBAN*       Posta elettronica ordinaria*         PEC*       SEDE LEGALE IN ITALIA         Deta di costituzione*       Indirizzo Sede Legale (Via,Civico,Comune,Regione)*                                                                                                    | Codice Fiscale*     Posta elettronica ordinaria*       VTMRA70A12H5011     mal@mail.kt       Numero di telefono     PEC*       Informazioni società                                                                                                    | Codice Fiscale*     Posta elettronica ordinaria*       VTIMRA70412//5011     mai@mail.it       Numero di telefono     PEC*       Informazioni società        Informazioni società        123/65/78910     Denominazione società*       IBAN*     Posta elettronica ordinaria*       PC*        SEDE LEGALE IN ITALIA        Data di costituzione*     Indirizzo Sede Legale (Ma,Clvico,Comune.Regione)*       g/mm/aaaa                                                                                                    | iodice Fiscale*     Posta elettronica ordinaria*       VTIMRATAA 12H5011     mat@mail.k       aumero di telefono     PEC*       Informazioni società        1VM*     Denominazione società*       123465/79910        3AN*     Posta elettronica ordinaria*       FEC*        saAv*     Posta elettronica ordinaria*       FEC*     SEDE LEGALE IN ITALIA       uata di costituzione*     Indirizzo Sede Legale (Nia,Clvico,Comune,Regione)*       gg/rmm/aaaa        ontinente*     Stato Estero*                                                                                                    | Maria                                                                       | Viti                                                                                                    |
| Codice Fiscale*         Posta elettronica ordinaria*           VTIMPA70A12245011         mai@mail.it           Numero di telefono         PEC*                                                                             | Posta elettronica ordinaria*<br>mai@mailit<br>PEC*                                                                                                    | Codice Fiscale*     Posta elettronica ordinaria*       VTIMRA70412H5011     mai@mail.k       Numero di telefono     PEC*       Informazioni società     PUla*                                                                                                    | Codice Fiscale*     Posta elettronica ordinaria*       VTIMRA70A12/E011     mail@mail.k       Numero di telefono     PEC*       Informazioni società     PIVA*                                                                                                    | Codice Fiscale*     Posta elettronica ordinaria*       VTIMRA70A 12H5011     mail@mail.it       Numero di telefono     PEC*       Informazioni società     PINA*       PINA*     Denominazione società*                                                                                                    | Codice Fiscale*     Posta elettronica ordinaria*       VTIMRA70A12H5011     mail@mail@mail.it       Numero di telefono     PEC*       Informazioni società        PIVA*     Denominazione società*       12245678910                                                                                                    | Codice Fiscale*     Posta elettronica ordinaria*       VTIMRA70A 12H5011     mail@mail.it       Numero di telefono     PEC*       Informazioni società     PIVA*       PJVA*     Denominazione società*       12345678910     Codice Total Codice Total Codic                                                                                                    | Codice Fiscale*     Posta eletronica ordinaria*       VTIMRA70A12H5011     mai@mail.k       Numero di telefono     PEC*       Informazioni società                                                                                                    | Codice Fiscule*     Posta elettronica ordinaria*       VTIMRA70A12H5011     mai@mail.it       Numero di telefono     PEC*       Informazioni società                                                                                                    | Codice Fiscale*     Posta elettronica ordinaria*       VTIMRA70412H5011     mail@mail@mail@mail@       Numero di telefono     PEC*       Informazioni società     PIVA*       12345678910     Denominazione società*       IBAN*     Posta elettronica ordinaria*                                                                                                    | Codice Fiscale*     Posta elettronica ordinaria*       VTIMBA70A12/5011     mail@mail@mail@mail@mail@mail@mail@mail@                                                                                                    | Codice Fiscale*     Posta elettronica ordinaria*       VTIMRA70412/5011     mail@mail@mail@mail@       Numero di telefono     PEC*       Informazioni società        P/IVA*     Denominazione società*       12345678910        IBAN*     Posta elettronica ordinaria*                                                                                                    | Codice Fiscale*     Posta elettronica ordinaria*       VTIMRA70412/H5011     mail@mail@mail@mail@       Numero di telefono     PEC*       Informazioni società     PINA*       12345678910     Denominazione società*       IBAN*     Posta elettronica ordinaria*                                                                                                    | Codice Fiscale*     Posta elettronica ordinaria*       VTIMRA70612/5011     mail@mail.it       Numero di telefono     PEC*       Informazioni società     PIVA*       PIVA*     Denominazione società*       12345678910     Posta elettronica ordinaria*       IBAN*     Posta elettronica ordinaria*                                                                                                    | Codice Fiscale*     Posta elettronica ordinaria*       VTIMRA70A12/5011     mail@mail@mail.t       Numero di telefono     PEC*       Informazioni società     PIVA*       PIVA*     Denominazione società*       1234/5678910     IBAN*       IBAN*     Posta elettronica ordinaria*                                                                                                    | Codice Fiscale*     Posta elettronica ordinaria*       VTIMRA70A122H5011     mail@mail@mail@mail@       Numero di telefono     PEC*       Informazioni società        PI/VA*     Denominazione società*       12345678910        IBAN*     Posta elettronica ordinaria*                                                                                                    | Codice Fiscale*     Posta elettronica ordinaria*       VTIMRA70A12H5011     mai@mail@mail@mail@mail@mail@mail@mail@m                                                                                                    | Codice Fiscale*     Posta elettronica ordinaria*       VTIMRA70612H5011     mail@mail.it       Numero di telefono     PEC*       Informazioni società     Perominazione società*       12345678910     Posta elettronica ordinaria*       IBAN*     Posta elettronica ordinaria*       PEC*     SEDE LEGALE IN ITALIA                                                                                                    | Codice Fiscale*     Posta electronica ordinaria*       VTIMRA70A 12H5011     mal@mail@mail@mail@       Numero di telefono     PEC*       Informazioni società                                                                                                    | Codice Fiscale*     Posta elettronica ordinaria*       VTIMRA70A12H5011     mal@mail@mail@mail@       Numero di telefono     PEC*       Informazioni società     PINA*       PINA*     Denominazione società*       12345678910     Enominazione società*       IBAN*     Posta elettronica ordinaria*       PEC*     SEDE LEGALE IN ITALIA                                                                                                    | Codec Fiscale*     Posta elettronica ordinaria*       VTIMBA70412H5011     mail@mail.it       Numero di telefono     PEC*       Informazioni società     PIVA*       PIVA*     Denominazione società*       12345678910     Elettronica ordinaria*       IBAN*     Posta elettronica ordinaria*       PEC*     SEDE LEGALE IN ITALIA       PEC*     SEDE LEGALE IN ITALIA                                                                                                    | Codice Fiscale*     Posta elettronica ordinaria*       VTIMA70A12245011     mail@mail.it       Numero di telefono     PEC*       Informazioni società     PIVA*       12345678910     Denominazione società*       IBAN*     Posta elettronica ordinaria*       PEC*     SEDE LEGALE IN ITALIA       Dec*     Sede legale in Italia                                                                                                    | Code: Fiscale*     Posta elettronica ordinaria*       VTIMRA70612H5011     mail@mail.kt       Numero di telefono     PEC*       Informazioni società     Penominazione società*       12345678910     Posta elettronica ordinaria*       IBAN*     Posta elettronica ordinaria*       PEC*     SEDE LEGALE IN ITALIA       Derominazione società     Derominazione società*                                                                                                    | Codice Fiscale*     Posta elettronica ordinaria*       VTIMRAJOA 12/5011     mai@mail@mail@mail@       Numero di telefono     PEC*       Informazioni società     Enominazione società*       12345678910     Denominazione società*       IBAN*     Posta elettronica ordinaria*       PEC*     SEDE LEGALE IN ITALIA       DEC*     SEDE LEGALE IN ITALIA                                                                                                    | Codic Fiscale*     Posta elettronica ordinaria*       VTIMRA704 12/H5011     mai@mail#       Numero di telefono     PEC*       Informazioni società     PIVA*       12345678910     Denominazione società*       IBAN*     Posta elettronica ordinaria*       PEC*     Sebe LeGALE IN ITALIA       PEC*     Sebe LeGALE IN ITALIA                                                                                                    | Codice Fiscale*     Posta elettronica ordinaria*       VTIMRA70A 12H5011     mal@mail.t:       Numero di telefono     PEC*       Informazioni società     PEC*       Informazioni società     Penominazione società*       1234/5678910     Denominazione società*       IBAN*     Posta elettronica ordinaria*       PEC*     SEDE LEGALE IN ITALIA       Deta di costituzione*     Indirizzo Sede Legale (Via,Chico,Comune.Regione)*                                                                                                    | Codice Fiscale*     Posta elettronica ordinaria*       VTIMBA70412H5011     mal@mal.kt       Numero di telefono     PEC*       Informazioni società     PEC*       Informazioni società     Denominazione società*       12345678910     Informazione società*       IBAN*     Posta elettronica ordinaria*       PEC*     SEDE LEGALE IN ITALIA       PEC*     Sede legale in Italia       Data di costituzione*     Indirizzo Sede Legale (Via,Civico,Comune,Regione)*                                                                                                    | Codice Fiscale*     Posta dettronica ordinaria*       VTIMRA70412/45011     matiginal.it       Numero di telefono     PEC*       Informazioni società     PEC*       1234/5678910     Denominazione società*       IBAN*     Posta elettronica ordinaria*       PEC*     SEDE LEGALE IN ITALIA       Deta di costituzione*     Indirizzo Sede Legale (Via,Ch/co,Comune,Regione)*                                                                                                    | Codice Fiscale*     Posta elettronica ordinaria*       VTIMRA70A12HS011     mail@mail.k       Numero di telefono     PEC*       Informazioni società        PJWA*     Denominazione società*       12346578910        IBAN*     Posta elettronica ordinaria*       PEC*        SEDE LEGALE IN ITALIA        Data di costituzione*     Indirizo Sede Legale (Na,Chvico,Comune,Regione)*                                                                                                    | Codice Fiscale*     Posta elettronica ordinaria*       VTIMRA70A12/5011     mai@mail.t       Numero di telefono     PEC*       Informazioni società        PJVA*     Denominazione società*       12345678910        IBAN*     Posta elettronica ordinaria*       PEC*     SEDE LEGALE IN ITALIA       PEC*     SEDE LEGALE IN ITALIA       Data di costituzione*     Indirizzo Sede Legale (Via,Civico,Comune,Regione)*                                                                                                    | Codic Fiscale*     Posta dettronica ordinaria*       VTIMRA700.12H501H     mal@mal.kt       Numero di telefono     PEC*       Informazioni società     PEC*       12345678910     Denominazione società*       IBAN*     Posta elettronica ordinaria*       PEC*     Sebie Lettronica ordinaria*       PEC*     SEDE LEGALE IN ITALIA       Deta di costituzione*     Indirizzo Sede Legale (Via,Clvico,Comune,Regione)*                                                                                                    | Codice Fiscale*     Posta elettronica ordinaria*       VTIMRA70A12H5011     mai@mail.kt       Numero di telefono     PEC*       Informazioni società     PEC*       1234/5678910     Denominazione società*       1234/5678910     Posta elettronica ordinaria*       IBAN*     Posta elettronica ordinaria*       PEC*     SEDE LEGALE IN ITALIA       Denominazione società     In formazione società*                                                                                                    | Codice Fiscale*     Posta elettronica ordinaria*       VTMRA70A12H5011     mai@mail.kt       Numero di telefono     PEC*       Informazioni società        PINA*     Denominazione società*       12345678910        IBAN*     Posta elettronica ordinaria*       PEC*     SEDE LEGALE IN ITALIA       Deta di costituzione*     Indirizzo Sede Legale (Na,Chico,Comune,Regione)*                                                                                                    | Codice Fiscale*     Posta elettronica ordinaria*       VTIMRA70A12//S011     mai@mail.k       Numero di telefono     PEC*       Informazioni società        123/65/78910     Denominazione società*       IBAN*     Posta elettronica ordinaria*       PC*        SEDE LEGALE IN ITALIA       Data di costituzione*     Indirizzo Sede Legale (Via,Clvico,Comune.Regione)*                                                                                                    | odice Fiscale*     Posta elettronica ordinaria*       VTIMBATOA 12H5011     mal@mail.k       Aumero di telefono     PEC*       Informazioni società        1VM*     Denominazione società*       12345679910        3AN*     Posta elettronica ordinaria*       rEC*     SEDE LEGALE IN ITALIA       uata di costituzione*     Indirizzo Sede Legale (Via,Clvico,Comune,Regione)*       gg/mm/aaaa         ontinente*     Stato Estero*                                                                                                    |                                                                             |                                                                                                    |
| VINNOLONIZIONI         Insegnments           Numero di telefono         PEC*                                                                                                    | PEC*                                                                                                    |                                                                                                    | Numero di telefono     PEC*       Informazioni società     PIVA*                                                                                                    |                                                                                                    |                                                                                                    | Vienenda Laboli     PEC*       Informazioni società     PLVA*       12345678910     Denominazione società*                                                                                                    | Numero di telefono     PEC*       Informazioni società                                                                                                    | Numero di telefono     PEC*       Informazioni società                                                                                                    |                                                                                                    | Numero di telefono     PEC*       Informazioni società                                                                                                    | Vieneous Labouri     PEC*       Informazioni società     PI/VA*       PJ/VA*     Denominazione società*       12345678910                                                                                                    | Numero di telefono     PEC*       Informazioni società        PINA*     Denominazione società*       12345678910        IBAN*     Posta elettronica ordinaria*                                                                                                    |                                                                                                    |                                                                                                    | Viene/CALIFICOT     marginature       Numero di telefono     PEC*       Informazioni società                                                                                                    |                                                                                                    | Numero di telefono     PEC*       Informazioni società     Penominazione società*       12345678910     Posta elettronica ordinaria*       IBAN*     Posta elettronica ordinaria*       PEC*     SEDE LEGALE IN ITALIA                                                                                                    |                                                                                                    |                                                                                                    |                                                                                                    | Vumero di telefono     PEC*       Informazioni società     Denominazione società*       123/5678910     Denominazione società*       IBAN*     Posta elettronica ordinaria*       PEC*     SEDE LEGALE IN ITALIA       Dec*     Sede legale in Italia                                                                                                    |                                                                                                    | Vinimodul Laboli     PEC*       Informazioni società     Denominazione società*       12345678910     Denominazione società*       IBAN*     Posta elettronica ordinaria*       PEC*     SEDE LEGALE IN ITALIA       Dec*     Sede legale in Italia                                                                                                    | Numero di telefono     PEC*       Informazioni società     Enominazione società*       12345678910     Enominazione società*       IBAN*     Posta elettronica ordinaria*       PEC*     SEDE LEGALE IN ITALIA       Derominazione società     Derominazione società*                                                                                                    |                                                                                                    | Pumoratization     PEC*       Informazioni società     PINA*       PINA*     Denominazione società*       12345678910     Imagenaux       IBAN*     Posta elettronica ordinaria*       PEC*     SEDE LEGALE IN ITALIA       Derominazione*     Indirizzo Sede legale in Italia                                                                                                    | Numero di telefono     PEC*       Informazioni società     Denominazione società*       12345678910     Posta elettronica ordinaria*       IBAN*     Posta elettronica ordinaria*       PEC*     SEDE LEGALE IN ITALIA       Data di costituzione*     Indirizzo Sede Legale (Via,Ch/co,Comune,Regione)*                                                                                                    | Numero di telefono     PEC*       Informazioni società        PJNA*     Denominazione società*       12345678910        IBAN*     Posta elettronica ordinaria*       PEC*     SEDE LEGALE IN ITALIA       Denominazione*     Indirizzo Sede Legale (Na,Chvico,Comune,Regione)*                                                                                                    | Vimeodar/Joon     PEC*       Informazioni società     Enominazione società*       12345678910     Enominazione società*       IBAN*     Posta elettronica ordinaria*       PEC*     SEDE LEGALE IN ITALIA       PEC*     SEDE LEGALE IN ITALIA       Data di costituzione*     Indirizzo Sede Legale (Via,Civico,Comune,Regione)*                                                                                                    | Numero di telefono     PEC*       Informazioni società     Denominazione società*       12345678910     IBAN*       IBAN*     Posta elettronica ordinaria*       PEC*     SEDE LEGALE IN ITALIA       Deta di costituzione*     Indirizzo Sede Legale (Via,Clvico,Comune,Regione)*                                                                                                    |                                                                                                    | Vimouda (250)     Imagenatic       Numero di telefono     PEC*       Informazioni società     Enominazione società*       1236507910     Enominazione società*       IBAN*     Posta elettronica ordinaria*       PEC*     SEDE LEGALE IN ITALIA       Deta di costituzione*     Indirizzo Sede Legale (Na,Chrico,Comune,Regione)*       gr/mm/assa     Endirizzo Sede Legale (Na,Chrico,Comune,Regione)*                                                                                                    | Viamotokitystori     Imagination       Numero di telefono     PEC*       Informazioni società     Enominazione società*       123:65:78910     Enominazione società*       18AN*     Posta elettronica ordinaria*       IBAN*     Posta elettronica ordinaria*       PEC*     SEDE LEGALE IN ITALIA       Data di costituzione*     Indirizzo Sede Legale (Via,Clvico,Comune,Regione)*       gr/rmr/asaa     Imagination                                                                                                    | Informazioni società       Iunormazioni società       Iunormazioni società                                                                                                    | Codice Fiscale*                                                             | Posta elettronica ordinaria*                                                                                                    |
| Numero di telefono PEC*                                                                                                    | PEC*                                                                                                    | Numero di telefono     PEC*       Informazioni società                                                                                                    | Numero di telefono     PEC*       Informazioni società                                                                                                    | Numero di telefono         PEC*           Informazioni società            P/NA*         Denominazione società*                                                                                                    | Numero di telefono     PEC*       Informazioni società                                                                                                    | Numero di telefono         PEC*           Informazioni società            PJNA*         Denominazione società*           12345678910                                                                                                    | Numero di telefono     PEC*       Informazioni società                                                                                                    | Numero di telefono     PEC*       Informazioni società                                                                                                    | Numero di telefono     PEC*       Informazioni società        P.IVA*     Denominazione società*       12345678910        IBAN*     Posta elettronica ordinaria*                                                                                                    | Numero di telefono     PEC*       Informazioni società                                                                                                    | Numero di telefono     PEC*       Informazioni società                                                                                                    | Numero di telefono     PEC*       Informazioni società                                                                                                    | Numero di telefono     PEC*       Informazioni società                                                                                                    | Numero di telefono     PEC*       Informazioni società                                                                                                    | Numero di telefono     PEC*       Informazioni società                                                                                                    | Numero di telefono     PEC*       Informazioni società        PIVA*     Denominazione società*       12345578910        IBAN*     Posta elettronica ordinaria*       PEC*     SEDE LEGALE IN ITALIA                                                                                                    | Numero di telefono     PEC*       Informazioni società                                                                                                    | Numero di telefono     PEC*       Informazioni società                                                                                                    | Numero di telefono     PEC*       Informazioni società        PJNA*     Denominazione società*       12345678910        IBAN*     Posta elettronica ordinaria*       PEC*     SEDE LEGALE IN ITALIA       PEC*     SEDE LEGALE IN ITALIA                                                                                                    | Numero di telefono     PEC*       Informazioni società        PIVA*     Denominazione società*       12345678910        IBAN*     Posta elettronica ordinaria*       PEC*     SEDE LEGALE IN ITALIA       PEC*     SEDE LEGALE IN ITALIA                                                                                                    | Numero di telefono     PEC*       Informazioni società        PI/VA*     Denominazione società*       12345678910        IBAN*     Posta elettronica ordinaria*       PEC*     SEDE LEGALE IN ITALIA       Denominazione società                                                                                                    | Numero di telefono     PEC*       Informazioni società                                                                                                    | Numero di telefono     PEC*       Informazioni società                                                                                                    | Numero di telefono     PEC*       Informazioni società                                                                                                    | Numero di telefono     PEC*       Informazioni società                                                                                                    | Numero di telefono     PEC*       Informazioni società        PINA*     Denominazione società*       12345678910        IBAN*     Posta elettronica ordinaria*       PEC*     SEDE LEGALE IN ITALIA       PEC*     SEDE LEGALE IN ITALIA       Data di costituzione*     Indirizzo Sede Legale (Nia,Civico,Comune,Regione)*                                                                                                    | Numero di telefono     PEC*       Informazioni società        PI/VA*     Denominazione società*       12345678910        IBAN*     Posta elettronica ordinaria*       PEC*     SEDE LEGALE IN ITALIA       Deta di costituzione*     Indrizzo Sede Legale (Via,Ch/co,Comune,Regione)*                                                                                                    | Numero di telefono     PEC*       Informazioni società                                                                                                    | Numero di telefono     PEC*       Informazioni società                                                                                                    | Numero di telefono     PEC*       Informazioni società        PJN4*     Denominazione società*       12345678910        IBAN*     Posta elettronica ordinaria*       PEC*     SEDE LEGALE IN ITALIA       Deta di costituzione*     Indirizzo Sede Legale (Via,Clvico,Comune,Regione)*                                                                                                    | Numero di telefono     PEC*       Informazioni società        PINR*     Denominazione società*       12345678910        IBAN*     Posta elettronica ordinaria*       PEC*     SEDE LEGALE IN ITALIA       Image: Comparison of training and training and                                                                                                    | Numero di telefono     PEC*       Informazioni società                                                                                                    | Numero di telefono     PEC*       Informazioni società                                                                                                    | Aumero di telefono     PEC*       Informazioni società                                                                                                    | VTIMIRA7UA 12PS0 II                                                         | maigimaiut                                                                                                    |
|                                                                                                    |                                                                                                    | Informazioni società PJVA* Denominazione società*                                                                                                    | Informazioni società<br>PJVA* Denominazione società*                                                                                                    | Informazioni società PJVA* Denominazione società*                                                                                                    | Informazioni società PJVA* Denominazione società* 12345678910                                                                                                    | Informazioni società PJVA* Denominazione società* 12345678910                                                                                                    | Informazioni società PIVA* Denominazione società* 12345678910 Data data data di società                                                                                                    | Informazioni società PINA* Denominazione società* 1234-5678910 IBAN* Posta elettronica ordinaria*                                                                                                    | Informazioni società PIVA* Denominazione società* 12345678910 IBAN* Posta elettronica ordinaria*                                                                                                    | Informazioni società PIVA* Denominazione società* 12345678910 IBAN* Posta elettronica ordinaria*                                                                                                    | Informazioni società P/VA* Denominazione società*  12345678910  IBAN* Posta elettronica ordinaria*                                                                                                    | Informazioni società PIVA* Denominazione società* 12345678910 IBAN* Posta elettronica ordinaria*                                                                                                    | Informazioni società P.IVA* Denominazione società* 12345678910 IBAN* Posta elettronica ordinaria*                                                                                                    | Informazioni società PIVA* Denominazione società*  12345678910  IBAN* Posta elettronica ordinaria*                                                                                                    | Informazioni società PIVA* Denominazione società*  12345678910 IBAN* Posta elettronica ordinaria*                                                                                                    | Informazioni società PIVA* Denominazione società* 12345578910 IBAN* Posta elettronica ordinaria* PEC* SEDE LEGALE IN ITALIA                                                                                                    | Informazioni società       P.IVA*       12345678910       IBAN*       Posta elettronica ordinaria*       PEC*                                                                                                    | Informazioni società       PINA*       1234/5678910       IBAN*       Posta elettronica ordinaria*       PEC*       SEDE LEGALE IN ITALIA                                                                                                    | Informazioni società       PJNA*       12345678910       IBAN*       Posta elettronica ordinaria*       PEC*       SEDE LEGALE IN ITALIA                                                                                                    | Informazioni società PIVA* Denominazione società* 12345678910 IBAN* Posta elettronica ordinaria* PEC* SEDE LEGALE IN ITALIA B Sede lecate in Italia                                                                                                    | Informazioni società PIVA* Denominazione società*  12345678910 IBAN* Posta elettronica ordinaria* PEC* SEDE LEGALE IN ITALIA SEDE LEGALE IN ITALIA Sede legale in Italia                                                                                                    | Informazioni società       PJVA*       12345678910       IBAN*       Posta elettronica ordinaria*       PC*       SEDE LEGALE IN ITALIA       Denominazione società                                                                                                    | Informazioni società       P/VA*       12345678910       IBAN*       Posta elettronica ordinaria*       PEC*       SEDE LEGALE IN ITALIA       Image: Second second sec                                                                                                    | Informazioni società PIVA* Denominazione società* 12345678910 IBAN* Posta elettronica ordinaria* PEC* SEDE LEGALE IN ITALIA Deconte in Italia                                                                                                    | Informazioni società  INA* Denominazione società*  I234/5678910  IBAN* Posta elettronica ordinaria*  PEC* SEDE LEGALE IN ITALIA SEDE LEGALE IN ITALIA SEDE LEGALE IN ITALIA Indirizzo Sede Legale (Nia,Chrico,Comune,Regione)*                                                                                                    | Informazioni società         PINA*       Denominazione società*         12345678910         IBAN*       Posta elettronica ordinaria*         PEC*       SEDE LEGALE IN ITALIA         Data di costituzione*       Indirizzo Sede legale in italia                                                                                                    | Informazioni società P/VA* Denominazione società* 12345678910 IBAN* Posta elettronica ordinaria* PEC* SEDE LEGALE IN ITALIA PEC* SEDE LEGALE IN ITALIA Data di costituzione* Indirizzo Sede Legale (Via,Chvico,Comune,Regione)*                                                                                                    | Informazioni società         PJVA*       Denominazione società*         12345678910         IBAN*       Posta elettronica ordinaria*         PEC*       SEDE LEGALE IN ITALIA         Data di costituzione*       Indirizo Sede Legale (Na,Chvico,Comune,Regione)*                                                                                                    | Informazioni società         PJVA*       Denominazione società*         12345678910         IBAN*       Posta elettronica ordinaria*         IBAN*       Posta elettronica ordinaria*         PEC*       SEDE LEGALE IN ITALIA         Data di costituzione*       Indirizzo Sede Legale (Via,Civico,Comune,Regione)*                                                                                                    | Informazioni società PJVA* Denominazione società* 12345678910 IBAN* Posta elettronica ordinaria* PEC* SEDE LEGALE IN ITALIA PEC* SEDE LEGALE IN ITALIA Data di costituzione* Indirizzo Sede Legale (Via,Clvico,Comune,Regione)*                                                                                                    | Informazioni società  Informazioni società  Iz34/5678910  IBAN* Posta elettronica ordinaria* PEC* SEDE LEGALE IN ITALIA SEDE LEGALE IN ITALIA SEDE LEGALE IN ITALIA SEDE LEGALE IN ITALIA SEDE LEGALE IN ITALIA SEDE LEGALE IN ITALIA SEDE LEGALE IN ITALIA SEDT SEDE LEGALE IN ITALIA SET SEDE LEGALE IN ITALIA SET SET SET SET SET SET SET SET SET SET                                                                                                    | Informazioni società PINA* Denominazione società* 12345678910 IBAN* Posta elettronica ordinaria* PEC* SEDE LEGALE IN ITALIA Data di costituzione* Indirizzo Sede Legale (Na,Chrico,Comune,Regione)* gr/mm/assaa                                                                                                    | Informazioni società PIVA* Denominazione società* 12345678910 IBAN* Posta elettronica ordinaria* IBAN* Posta elettronica ordinaria* PEC* SEDE LEGALE IN ITALIA PEC* SEDE LEGALE IN ITALIA Data di costituzione* Indirizzo Sede Legale (Na,Clvico,Comune,Regione)* gg/mm/aaaa                                                                                                    | Informazioni società UNA* Denominazione società* 12345678910 3AN* Posta elettronica ordinaria* FEC* SEDE LEGALE IN ITALIA SEDE LEGALE IN ITALIA                                                                                                    |                                                                             |                                                                                                    |
|                                                                                                    |                                                                                                    | Informazioni società PJVA* Denominazione società*                                                                                                    | Informazioni società<br>P.IVA* Denominazione società*                                                                                                    | Informazioni società PJVA* Denominazione società*                                                                                                    | Informazioni società PJVA* Denominazione società* 12345678910                                                                                                    | Informazioni società PJVA* Denominazione società* 12345678910                                                                                                    | Informazioni società PIVA* Denominazione società* 12345678910 Data invasione incente                                                                                                    | Informazioni società PIVA* Denominazione società* 12345678910 IBAN* Posta elettronica ordinaria*                                                                                                    | Informazioni società PIVA* Denominazione società* 12345678910 IBAN* Posta elettronica ordinaria*                                                                                                    | Informazioni società PIVA* Denominazione società* 12345678910 IBAN* Posta elettronica ordinaria*                                                                                                    | Informazioni società P/VA* Denominazione società* 12345678910 IBAN* Posta elettronica ordinaria*                                                                                                    | Informazioni società PIVA* Denominazione società* 12345678910 IBAN* Posta elettronica ordinaria*                                                                                                    | Informazioni società P.IVA* Denominazione società* 12345678910 IBAN* Posta elettronica ordinaria*                                                                                                    | Informazioni società PIVA* Denominazione società*  12345678910  IBAN* Posta elettronica ordinaria*                                                                                                    | Informazioni società PIVA* Denominazione società*  12345678910 IBAN* Posta elettronica ordinaria*                                                                                                    | Informazioni società PJVA* Denominazione società*  12345678910  IBAN* Posta elettronica ordinaria*  PEC* SEDE LEGALE IN ITALIA                                                                                                    | Informazioni società       P.IVA*     Denominazione società*       12345678910                                                                                                    | Informazioni società PIVA* Denominazione società*  12345678910 IBAN* Posta elettronica ordinaria* PEC* SEDE LEGALE IN ITALIA                                                                                                    | Informazioni società PJNA* Denominazione società*  12345678910 IBAN* Posta elettronica ordinaria* PEC* SEDE LEGALE IN ITALIA                                                                                                    | Informazioni società PIVA* Denominazione società*  12345678910  IBAN* Posta elettronica ordinaria*  PEC* SEDE LEGALE IN ITALIA  Sede legate in Italia                                                                                                    | Informazioni società PIVA* Denominazione società*  12345678910 IBAN* Posta elettronica ordinaria* PEC* SEDE LEGALE IN ITALIA SEDE LEGALE IN ITALIA SEDE LEGALE IN ITALIA SEDE LEGALE IN ITALIA                                                                                                    | Informazioni società P.IVA* Denominazione società*  12345678910  IBAN* Posta elettronica ordinaria*  PEC* SEDE LEGALE IN ITALIA  SEDE LEGALE IN ITALIA  Sede legale in Italia                                                                                                    | Informazioni società       P/VA*     Denominazione società*       12345678910                                                                                                    | Informazioni società PINA* Denominazione società* 12345678910 IBAN* Posta elettronica ordinaria* PEC* SEDE LEGALE IN ITALIA December 2011 Sede legale in Italia                                                                                                    | Informazioni società PINA* Denominazione società*  12345678910  IBAN* Posta elettronica ordinaria*  PEC* SEDE LEGALE IN ITALIA  PEC* SEDE LEGALE IN ITALIA  Data di costituzione* Indirizzo Sede Legale (Via,Chvico,Comune,Regione)*                                                                                                    | Informazioni società         PIVA*       Denominazione società*         12345678910                                                                                                    | Informazioni società PIVA* Denominazione società*  12345678910  IBAN* Posta elettronica ordinaria*  PEC* SEDE LEGALE IN ITALIA  PEC* SEDE LEGALE IN ITALIA  Data di costituzione* Indirizzo Sede Legale (Via,Chrico,Comune,Regione)*  Pt/mn/aaa                                                                                                    | Informazioni società PIVA* PIVA* Denominazione società* 12345678910 IBAN* Posta elettronica ordinaria* PEC* SEDE LEGALE IN ITALIA SEDE LEGALE In ITALIA Data di costituzione* Indirizzo Sede Legale (Na,Chvico,Comune,Regione)*                                                                                                    | Informazioni società         PIVA*       Denominazione società*         12345678910                                                                                                    | Informazioni società PINA* Denominazione società*  12345678910 IBAN* Posta elettronica ordinaria* PEC* SEDE LEGALE IN ITALIA PEC* SEDE LEGALE IN ITALIA Data di costituzione* Indirizzo Sede Legale (via,Clvico,Comune,Regione)*                                                                                                    | Informazioni società PINA* Denominazione società*  12345678910  IBAN* Posta elettronica ordinaria*  PEC* SEDE LEGALE IN ITALIA PEC* SEDE LEGALE IN ITALIA SEDE LEGALE IN ITALIA Bata di costituzione* Indirizzo Sede Legale (Via,Clvico,Comune,Regione)*  gg/mm/asaa                                                                                                    | Informazioni società PINA* Denominazione società*  12345678910 IBAN* Posta elettronica ordinaria* PEC* SEDE LEGALE IN ITALIA IBAN* Data di costituzione* Igr/mm/assa                                                                                                    | Informazioni società PJVA* Denominazione società* 12345678910 IBAN* Posta elettronica ordinaria* PEC* SEDE LEGALE IN ITALIA PEC* SEDE LEGALE IN ITALIA SEDE LEGALE IN ITALIA    | Informazioni società  IVVA* Denominazione società*  I2346678910  SAN* Posta elettronica ordinaria*  FEC* SEDE LEGALE IN ITALIA SEDE LEGALE IN ITALIA                                                                                                    | Numero di telefono                                                          | PEC*                                                                                                    |
|                                                                                                    |                                                                                                    | Informazioni società PJVA* Denominazione società*                                                                                                    | Informazioni società<br>P.IVA* Denominazione società*                                                                                                    | Informazioni società PJVA* Denominazione società*                                                                                                    | Informazioni società PJVA* Denominazione società* 12345678910                                                                                                    | Informazioni società PJVA* Denominazione società* 12345678910                                                                                                    | Informazioni società PJVA* Denominazione società* 12345678910 Determinazione società*                                                                                                    | Informazioni società PIVA* Denominazione società* 1234-5678910 IBAN* Posta elettronica ordinaria*                                                                                                    | Informazioni società P.IVA* Denominazione società* 12345678910 IBAN* Posta elettronica ordinaria*                                                                                                    | Informazioni società PIVA* Denominazione società* 12345678910 IBAN* Posta elettronica ordinaria*                                                                                                    | Informazioni società PIVA* Denominazione società* 12345678910 IBAN* Posta elettronica ordinaria*                                                                                                    | Informazioni società PIVA* Denominazione società* 12345678910 IBAN* Posta elettronica ordinaria*                                                                                                    | Informazioni società PIVA* Denominazione società*  12345678910  IBAN* Posta elettronica ordinaria*                                                                                                    | Informazioni società PIVA* Denominazione società*  12345678910  IBAN* Posta elettronica ordinaria*                                                                                                    | Informazioni società PIVA* Denominazione società*  12345678910  IBAN* Posta elettronica ordinaria*                                                                                                    | Informazioni società PIVA* Denominazione società*  12345678910  IBAN* Posta elettronica ordinaria*  PEC* SEDE LEGALE IN ITALIA                                                                                                    | Informazioni società PIVA* Denominazione società*  12345678910  IBAN* Posta elettronica ordinaria*  PEC* SEDE LEGALE IN ITALIA                                                                                                    | Informazioni società PINA* Denominazione società*  1234/5678910  IBAN* Posta elettronica ordinaria*  PEC* SEDE LEGALE IN ITALIA                                                                                                    | Informazioni società PJNA* Denominazione società*  12345678910  IBAN* Posta elettronica ordinaria*  PEC* SEDE LEGALE IN ITALIA                                                                                                    | Informazioni società PIVA* Denominazione società*  12345678910  IBAN* Posta elettronica ordinaria*  PEC* SEDE LEGALE IN ITALIA  Sede legate in Italia                                                                                                    | Informazioni società PIVA* Denominazione società*  12345678910  IBAN* Posta elettronica ordinaria*  PEC* SEDE LEGALE IN ITALIA SEDE LEGALE IN ITALIA SEDE LEGALE IN ITALIA SEDE LEGALE IN ITALIA SEDE LEGALE IN ITALIA                                                                                                    | Informazioni società PJVA* Denominazione società*  12345678910  IBAN* Posta elettronica ordinaria*  PEC* SEDE LEGALE IN ITALIA  SEDE LEGALE IN ITALIA  Sede legale in Italia                                                                                                    | Informazioni società       P/VA*     Denominazione società*       12345678910                                                                                                    | Informazioni società PIVA* Denominazione società*  12345678910  IBAN* Posta elettronica ordinaria*  PEC* SEDE LEGALE IN ITALIA  SEDE LEGALE IN ITALIA  SEDE LEGALE IN ITALIA                                                                                                    | Informazioni società  PINA*  12345678910  BAN* Posta elettronica ordinaria*  PEC* SEDE LEGALE IN ITALIA SEDE LEGALE IN ITALIA SEDE LEGALE IN ITALIA Indirizzo Sede Legale (Nia,Chrico,Comune,Regione)*                                                                                                    | Informazioni società PIVA* Denominazione società*  12345678910  IBAN* Posta elettronica ordinaria*  PEC* SEDE LEGALE IN ITALIA PEC* SEDE LEGALE IN ITALIA Data di costituzione* Indirizzo Sede Legale (via,Civico,Comune,Regione)*                                                                                                    | Informazioni società P/NA* Denominazione società*  1245676910  IBAN* Posta elettronica ordinaria*  PEC* SEDE LEGALE IN ITALIA PEC* SEDE LEGALE IN ITALIA Data di costituzione* Indirizzo Sede Legale (Via,Chvico,Comune,Regione)*  Promo/aaaa                                                                                                    | Informazioni società       PJVA*     Denominazione società*       12345678910                                                                                                    | Informazioni società       PJVA*     Denominazione società*       12345678910                                                                                                    | Informazioni società PINA* Denominazione società* 12345678910 IBAN* Posta elettronica ordinaria* PEC* SEDE LEGALE IN ITALIA PEC* SEDE LEGALE IN ITALIA Data di costituzione* Indirizzo Sede Legale (via,Clvico,Comune,Regione)*                                                                                                    | Informazioni società  PINA*  Posta elettronica ordinaria*  PEC*  SEDE LEGALE IN ITALIA  PEC*  SEDE LEGALE IN ITALIA  Reg/mm/asaa                                                                                                    | Informazioni società PIVA* Denominazione società*  12345678910  IBAN* Posta elettronica ordinaria*  PEC* SEDE LEGALE IN ITALIA  Data di costituzione* Indirizzo Sede Legale (Na,Chrico,Comune,Regione)*  gr/mm/assa                                                                                                    | Informazioni società PIVA* Denominazione società*  12345578910 IBAN* Posta elettronica ordinaria*  PEC* SEDE LEGALE IN ITALIA PEC* SEDE LEGALE IN ITALIA SEDE LEGALE IN ITALIA SEDE LEGALE IN ITALIA Sede legale in Italia Data di costituzione* Indirizzo Sede Legale (Via,Clvico,Comune,Regione)*  gr/rmn/aaaa                                                                                                    | Informazioni società   2UM* Denominazione società*   12346579910                                                                                                    | Numero di telefono                                                          | PEC*                                                                                                    |
| Informazioni società                                                                                                    |                                                                                                    | PIVA* Denominazione società*                                                                                                    | P.IVA* Denominazione società*                                                                                                    | PJVA* Denominazione società*                                                                                                    | PJVA* Denominazione società*<br>12345678910                                                                                                    | PJVA* Denominazione società* 12345678910                                                                                                    | P/VA* Denominazione società* 12345678910 Determinazione società*                                                                                                    | PJVA* Denominazione società*  12345678910  IBAN* Posta elettronica ordinaria*                                                                                                    | PIVA* Denominazione società*  12345678910  IBAN* Posta elettronica ordinaria*                                                                                                    | P/VA* Denominazione società*  12345678910  IBAN* Posta elettronica ordinaria*                                                                                                    | P/VA* Denominazione società*  12345678910  IBAN* Posta elettronica ordinaria*                                                                                                    | PIVA*     Denominazione società*       12345678910        IBAN*     Posta elettronica ordinaria*                                                                                                    | P/VA* Denominazione società*       12345678910       IBAN*   Posta elettronica ordinaria*                                                                                                    | P/VA* Denominazione società*  12345678910  BAN* Posta elettronica ordinaria*                                                                                                    | PIVA* Denominazione società*  12345678910  IBAN* Posta elettronica ordinaria*                                                                                                    | PIVA*     Denominazione società*       12345678910                                                                                                    | PIVA*     Denominazione società*       12345678910     IBAN*       IBAN*     Posta elettronica ordinaria*       PEC*     SEDE LEGALE IN ITALIA                                                                                                    | P/NA*     Denominazione società*       12345678910                                                                                                    | PJNA*     Denominazione società*       12345678910                                                                                                    | PIVA*     Denominazione societă*       12345678910                                                                                                    | P/VA*     Denominazione società*       12345678910                                                                                                    | PIVA*     Denominazione società*       12345678910        IBAN*     Posta elettronica ordinaria*                                                                                                    | P/VA*     Denominazione società*       12345678910                                                                                                    | PJNA*     Denominazione società*       12345578910                                                                                                    | P.IVA*     Denominazione società*       12345678910                                                                                                    | PINA*     Denominazione società*       12345678910     Image: Control of Control of Co                                                          | P/NA*     Denominazione società*       12345678910                                                                                                    | PJWA*     Denominazione società*       12345678910     Image: Construction of the società of the società of the so                                                          | PJVA*     Denominazione società*       12345678910                                                                                                    | PJNA*     Denominazione società*       12345578910                                                                                                    | P/NA*     Denominazione società*       12345678910     Image: Constraint of the società of the società of the soci                                                          | P.IVA*     Denominazione società*       12345678910                                                                                                    | PIVA*     Denominazione società*       12345678910     Image: Contract or Contract or Contrac                                                         | 2NA*     Denominazione società*       12345678910                                                                                                    | Numero di telefono                                                          | PEC*                                                                                                    |
|                                                                                                    |                                                                                                    | P.IVA* Denominazione società*                                                                                                    | P.IVA* Denominazione societă*                                                                                                    | P.IVA* Denominazione società*                                                                                                    | PUVA* Denominazione societa*<br>12345678910                                                                                                    | PUA* Denominazione societa* 12345678910                                                                                                    | PJNA*     Denominazione societă*       12345578910     Detectivațile principii                                                                                                    | PJVA*     Denominazione societa*       12345678910                                                                                                    | PIVX* Denominazione societa*  12345678910  IBAN* Posta elettronica ordinaria*                                                                                                    | PJVA*     Denominazione societa*       12345678910     IBAN*       IBAN*     Posta elettronica ordinaria*                                                                                                    | PJVA* Denominazione societa*  12345678910  IBAN* Posta elettronica ordinaria*                                                                                                    | PI/V*     Denominazione societa*       12345678910     IBAN*       IBAN*     Posta elettronica ordinaria*                                                                                                    | PJVA*     Denominazione societa*       12345678910     IBAN*       IBAN*     Posta elettronica ordinaria*                                                                                                    | PJVA* Denominazione societa*  12345678910  IBAN* Posta elettronica ordinaria*                                                                                                    | PI/IX* Denominazione societa*  12345678910  IBAN* Posta elettronica ordinaria*                                                                                                    | PI/X* Denominazione societa*  12345678910  IBAN* Posta elettronica ordinaria*  PEC* SEDE LEGALE IN ITALIA                                                                                                    | PINA*     Denominazione societa*       12345678910     IBAN*       IBAN*     Posta elettronica ordinaria*       PEC*     SEDE LEGALE IN ITALIA                                                                                                    | PJNA*     Denominazione società*       12345678910     IBAN*       IBAN*     Posta elettronica ordinaria*       PEC*     SEDE LEGALE IN ITALIA                                                                                                    | PUN* Denominazione societa*  12345678910  IBAN* Posta elettronica ordinaria*  PEC* SEDE LEGALE IN ITALIA                                                                                                    | PINA* Denominazione societa*  12345678910  IBAN* Posta elettronica ordinaria*  PEC* SEDE LEGALE IN ITALIA  Sede legate in Italia                                                                                                    | PI/X*     Denominazione societa*       12345678910        IBAN*     Posta elettronica ordinaria*       PEC*     SEDE LEGALE IN ITALIA       Dec*     Sede legale in Italia                                                                                                    | PINA*     Denominazione societa*       12345678910     IBAN*       IBAN*     Posta elettronica ordinaria*       PEC*     SEDE LEGALE IN ITALIA       Denominazione societa*                                                                                                    | PJNA*     Denominazione societa*       12345678910     IBAN*       IBAN*     Posta elettronica ordinaria*       PEC*     SEDE LEGALE IN ITALIA       Image: Comparison of the societa of the societa of the societ                                                                                                    | PJNA*     Denominazione società*       12345678910                                                                                                    | PJNA*     Denominazione società*       12345678910     IIIIIIIIIIIIIIIIIIIIIIIIIIIIIIIIIIII                                                                                                    | PINA*     Denominazione società*       12345678910     IIIIIIIIIIIIIIIIIIIIIIIIIIIIIIIIIIII                                                                                                    | PJNA*     Denominazione società*       12345678910     Indirizzo Sede Legale (Via,Chico,Comune,Regione)*       PEC*     SEDE LEGALE IN ITALIA       Data di costituzione*     Indirizzo Sede Legale (Via,Chico,Comune,Regione)*                                                                                                    | PJWA*     Denominazione societă*       12345678910     IIBAN*       IBAN*     Posta elettronica ordinaria*       PEC*     SEDE LEGALE IN ITALIA       Data di costituzione*     Indirizzo Sede Legale (Na,Chvico,Comune,Regione)*                                                                                                    | PJVA*     Denominazione societa*       12345678910     Image: Control of the societa       IBAN*     Posta elettronica ordinaria*       PEC*     SEDE LEGALE IN ITALIA       Data di costituzione*     Indirizzo Sede Legale (Via,Civico,Comune,Regione)*                                                                                                    | PJNA*     Denominazione società*       12345678910     IBAN*       IBAN*     Posta elettronica ordinaria*       PEC*     SEDE LECALE IN ITALIA       Data di costituzione*     Indirizzo Sede Legale (ni Italia                                                                                                    | PJNA*     Denominazione societa*       12345678910     Image: Constraint of the societa of the societa of the soci                                                          | PINA*     Denominazione società*       12345678910     IIII IIIIIIIIIIIIIIIIIIIIIIIIIIIIIIII                                                                                                    | PJ/V*     Denominazione societa*       12345678910     IBAN*       IBAN*     Posta elettronica ordinaria*       PEC*     SEDE LEGALE IN ITALIA       Data di costituzione*     Indirizzo Sede Legale (Nia,Clvico,Comune,Regione)*       gg/mm/aaaa     Image: Comune,Regione)*                                                                                                    | JMA*     Denominazione societa*       12345678910                                                                                                    | Numero di telefono                                                          | PEC*                                                                                                    |
| P.IVA* Denominazione società*                                                                                                    | Denominazione società*                                                                                                    |                                                                                                    | 13315539040                                                                                                    | 1 (d) bla (00411)                                                                                                    | 12345678910                                                                                                    | 12349678910                                                                                                    |                                                                                                    | IBAN* Posta elettronica ordinaria*                                                                                                    | IBAN* Posta elettronica ordinaria*                                                                                                    | IBAN* Posta elettronica ordinaria*                                                                                                    | IBAN* Posta elettronica ordinaria*                                                                                                    | 12340670910 IBAN* Posta elettronica ordinaria*                                                                                                    | IBAN* Posta elettronica ordinaria*                                                                                                    | IBAN* Posta elettronica ordinaria*                                                                                                    | IBAN* Posta elettronica ordinaria*                                                                                                    | IZ4-56-76310  IBAN* Posta elettronica ordinaria*  PEC* SEDE LEGALE IN ITALIA                                                                                                    | IBAN*     Posta elettronica ordinaria*       PEC*     SEDE LEGALE IN ITALIA                                                                                                    | IZSKSBYBYID IBAN* Posta elettronica ordinaria* PEC* SEDE LEGALE IN ITALIA                                                                                                    | PEC* PEC* Pecta Electronica ordinaria* PEC* SEDE LEGALE IN ITALIA                                                                                                    | IZAGA 76910 IBAN* Posta elettronica ordinaria* PEC* SEDE LEGALE IN ITALIA Sede legale in Italia                                                                                                    | IBAN* Posta elettronica ordinaria* PEC* SEDE LEGALE IN ITALIA Sede legale in Italia                                                                                                    | IBAN*     Posta elettronica ordinaria*       PEC*     SEDE LEGALE IN ITALIA       December 2010     Sede legate in Italia                                                                                                    | IE3A-Softer 10       IBAN*       Posta elettronica ordinaria*       PEC*       SEDE LEGALE IN ITALIA       Sede legale in Italia                                                                                                    | IZ3456/1910  IBAN* Posta elettronica ordinaria*  PEC* SEDE LEGALE IN ITALIA SEDe Legale in italia                                                                                                    | ILSINGFIEITU  IBAN* Posta elettronica ordinaria*  PEC* SEDE LEGALE IN ITALIA SEDE LEGALE IN ITALIA SEDE LEGALE IN ITALIA Imitizzo Sede legale in Italia Data di costituzione* Indirizzo Sede Legale (Via,Chrico,Comune,Regione)*                                                                                                    | IBAN*     Posta elettronica ordinaria*       PEC*     SEDE LEGALE IN ITALIA       Data di costituzione*     Indirizzo Sede legale in italia                                                                                                    | IZANS/10910       IBAN*       Posta elettronica ordinaria*       PEC*       SEDE LEGALE IN ITALIA       Data di costituzione*       Indirizzo Sede Legale (Via,Civico,Comune,Regione)*                                                                                                    | IZAGO / REVID       IBAN*       Posta elettronica ordinaria*       PEC*       SEDE LEGALE IN ITALIA       Data di costituzione*       Indirizzo Sede Legale (Na,Chvico,Comune,Regione)*                                                                                                    | IZAGE/RESTO       IBAN*       Posta elettronica ordinaria*       PEC*       SEDE LEGALE IN ITALIA       Data di costituzione*       Indirizzo Sede Legale (Via,Civico,Comune,Regione)*                                                                                                    | IZXHSHRMU IBAN* Posta elettronica ordinaria* PEC* SEDE LEGALE IN ITALIA Data di costituzione* Indirizzo Sede Legale (Nia,Clvico,Comune,Regione)* Indirizzo Sede Legale (Nia,Clvico,Comune,Regione)*                                                                                                    | ILSHOB/10       IBAN*       Posta elettronica ordinaria*       PEC*       SEDE LEGALE IN ITALIA       Data di costituzione*       Indirizzo Sede Legale (Via,Clvico,Comune,Regione)*                                                                                                    | 123/05/19/10       IBAN*       PEC*       SEDE LEGALE IN ITALIA       Image: Sede legale in Italia       Data di costituzione*       Indirizzo Sede Legale (Via,Chrico,Comune,Regione)*       gg/mm/assa                                                                                                    | IZAISD/REVID       IBAN*       Posta elettronica ordinaria*       PEC*       SEDE LEGALE IN ITALIA       Data di costituzione*       Indirizzo Sede Legale (Via,Ctvico,Comune,Regione)*       gg/mm/aaaa                                                                                                    | T23/05/1910       BAN*       Posta elettronica ordinaria*       #EC*       SEDE LEGALE IN ITALIA       Indirizzo Sede legale in Italia       gr/mm/aaaa       ontinente*   Stato Estero*                                                                                                    | Numero di telefono                                                          | PEC*                                                                                                    |
| 12342078910                                                                                                    |                                                                                                    |                                                                                                    | 12345078910                                                                                                    | 01601064531                                                                                                    |                                                                                                    |                                                                                                    | IDANA Deste statutes and estate                                                                                                    | IBAN* Posta elettronica ordinaria*                                                                                                    | IBAN* Posta elettronica ordinaria*                                                                                                    | IBAN* Posta elettronica ordinaria*                                                                                                    | IBAN* Posta elettronica ordinaria*                                                                                                    | IBAN* Posta elettronica ordinaria*                                                                                                    | IBAN* Posta elettronica ordinaria*                                                                                                    | IBAN* Posta elettronica ordinaria*                                                                                                    | IBAN* Posta elettronica ordinaria*                                                                                                    | IBAN* Posta elettronica ordinaria* PEC* SEDE LEGALE IN ITALIA                                                                                                    | IBAN* Posta elettronica ordinaria* PEC* SEDE LEGALE IN ITALIA                                                                                                    | IBAN* Posta elettronica ordinaria* PEC* SEDE LEGALE IN ITALIA                                                                                                    | IBAN* Posta elettronica ordinaria* PEC* SEDE LEGALE IN ITALIA Sede Janata In Italia                                                                                                    | IBAN* Posta elettronica ordinaria* PEC* SEDE LEGALE IN ITALIA Sede legale in Italia                                                                                                    | IBAN* Posta elettronica ordinaria* PEC* SEDE LEGALE IN ITALIA Dede legale in Italia                                                                                                    | IBAN* Posta elettronica ordinaria* PEC* SEDE LEGALE IN ITALIA Sede legate in Italia                                                                                                    | IBAN* Posta elettronica ordinaria* PEC* SEDE LEGALE IN ITALIA BEC* SEDE Legale in Italia                                                                                                    | IBAN* Posta elettronica ordinaria* PEC* SEDE LEGALE IN ITALIA Sede legale in italia                                                                                                    | IBAN* Posta elettronica ordinaria*  PEC* SEDE LEGALE IN ITALIA  Data di costituzione* Indirizzo Sede Legale (via,Chvico,Comune,Regione)*                                                                                                    | IBAN* Posta elettronica ordinaria*  PEC* SEDE LEGALE IN ITALIA  Data di costituzione* Indirizzo Sede Legale (via,Civico,Comune,Regione)*                                                                                                    | IBAN* Posta elettronica ordinaria* PEC* SEDE LEGALE IN ITALIA SEDE LEGALE IN ITALIA SEDE LEGALE IN ITALIA SEDE LEGALE IN ITALIA SEDE LEGALE IN ITALIA SEDE LEGALE IN ITALIA SEDE LEGALE IN ITALIA                                                                                                    | IBAN* Posta elettronica ordinaria* PEC* SEDE LEGALE IN ITALIA SEDE Legale In Italia Data di costituzione* Indirizzo Sede Legale (Na,Chvico,Comune,Regione)*                                                                                                    | IBAN* Posta elettronica ordinaria* PEC* SEDE LEGALE IN ITALIA SEDE LEGALE IN ITALIA Data di costituzione* Indirizzo Sede Legale (Via,Civico,Comune,Regione)*                                                                                                    | IBAN* Posta elettronica ordinaria* PEC* SEDE LEGALE IN ITALIA Data di costituzione* Indirizzo Sede Legale (Via,Clvico,Comune.Regione)*                                                                                                    | IBAN* Posta elettronica ordinaria*  PEC* SEDE LEGALE IN ITALIA  Data di costituzione* Indirizzo Sede Legale (Via,Clvico,Comune,Regione)*  gg/mm/aaaa                                                                                                    | IBAN* Posta elettronica ordinaria*  PEC* SEDE LEGALE IN ITALIA  Data di costituzione* Indirizzo Sede Legale (Via,Chrico,Comune,Regione)*  gg/mm/assaa                                                                                                    | IBAN* Posta elettronica ordinaria*  PEC* SEDE LEGALE IN ITALIA  Data di costituzione* Indirizzo Sede Legale (Via,Ctvico,Comune,Regione)*  gg/mm/aaaa                                                                                                    | BAN* Posta elettronica ordinaria*  EC* SEDE LEGALE IN ITALIA  Ed i costituzione* Indirizzo Sede Legale (Nia,Civico,Comune,Regione)*  gg/mm/aaaa  ontinente* Stato Estero*                                                                                                    | Numero di telefono Informazioni società PJVA*                               | PEC* Denominazione società*                                                                                                    |
| IBAN* Posta elettronica ordinaria*                                                                                                    |                                                                                                    | 1 EURIDU ID ID                                                                                                    |                                                                                                    |                                                                                                    |                                                                                                    | IBAN* Posta elettronica ordinaria*                                                                                                    | IBAN" Posta elettronica ordinaria"                                                                                                    |                                                                                                    |                                                                                                    |                                                                                                    |                                                                                                    |                                                                                                    |                                                                                                    |                                                                                                    |                                                                                                    | PEC* SEDE LEGALE IN ITALIA                                                                                                    | PEC* SEDE LEGALE IN ITALIA                                                                                                    | PEC* SEDE LEGALE IN ITALIA                                                                                                    | PEC* SEDE LEGALE IN ITALIA                                                                                                    | PEC* SEDE LEGALE IN ITALIA                                                                                                    | PEC* SEDE LEGALE IN ITALIA                                                                                                    | PEC* SEDE LEGALE IN ITALIA   Sede legate in Italia                                                                                                    | PEC* SEDE LEGALE IN ITALIA                                                                                                    | PEC* SEDE LEGALE IN ITALIA                                                                                                    | PEC* SEDE LEGALE IN ITALIA  Data di costituzione* Indirizzo Sede Legale (Via,Chvico,Comune,Regione)*                                                                                                    | PEC* SEDE LEGALE IN ITALIA  Data di costituzione* Indirizzo Sede Legale (Via,Civico,Comune,Regione)*                                                                                                    | PEC* SEDE LEGALE IN ITALIA  PEC* Indirizzo Sede legale in Italia  Data di costituzione* Indirizzo Sede Legale (Via,Civico,Comune,Regione)*  Pr/mm/aaaa                                                                                                    | PEC* SEDE LEGALE IN ITALIA  Data di costituzione* Indirizzo Sede Legale (Na,Civico,Comune,Regione)*                                                                                                    | PEC* SEDE LEGALE IN ITALIA Sede legale in Italia Data di costituzione* Indirizzo Sede Legale (Via,Civico,Comune,Regione)*                                                                                                    | PEC* SEDE LEGALE IN ITALIA Sede legale (ni Italia Data di costituzione* Indirizzo Sede Legale (Via,Clvico,Comune.Regione)*                                                                                                    | PEC* SEDE LEGALE IN ITALIA  PEC* In talia  Data di costituzione* Indirizzo Sede Legale (Via,Clvico,Comune,Regione)*  gg/mm/aaaa                                                                                                    | PEC* SEDE LEGALE IN ITALIA  Data di costituzione* Indirizzo Sede Legale (Via,Chrico,Comune,Regione)*  gg/mm/assa                                                                                                    | PEC*     SEDE LEGALE IN ITALIA       Data di costituzione*     Indirizzo Sede Legale (Nia,Chivico,Comune,Regione)*       gg/mm/aaaa                                                                                                    | EC* SEDE LEGALE IN ITALIA  EC* SEDE LEGALE IN ITALIA  Eg/mm/aaaa  ontinente* Stato Estero*                                                                                                    | Numero di telefono<br>Informazioni società<br>PIVA*<br>12345678910          | PEC* Denominazione società*                                                                                                    |
|                                                                                                    | Posta elettronica ordinaria*                                                                                                    | IBAN* Posta elettronica ordinaria*                                                                                                    | IBAN* Posta elettronica ordinaria*                                                                                                    | IBAN* Posta elettronica ordinaria*                                                                                                    | IBAN* Posta elettronica ordinaria*                                                                                                    |                                                                                                    |                                                                                                    |                                                                                                    |                                                                                                    |                                                                                                    |                                                                                                    |                                                                                                    |                                                                                                    |                                                                                                    |                                                                                                    | PEC* SEDE LEGALE IN ITALIA                                                                                                    | PEC* SEDE LEGALE IN ITALIA                                                                                                    | PEC* SEDE LEGALE IN ITALIA                                                                                                    | PEC* SEDE LEGALE IN ITALIA                                                                                                    | PEC* SEDE LEGALE IN ITALIA                                                                                                    | PEC* SEDE LEGALE IN ITALIA                                                                                                    | PEC* SEDE LEGALE IN ITALIA  Sede legale in Italia                                                                                                    | PEC* SEDE LEGALE IN ITALIA                                                                                                    | PEC* SEDE LEGALE IN ITALIA                                                                                                    | PEC* SEDE LEGALE IN ITALIA   Bata di costituzione* Indirizzo Sede Legale (Via,Chvico,Comune,Regione)*                                                                                                    | PEC* SEDE LEGALE IN ITALIA    Sede legale in Italia  Data di costituzione* Indirizzo Sede Legale (Via,Civico,Comune,Regione)*                                                                                                    | PEC* SEDE LEGALE IN ITALIA   Data di costituzione* Indirizzo Sede Legale (Via,Civico,Comune,Regione)*   Prom/capa                                                                                                    | PEC* SEDE LEGALE IN ITALIA  SEDE Legale In Italia  Data di costituzione* Indirizzo Sede Legale (Via,Civico,Comune,Regione)*                                                                                                    | PEC* SEDE LEGALE IN ITALIA   Sede legale in Italia  Data di costituzione* Indirizzo Sede Legale (Via,Civico,Comune,Regione)*                                                                                                    | PEC* SEDE LEGALE IN ITALIA  Data di costituzione* Indirizzo Sede Legale (Nia,Clvico,Comune,Regione)*                                                                                                    | PEC* SEDE LEGALE IN ITALIA  Data di costituzione* Indirizzo Sede Legale (Via,Clvico,Comune,Regione)*  gg/mm/aaaa                                                                                                    | PEC* SEDE LEGALE IN ITALIA  Data di costituzione* Indirizzo Sede Legale (Via,Chrico,Comune,Regione)*  gg/mm/assa                                                                                                    | PEC* SEDE LEGALE IN ITALIA  Sede legale in Italia  Data di costituzione* Indirizzo Sede Legale (Via,Civico,Comune,Regione)*  gg/mm/aaaa                                                                                                    | EC*     SEDE LEGALE IN ITALIA       Image: Sede legale in Italia       Nata di costituzione*       Indirizzo Sede legale (Via,Civico,Comune,Regione)*       gg/mm/aaaa       ontinente*                                                                                                    | Numero di telefono<br>Informazioni società<br>PIVA*<br>12345678910<br>IBAN* | PEC*                                                                                                    |
|                                                                                                    | Posta elettronica ordinaria*                                                                                                    | IBAN* Posta elettronica ordinaria*                                                                                                    | IBAN* Posta elettronica ordinaria*                                                                                                    | IBAN* Posta elettronica ordinaria*                                                                                                    | IBAN* Posta elettronica ordinaria*                                                                                                    |                                                                                                    |                                                                                                    |                                                                                                    |                                                                                                    |                                                                                                    |                                                                                                    |                                                                                                    |                                                                                                    |                                                                                                    |                                                                                                    | PEC* SEDE LEGALE IN ITALIA                                                                                                    | PEC* SEDE LEGALE IN ITALIA                                                                                                    | PEC* SEDE LEGALE IN ITALIA                                                                                                    | PEC* SEDE LEGALE IN ITALIA                                                                                                    | PEC* SEDE LEGALE IN ITALIA                                                                                                    | PEC* SEDE LEGALE IN ITALIA                                                                                                    | PEC* SEDE LEGALE IN TALIA                                                                                                    | PEC* SEDE LEGALE IN ITALIA                                                                                                    | PEC* SEDE LEGALE IN ITALIA                                                                                                    | PEC* SEDE LEGALE IN ITALIA  Data di costituzione* Indirizzo Sede Legale (Via,Chvico,Comune.Regione)*                                                                                                    | PEC* SEDE LEGALE IN ITALIA  Data di costituzione* Indirizzo Sede Legale (Via,Civico,Comune,Regione)*                                                                                                    | PEC* SEDE LEGALE IN ITALIA  Data di costituzione* Indirizzo Sede Legale (Via,Civico,Comune,Regione)*  PECMICADA                                                                                                    | PEC* SEDE LEGALE IN ITALIA  Data di costituzione* Indirizzo Sede Legale (Na,Chrico,Comune,Regione)*                                                                                                    | PEC* SEDE LEGALE IN TALIA SEDE LEGALE IN TALIA Data di costituzione* Indirizzo Sede Legale (Via,Civico,Comune,Regione)*                                                                                                    | PEC* SEDE LEGALE IN ITALIA  Data di costituzione* Indirizzo Sede Legale (Via,Clvico,Comune,Regione)*                                                                                                    | PEC* SEDE LEGALE IN ITALIA SEDE LEGALE IN ITALIA SEDE LEGALE IN ITALIA SEDE LEGALE IN ITALIA Data di costituzione* Indirizzo Sede Legale (Via,Civico,Comune,Regione)* gg/mm/asaa                                                                                                    | PEC* SEDE LEGALE IN ITALIA  Data di costituzione* Indirizzo Sede Legale (Via,Civico,Comune,Regione)*  gg/mm/assa                                                                                                    | PEC* SEDE LEGALE IN ITALIA  Data di costituzione* Indirizzo Sede Legale (Via,Civico,Comune,Regione)*  gg/mm/aaaa                                                                                                    | YEC*     SEDE LEGALE IN ITALIA       Sede legale in Italia       Indirizzo Sede legale (Via,Civico,Comune,Regione)*       gg/mm/aaaa       ontinente*                                                                                                    | Numero di telefono Informazioni società PIVA* 12345678910 IBAN*             | PEC* Denominazione società* Posta elettronica ordinaria*                                                                        |
| PEC* SEDE LEGALE IN ITALIA                                                                                                    | Posta elettronica ordinaria*                                                                                                    | IBAN* Posta elettronica ordinaria*                                                                                                    | IBAN* Posta elettronica ordinaria*                                                                                                    | IBAN* Posta elettronica ordinaria*                                                                                                    | IBAN* Posta elettronica ordinaria*                                                                                                    |                                                                                                    |                                                                                                    |                                                                                                    |                                                                                                    |                                                                                                    |                                                                                                    |                                                                                                    | DEC*                                                                                                    | PEC* SEDE LEGALE IN ITALIA                                                                                                    | PEC* SEDE LEGALE IN ITALIA                                                                                                    |                                                                                                    | Sada lavala in Italia                                                                                                    | Cade laught in Italia                                                                                                    |                                                                                                    | Sede ledale in Italia                                                                                                    | Sede legale in italia                                                                                                    | Sede legale in italia                                                                                                    | Sede regare in italia                                                                                                    | зере гедае и нана                                                                                                    | Data di costituzione* Indirizzo Sede Legale (Via,Chvico,Comune.Regione)*                                                                                                    | Data di costituzione* Indirizzo Sede Legale (Via,Civico,Comune,Regione)*                                                                                                    | Data di costituzione* Indirizzo Sede Legale (Nia,Civico,Comune,Regione)*                                                                                                    | Data di costituzione* Indirizzo Sede Legale (Via,Chrico,Comune,Regione)*                                                                                                    | Data di costituzione* Indirizzo Sede Legale (Via,Civico,Comune,Regione)*                                                                                                    | Data di costituzione* Indirizzo Sede Legale (Via,Civico,Comune,Regione)*                                                                                                    | Data di costituzione* Indirizzo Sede Legale (Via,Civico,Comune,Regione)* gg/mm/asaa                                                                                                    | Data di costituzione* Indirizzo Sede Legale (Via,Civico,Comune,Regione)* gg/mm/assa                                                                                                    | Data di costituzione*     Indirizzo Sede Legale (Via,Civico,Comune,Regione)*       gg/mm/aaaa                                                                                                    | bata di costituzione*     Indirizzo Sede Legale (Via,Civico,Comune,Regione)*       gg/mm/aaaa     Indirizzo Sede Legale (Via,Civico,Comune,Regione)*       ontinente*     Stato Estero*                                                                                                    | Numero di telefono Informazioni società PINA* 12345678910 IBAN*             | PEC* Denominazione società* Posta elettronica ordinaria*                                                                        |
|                                                                                                    | Posta elettronica ordinaria*                                                                                                    | IBAN* Posta elettronica ordinaria* PEC* SEDE LEGALE IN ITALIA                                                                                                    | IBAN* Posta elettronica ordinaria* PEC* SEDE LEGALE IN ITALIA                                                                                                    | IBAN* Posta elettronica ordinaria* PEC* SEDE LEGALE IN ITALIA                                                                                                    | IBAN* Posta elettronica ordinaria* PEC* SEDE LEGALE IN ITALIA                                                                                                    | PEC* SEDE LEGALE IN ITALIA                                                                                                    | PEC* SEDE LEGALE IN ITALIA                                                                                                    | PEC* SEDE LEGALE IN ITALIA                                                                                                    | PEC* SEDE LEGALE IN ITALIA                                                                                                    | PEC* SEDE LEGALE IN ITALIA                                                                                                    | PEC* SEDE LEGALE IN ITALIA                                                                                                    | PEC* SEDE LEGALE IN ITALIA                                                                                                    | PEC DEDE LEGALE IN TALLA                                                                                                    |                                                                                                    | The de La secte la Malla                                                                                                    | The de la secte la Malla                                                                                                    | Sede legale in Italia                                                                                                    | Sede legale in italia                                                                                                    | Sede legale in italia                                                                                                    |                                                                                                    |                                                                                                    |                                                                                                    |                                                                                                    |                                                                                                    | Data di costituzione* Indirizzo Sede Legale (Via,Civico,Comune,Regione)*                                                                                                    | Data di costituzione* Indirizzo Sede Legale (Via,Civico,Comune,Regione)*                                                                                                    | Data di costituzione* Indirizzo Sede Legale (Via,Civico,Comune,Regione)*                                                                                                    | Data di costituzione* Indirizzo Sede Legale (Via,Civico,Comune,Regione)*                                                                                                    | Data di costituzione* Indirizzo Sede Legale (Via,Civico,Comune,Regione)*                                                                                                    | Data di costituzione* Indirizzo Sede Legale (Via, Civico, Comune, Regione)*                                                                                                    | Data di costituzione* Indirizzo Sede Legale (Via,Civico,Comune,Regione)* gg/mm/asaa                                                                                                    | Data di costituzione* Indirizzo Sede Legale (Via,Chvico,Comune,Regione)* gg/mm/aaaa                                                                                                    | Data di costituzione*     Indirizzo Sede Legale (Via,Clvico,Comune,Regione)*       gg/mm/aaaa                                                                                                    | hata di costituzione* Indirizzo Sede Legale (Via,Civico,Comune,Regione)* El/mm/aaaa ontinente* Stato Estero*                                                                                                    | Numero di telefono Informazioni società PIVA* 12345678910 IBAN* PEC*        | PEC* Denominazione società* Posta elettronica ordinaria* SEDE LEGALE IN ITALIA                                                  |
| Sede legale in Italia                                                                                                    | Posta elettronica ordinaria*<br>SEDE LEGALE IN ITALIA<br>Sede legale in Italia                                                                                                    | IBAN* Posta elettronica ordinaria* PEC* SEDE LEGALE IN ITALIA SEDE LEGALE IN ITALIA SEDE LEGALE IN ITALIA                                                                                                    | IBAN* Posta elettronica ordinaria* PEC* SEDE LEGALE IN ITALIA BEC* SEDE LEGALE IN ITALIA BEC* SEDE LEGALE IN ITALIA BEC* SEDE LEGALE IN ITALIA                                                                                                    | IBAN* Posta elettronica ordinaria* PEC* SEDE LEGALE IN ITALIA Sede legale in Italia                                                                                                    | IBAN* Posta elettronica ordinaria* PEC* SEDE LEGALE IN ITALIA Sede legale in Italia                                                                                                    | PEC* SEDE LEGALE IN ITALIA                                                                                                    | PEC* SEDE LEGALE IN ITALIA                                                                                                    | PEC* SEDE LEGALE IN ITALIA                                                                                                    | PEC* SEDE LEGALE IN ITALIA                                                                                                    | PEC* SEDE LEGALE IN ITALIA                                                                                                    | PEC* SEDE LEGALE IN ITALIA                                                                                                    | PEC* SEDE LEGALE IN ITALIA                                                                                                    | Poc DEUE LEUNALE IN INJUN                                                                                                    | Sede legale in Italia                                                                                                    | Sede legale in italia                                                                                                    | Sede legale in Italia                                                                                                    |                                                                                                    |                                                                                                    |                                                                                                    |                                                                                                    |                                                                                                    |                                                                                                    |                                                                                                    | Data di costituzione* Indirizzo Sede Legale (Via, Civico, Comune, Regione)*                                                                                                    |                                                                                                    |                                                                                                    | er/mm/aaaa                                                                                                    |                                                                                                    |                                                                                                    |                                                                                                    | gg/mm/aasa                                                                                                    | gg/mm/aaaa                                                                                                    | gg/mm/aaaa                                                                                                    | gg/mm/aaaa                                                                                                    | Numero di telefono Informazioni società PIVA* 12345678910 IBAN* PEC*        | PEC*  Denominazione società*  Posta elettronica ordinaria*  SEDE LEGALE IN ITALIA  SEDE LEGALE IN ITALIA  SEDE LEGALE IN ITALIA |

- 1. Riconduce l'utente alla homepage della richiesta di contributo;
- 2. Campi **da popolare** sulla base delle informazioni anagrafiche relative al rappresentante legale che sta presentando la richiesta;
- 3. Campi da popolare sulla base delle informazioni anagrafiche relative alla società;
- 4. Campi da popolare sulla base delle informazioni anagrafiche della **guida turistica/accompagnatore turistico socio**;
- 5. Salva  $\rightarrow$  Permette il salvataggio delle informazioni inserite nella maschera;
- 6. Salva e Procedi → Permette il salvataggio delle informazioni inserite nella maschera e di accedere alla sezione successiva.

|      | Attività*                    | Nome*                |  |
|------|------------------------------|----------------------|--|
|      | Cognome*                     | Codice Fiscale*      |  |
| egue | Posta elettronica ordinaria* | PEC*                 |  |
|      | Numero patentino*            | Regione di rilascio* |  |
|      | Data di rilascio*            | Rilasciato da        |  |

Prosegue

1- Dati identificativi – Delegato Persona giuridica

- 1. Riconduce l'utente alla homepage della richiesta di contributo;
- 2. Campi **prepopolati** sulla base delle informazioni anagrafiche relative delegato che sta presentando la richiesta;
- 3. Campi da popolare sulla base delle informazioni della società delegante;
- 4. Campi da popolare sulla base delle informazioni anagrafiche della guida turistica/accompagnatore turistico socio;
- 5. Salva  $\rightarrow$  Permette il salvataggio delle informazioni inserite nella maschera;
- 6. Salva e Procedi → Permette il salvataggio delle informazioni inserite nella maschera e di accedere alla sezione successiva.

| Nome*                |
|----------------------|
| Codice Fiscale*      |
| PEC*                 |
| Regione di rilascio* |
| Rilasciato da        |
|                      |

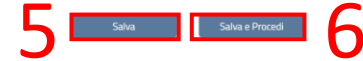

#### 2- Dettaglio richiesta - Salva in bozza

| Home SOS | iesta di contributo<br>Richiesta di contributo > Compila richiesta<br>tegno guide turistiche e accompagnatori turistici (D.L. n. 4/2022)                                                                                                    |  |
|----------|----------------------------------------------------------------------------------------------------|--|
| 0        | <b>0 0</b>                                                                                                    |  |
|          | Dettaglio richiesta                                                                                                    |  |
| 0        | In questa sezione l'utente autodichiara la sussistenza dei requisiti previsti dalla normativa di riferimento. N.B: la<br>dimensione massima complessiva dei file che possono essere allegati è pari a 7 Megabyte.                                                                                                    |  |
| 0        | Tutti i campi contrassegnati dall'asterisco sono obbligatori.                                                                                                    |  |
| Dich     | iaro di*:                                                                                                    |  |
|          | Essere trotati oi PINA attiva relativa a una delle attivita identificate dai codici di cui art.2 dei Decreto prot. 12069/2022     del 21 settembre 2022                                                                                                    |  |
|          | Essere in possesso del patentino di abilitazione allo svolgimento della professione di guida turistica o di<br>accompagnatore turistico del richiedente in caso di persona fisica o di un socio nel caso di persona giuridica                                                                                                    |  |
|          | Essere in regola con gli adempimenti in materia assicurativa, fiscale e contributiva                                                                                                    |  |
|          | Essere in regola con l'obbligo di presentazione della dichiarazione dei redditi relativa all'ultimo anno di imposta                                                                                                    |  |
|          | Non essere stati condannati con sentenza passata in giudicato o non essere stati destinatari di decreto penale di<br>condanna divenuto irrevocabile o sentenza di applicazione della pena su richiesta, ai sensi dell'art. 444 c.p.p, per reati<br>gravi in danno allo Stato o della Comunità che incidono sulla moralita' professionale |  |
|          | Non aver superato alla data di presentazione della domanda di agevolazione, il massimale pertinente previsto in regime de minimis dal Reg UE n.1047/2013, a norma degli artt. 5 e 6, nell'esercizio finanziario in corso e nei due esercizi finanziari precedenti                                                                        |  |
|          | Importo totale dei contributi percepiti nell'esercizio finanziario in corso e nei due esercizi finanziari precedenti nell'ambito dei regime di aiuti di cui alla sezione «de minimis»*                                                                                                    |  |
|          | 6                                                                                                    |  |
| Δ        | llegati                                                                                                    |  |

- 1. Riconduce l'utente alla homepage della richiesta di contributo;
- Mediante checkbox è necessario selezionare le Dichiarazioni previste dal Decreto → le dichiarazioni sono obbligatorie, il sistema bloccherà l'invio qualora non siano stati selezionati tutti i checkbox;
- Consente di inserire l'importo totale dei contributi percepiti nell'esercizio finanziario in corso e nei due esercizi finanziari precedenti nell'ambito del regime di aiuti di cui alla sezione de minimis → importo obbligatorio
- Consente di caricare l'allegato obbligatorio «Patentino di abilitazione alla professione persona fisica o della guida/accompagnatore socio»;
- 5. Indietro  $\rightarrow$  Consente di ritornare al tab precedente;
- Salva in bozza → Permette il salvataggio delle informazioni inserite nella maschera. Il tasto sarà selezionabile solo quando tutti i campi obbligatori risultano compilati (compresi checkbox e allegato).

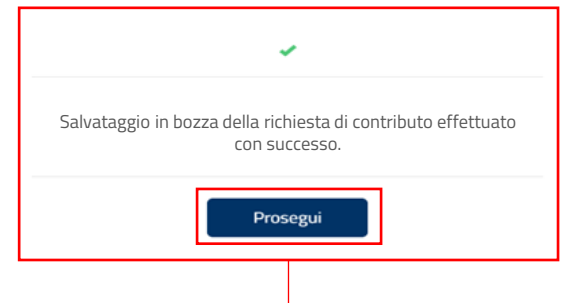

#### 2- Dettaglio richiesta – Genera PdF

|                                                                                                    |                                                                                    |                                  | Esci |
|----------------------------------------------------------------------------------------------------|------------------------------------------------------------------------------------|----------------------------------|------|
|                                                                                                    |                                                                                    |                                  |      |
|                                                                                                    |                                                                                    | 2.                               |      |
| Richiesta di contributo                                                                                                    |                                                                                    |                                  |      |
| me > Richiesta di contributo                                                                                                    |                                                                                    |                                  |      |
| ostosno suido tuvistisho o ossomnos                                                                                                    | matari turistisi (D.L. n                                                           | (/2022)                          |      |
| ostegno guide turistiche e accompag                                                                                                    | shaton tunstici (D.L. n                                                            | 1. 4/2022)                       |      |
| 0                                                                                                    | 0                                                                                  |                                  |      |
| Dettaglio                                                                                                    | richiesta                                                                          |                                  |      |
| Detta Bio                                                                                                    |                                                                                    |                                  |      |
| In questa sezione l'utente autodichiara la sussistenza dei requisiti n                                                                         | previsti dalla normativa di riferimento. N.B.L                                     | a                                |      |
| () dimensione massima complessiva dei file che possono essere allegi                                                                           | ati è pari a 7 Megabyte.                                                           |                                  |      |
| Dichiaro di*:                                                                                                    |                                                                                    |                                  |      |
| Avere residenza (domicilio inscale) in italia. Essere titolati di DIVA attiva relativa a una delle attività identificate di                    | lai codici di cui art 2 del Decreto prot 12069/2022                                |                                  |      |
| del 21 settembre 2022                                                                                                    |                                                                                    |                                  |      |
| Essere in possesso del patentino di abilitazione allo svolgimento della accompagnatore turistico del richiedente in caso di persona fisica o d | a professione di guida turistica o di<br>di un socio nel caso di persona giuridica |                                  |      |
| Essere in regola con gli adempimenti in materia assicurativa, fiscale e                                                                        | e contributiva                                                                     |                                  |      |
| 🗹 Essere in regola con l'obbligo di presentazione della dichiarazione dei                                                                      | i redditi relativa all'ultimo anno di imposta                                      |                                  |      |
| Non essere stati condannati con sentenza passata in giudicato o non                                                                            | essere stati destinatari di decreto penale di                                      |                                  |      |
| condanna divenuto irrevocabile o sentenza di applicazione della pena<br>gravi in danno allo Stato o della Comunità che incidono sulla moralita | a su richiesta, ai sensi dell'art. 444 c.p.p, per reati<br>a' professionale        |                                  |      |
| Essere titolati di P.IVA attiva relativa a una delle attività identi                                                                           | ficate dai codici di cui art.2 del Decreto progrima                                | 69/2022 del 21 settem            |      |
| de minimis dal Reg UE n.1047/2013, a norma degli artt. 5 e 6, nell'es<br>finanziari precedenti                                                 | ercizio finanziario in corso e nei due esercizi                                    |                                  |      |
| Importo totale dei contributi percepiti nell'esercizio finanziario in c                                                                        | corso e nei due esercizi finanziari precedenti nell'ai                             | mbito del regime di aiuti di cui |      |
| alla sezione «de minimis»*                                                                                                    |                                                                                    |                                  |      |
| 10000                                                                                                    |                                                                                    |                                  |      |
| Allegati<br>Patentino di abilitazione alla                                                                                                    |                                                                                    |                                  |      |
| professione persona fisica o della guida-accompagnatore                                                                                        |                                                                                    |                                  |      |
| turistico socio*                                                                                                    |                                                                                    |                                  |      |
| turistico socio*                                                                                                    | J <b>T</b>                                                                         |                                  |      |
| turistico socio*                                                                                                    | bozza Genera PDF                                                                   |                                  |      |

Il Genera PdF consente all'utente di generare il pdf della richiesta di contributo con i dati inseriti. A seguito della generazione del PdF sarà sempre possibile modificare i dati inseriti, e richiedere con il medesimo tasto la generazione di un nuovo file pdf con i dati aggiornati. N.B. Il file pdf generato precedentemente e eventualmente caricato con firma digitale in Piattaforma verrà eliminato, prima dell'invio definitivo.'

Conferma

## 1. Consente di eliminare il file precedentemente caricato, per poterne ricaricare un altro;

2. Indietro  $\rightarrow$  Consente di ritornare al tab precedente;

Annulla

- 3. Salva in bozza → Permette il salvataggio delle informazioni inserite nella maschera;
- Genera PdF → Consente all'utente di generare il pdf della richiesta di contributo con i dati inseriti. A seguito della generazione del PdF sarà sempre possibile modificare i dati inseriti e richiedere con il medesimo tasto la generazione di un nuovo file PdF con i dati aggiornati.

N.B. Una volta selezionato «Genera PdF», qualora nei campi del tab 1 e 2 siano stati inseriti dati non corretti, o non inseriti i dati obbligatori (tra cui tutte le checkbox) **comparirà un messaggio di errore**, nel quale si indica quale campo è errato e in quale dei due tab.

2- Dettaglio richiesta – Scarica PdF richiesta e Firma digitalmente

| stero del Turismo                                                                                                    | Esci                                                     |
|----------------------------------------------------------------------------------------------------|----------------------------------------------------------|
|                                                                                                    |                                                          |
|                                                                                                    | 1                                                        |
| :hiesta di contributo                                                                                                    |                                                          |
| e > Richiesta di contributo                                                                                                    |                                                          |
| stegno guide turistiche e accompagnatori turistici                                                                                                    | $(D \mid n / 4/2022)$                                    |
|                                                                                                    |                                                          |
| 2 3                                                                                                    |                                                          |
| Dettaglio richiesta                                                                                                    |                                                          |
|                                                                                                    |                                                          |
| In questa sezione l'utente autodichiara la sussistenza dei requisiti previsti dalla normativa di riferi                                                                                                    | imento. N.B La                                           |
| dimensione massima complessiva dei file che possono essere allegati è pari a 7 Megabyte.<br>chiaro di*:                                                                                                    |                                                          |
| ✓ Avere residenza (domicilio fiscale) in Italia                                                                                                    |                                                          |
| Essere titolati di P.IVA attiva relativa a una delle attività identificate dai codici di cui art.2 del Decreto prot.<br>del 21 settembre 2022                                                                            | . 12069/2022                                             |
| Essere in possesso del patentino di abilitazione allo svolgimento della professione di guida turistica o di                                                                                                    |                                                          |
| accompagnatore turistico dei richiedente in caso di persona fisica o di un socio nel caso di persona giundi                                                                                                    | ca                                                       |
| Essere in regola con l'obbligo di presentazione della dichiarazione dei redditi relativa all'ultimo anno di im                                                                                                    | posta                                                    |
| Non essere stati condannati con sentenza passata in giudicato o non essere stati destinatari di decreto p                                                                                                    | ienale di                                                |
| concanna divenuto irrevocabile o sentenza di applicazione della pena su richiesta, ai sensi dell'art. 444 c.<br>gravi in danno allo Stato o della Comunità che incidono sulla moralita' professionale                    | p.p, per reati                                           |
| Essere titolati di P.IVA attiva relativa a una delle attività identificate dai codici di cui art.2 del Dec 🗹 de minimis dal Reg UE n.1047/2013, a norma degli artt. 5 e 6, nell'esercizio finanziario in corso e nel due | creto prægjfæ069/2022 del 21 settem<br>esercizi          |
| finanziari precedenti                                                                                                    |                                                          |
| Importo totale dei contributi percepiti nell'esercizio finanziario in corso e nei due esercizi finanziari pr<br>alla sezione «de minimis»*                                                                               | recedenti nell'ambito del regime di aiuti di cui         |
| 10000                                                                                                    |                                                          |
| Allegati                                                                                                    |                                                          |
| Patentino di abilitazione alla prova por wy<br>professione persona fisica o<br>della guida-accompagnatore<br>turistico socio*                                                                                            |                                                          |
|                                                                                                    |                                                          |
| Indietro Salva in bozza Genera PDF                                                                                                    | Scarica pdf richiesta di contributo e Firma digitalmente |
|                                                                                                    |                                                          |
|                                                                                                    |                                                          |
|                                                                                                    |                                                          |

- 1. Indietro  $\rightarrow$  Consente di ritornare al tab precedente;
- Scarica PdF richiesta di contributo e Firma digitalmente → Una volta generato il pdF della richiesta di contributo, comparirà questo tasto che riconduce l'utente al terzo tab in cui può scaricare il PdF della richiesta di contributo e caricare il documento firmato digitalmente;

#### **3 - Scarica PdF richiesta e Firma digitalmente**

| lome > | Richiesta di contributo > Compila richiesta                 | e e accompag                    | natori turist              | ici (D.L. n. 4/20)                  | 77)               |
|--------|-------------------------------------------------------------|---------------------------------|----------------------------|-------------------------------------|-------------------|
| 5050   |                                                             | e e accompag                    | <b>3</b>                   | ici (D.L. II. 4720)                 | 22)               |
|        | S                                                           | carica PDF richiesta            | e firma digitalmen         | te                                  |                   |
| (i) I  | n questa sezione l'utente è tenuto a sca<br>îirma digitale. | ricare il PDF della richiesta c | li contributo generato a s | istema e a ricaricarlo con          |                   |
| () [   | N.B: la dimensione massima complessiva<br>PDF.              | a del file che può essere alle  | gato è pari a 7 Megabyte   | ; il formato consentito è solo      |                   |
| (j) I  | l file deve essere firmato digitalmente co                  | on modalità PAdES, per cui è    | è accettato esclusivamen   | te il formato PDF.                  |                   |
|        | Allegati                                                    | Scarica PdF richie              | esta di contributo         | Carica richiesta di contributo firr | nata digitalmente |
| 1      | Richiesta di contributo firmata<br>digitalmente*            | 4                               | 6                          | Nessun file selezionato             |                   |
|        |                                                             | 1                               | L                          | 2                                   |                   |
|        |                                                             |                                 | _                          | _                                   |                   |

| Allegati                                         | Scarica PdF richiesta di contributo | Carica richiesta di contr | ibuto firmata digitalmente |
|--------------------------------------------------|-------------------------------------|---------------------------|----------------------------|
| Richiesta di contributo firmata<br>digitalmente* |                                     | Richi                     | estadicontributo.docx      |
| 4<br>Indietro                                    |                                     | 5<br>Salva                | 6<br>Invia                 |
| Confermi l'invio del                             | la richiesta?                       |                           |                            |
| Annulla                                          | Conferma                            |                           |                            |

- 1. Scarica PdF richiesta di contributo → Consente all'utente di scaricare il PdF della richiesta di contributo, generato a sistema;
- Carica richiesta di contributo firmata digitalmente → Consente all'utente di caricare la richiesta di contributo firmata digitalmente. N.B. Il file deve essere firmato digitalmente con modalità PAdES, per cui è accettato esclusivamente il formato PDF;
- 3. Consente di eliminare il file caricato;
- 4. Indietro  $\rightarrow$  Riconduce l'utente al tab precedente;
- 5. Salva→ Consente all'utente il salvataggio del documento caricato a sistema;
- 6. Invia  $\rightarrow$  Consente l'Invio della richiesta di contributo firmata digitalmente;
- 7. Conferma → Consente di confermare L'invio. A seguito dell'invio non sarà più possibile modificare i dati inseriti nelle maschere precedenti. Al click su conferma, il file PDF della domanda sarà protocollato e sarà inviata una mail di notifica sia all'amministrazione che al beneficiario, in caso di errore del servizio il file pdf non sarà protocollato e sarà inviata una mail di notifica e sarà inviata una mail di notifica e sarà inviata una mail di notifica solo all'amministrazione per indicare che la protocollazione è andata in errore;

## Richiesta di contributo - Homepage Richiesta inviata

Dopo aver effettuato l'invio della richiesta di contributo, il campo contenente il suo stato si aggiorna conseguentemente:

- 1. Corrisponde alla Richiesta di contributo:
  - a) Numero richiesta → Riporta l'ID della richiesta di contributo assegnato in Piattaforma;
  - b) Stato  $\rightarrow$  Riporta lo stato compatibile con l'avvenuto invio della richiesta;
  - c) Data Invio  $\rightarrow$  Popolata automaticamente all'invio della richiesta da parte dell'utente;
  - d) Visualizza Storico Pdf → Permette di visualizzare un riepilogo della richiesta inviata. La piattaforma è integrata con un sistema di protocollazione della documentazione, secondo cui ad ogni Invio da parte dell'utente il documento di riepilogo della richiesta verrà protocollato in automatico. Dunque, tramite il tasto «Scarica» (tasto 3) sarà possibile scaricare il file protocollato.
- 2. Visualizza dettaglio → Consente di entrare nel dettaglio della Richiesta di contributo per visualizzarne tutti i dati.

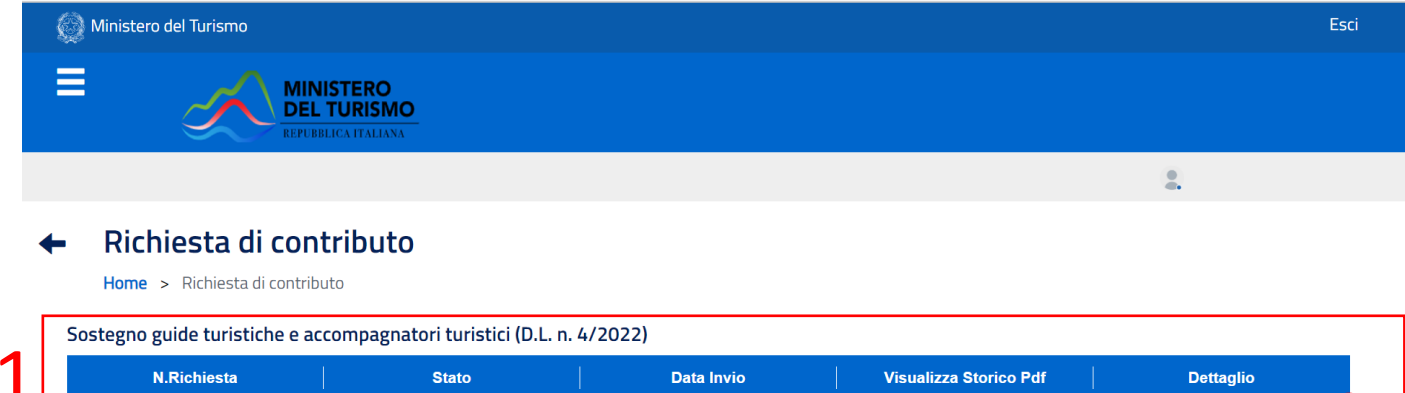

| N.Richiesta      | Stato         | Da      | ata Invio V      | isualizza Storico Pdf | Dettaglio              |
|------------------|---------------|---------|------------------|-----------------------|------------------------|
| RC - 0354        | Inviata       | 17      | -11-2022         |                       | Visualizza dettaglio 🔍 |
| amministrazione  | Accessibilità | Privacy | C<br>Note legali | C<br>Social media pol | icy Contatti           |
| irasparente      |               |         |                  |                       |                        |
|                  |               |         |                  |                       |                        |
| Storico Pdf      |               |         |                  |                       |                        |
| Storico Pdf<br># | Titolo        | N.Pr    | rotocollo        | Data Invio            | Scarica                |